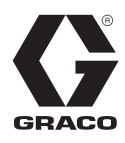

3A6875B

DE

# E-Flo<sup>®</sup> SP Software

Bei elektrischen Pumpen E-Flo SP für Dichtmittel und Klebstoffe zu verwenden. Anwendung nur durch geschultes Personal.

Nicht zum Einsatz in explosionsgefährdeten Bereichen oder Gefahrenbereichen zugelassen.

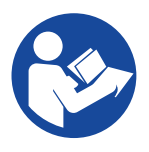

#### Wichtige Sicherheitshinweise

Alle Warnhinweise und Anweisungen in diesem Handbuch und damit zusammenhängenden Handbüchern vor Verwendung des Geräts genau durchlesen. Alle Anweisungen an einem sicheren Ort aufbewahren.

# Inhaltsverzeichnis

| Sachverwandte Handbücher                |
|-----------------------------------------|
| Warminweise                             |
| Erweitertes Anzeigemodul (ADM)          |
| ADM-Tasten und -Anzeigen                |
| ADM-Komponentenbezeichnung 7            |
| Erläuterung der Status-LEDs des ADM7    |
| Details der ADM-Anzeige 8               |
| ADM-Symbole                             |
| ADM-Softkeys 11                         |
| Run Screens                             |
| Setup-Bildschirme 19                    |
| Einstellung von Pumpe und Antrieb 25    |
| Pumpen-Setup-Bildschirm 1               |
| Pumpen-Setup-Bildschirm 2               |
| Pumpen-Setup-Bildschirm 3               |
| Pumpen-Setup-Bildschirm 6 (Nur Ram- und |
| Tandem-Systeme)                         |
| Erweiterter Setup-Bildschirm 1 26       |
| Erweiterter Einstellbildschirm 2        |
| Erweiterter Setup-Bildschirm 3          |
| System-Setup-Bildschirm 27              |
| Anschluss des Zubehörs Lichtsäule       |
| Fehlerbehebung                          |
| Fehlercodes und Fehlerbehebung          |
| Fehler                                  |
| Fehlersuche und Fehlerbehebung          |
| Fehlerbehebung Fehlercodes              |

| USB-Daten                                          |
|----------------------------------------------------|
| Download-Verfahren                                 |
| USB-Protokolle                                     |
| Ereignisprotokoll                                  |
| Protokoll Pumpe X                                  |
| Protokoll Zyklen                                   |
| Systemkonfigurationseinstellungen                  |
| Benutzerdefinierte Sprachdatei                     |
| Erstellen benutzerdefinierter Sprachmeldungen 38   |
| Upload-Verfahren                                   |
| Kommunikationsgatewaymodul (CGM)39                 |
| Verbindungsdetails                                 |
| Übersicht42                                        |
| Erstellung der Verbindungen an E-Flo SP und SPS 42 |
| Verfügbare interne Daten                           |
| Zeitdiagramme48                                    |
| Fehlercode-Behandlung                              |
| Aktive Alarmbeschreibungen (Datenaustauschbefehl   |
| Wert = 0)                                          |
| Aktive Alarmbeschreibungen (Datenaustauschbefehl   |
| Wert = 1)                                          |
| Aktive Alarmbeschreibungen (Datenaustauschbefehl   |
| Wert = 2)                                          |
| Setup                                              |
|                                                    |
|                                                    |
| Graco-Standardgarantie                             |

# Sachverwandte Handbücher

Sachverwandte Handbücher auf Englisch:

| Handbuch | Beschreibung                        |
|----------|-------------------------------------|
| 3A6586   | Elektrische Booster-Pumpen E-Flo SP |
| 3A6331   | Zufuhrsystem E-Flo SP Ram/Tandem    |
| 3A6321   | ADM-Token In-System-Programmierung  |
| 3A1244   | Graco-Steuerungsarchitektur, Modul  |
| 3A6482   | APD20 Advanced Precision Driver     |

# Warnhinweise

Die folgenden Warnhinweise betreffen Einrichtung, Verwendung, Erdung, Wartung und Reparatur dieses Geräts. Das Symbol mit dem Ausrufezeichen steht bei einem allgemeinen Warnhinweis und die Gefahrensymbole beziehen sich auf Risiken, die während bestimmter Arbeiten auftreten. Wenn diese Symbole in dieser Betriebsanleitung oder auf Warnschildern erscheinen, müssen diese Warnhinweise beachtet werden. In dieser Anleitung können gegebenenfalls auch produktspezifische Gefahrensymbole und Warnhinweise erscheinen, die nicht in diesem Abschnitt behandelt werden.

# **▲** GEFAHR

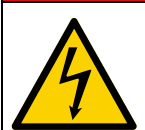

#### GEFAHR EINES STARKEN STROMSCHLAGS

Dieses Gerät kann mit mehr als 240 V betrieben werden. Ein Kontakt mit dieser Spannung führt zu Tod oder schweren Verletzungen.

- Vor dem Trennen von Kabeln und dem Durchführen von Wartungsarbeiten von Geräten immer den Netzschalter ausschalten.
- Dieses Gerät muss geerdet sein. Das Gerät nur an eine geerdete Stromquelle anschließen.
- Die Verkabelung darf ausschließlich von einem ausgebildeten Elektriker ausgeführt werden und muss sämtliche Vorschriften und Bestimmungen des Landes erfüllen.

# **WARNUNG**

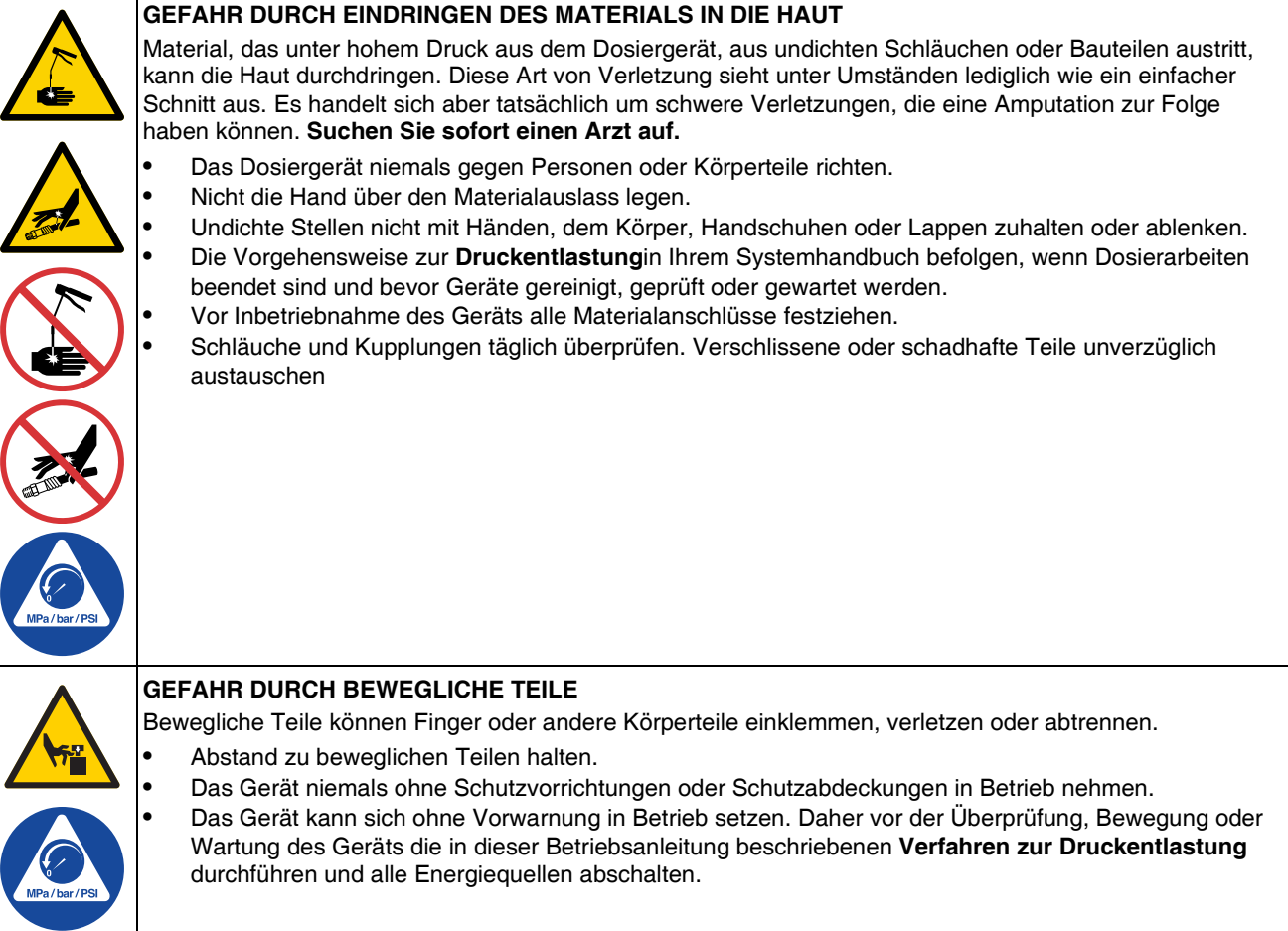

|            | <ul> <li>BRAND- UND EXPLOSIONSGEFAHR</li> <li>Entzündliche Dämpfe wie Lösungsmittel- und Lackdämpfe im Arbeitsbereich können explodieren oder sich entzünden. Durch das Gerät fließende Lacke oder Lösungsmittel können statische Funkenbildung verursachen. Zur Vermeidung von Feuer- und Explosionsgefahr:</li> <li>Das Gerät nur in gut belüfteten Bereichen verwenden.</li> <li>Mögliche Zündquellen wie z. B. Kontrollleuchten, Zigaretten, Taschenlampen und Kunststoff-Abdeckfolien (Gefahr statischer Funkenbildung) beseitigen.</li> <li>Alle Geräte im Arbeitsbereich richtig erden. Beachten Sie die Erdungsanweisungen im Handbuch Ihres Systems.</li> <li>Niemals Lösemittel bei Hochdruck spritzen oder spülen.</li> <li>Den Arbeitsbereich frei von Schmutz, einschließlich Lösungsmitteln, Lappen und Benzin, halten.</li> <li>Kein Netzkabel ein- oder ausstecken und keinen Licht- oder Stromschalter betätigen, wenn entzündliche Dämpfe vorhanden sind.</li> <li>Nur geerdete Schläuche verwenden.</li> <li>Beim Spritzen in einen Eimer die Pistole fest an den geerdeten Eimer drücken. Nur antistatische oder leitfähige Eimereinsätze verwenden.</li> <li>Betrieb sofort einstellen bei statischer Funkenbildung oder Stromschlag. Das Gerät erst wieder verwenden, nachdem das Problem ermittelt und behoben wurde.</li> </ul>                                                                                                    |
|------------|----------------------------------------------------------------------------------------------------|
| MPa/bar/PS | <ul> <li>Im Arbeitsbereich muss immer ein funktionstüchtiger Feuerlöscher griffbereit sein.</li> <li>GEFAHR DURCH MISSBRÄUCHLICHE GERÄTEVERWENDUNG</li> <li>Missbräuchliche Verwendung des Geräts kann zu schweren oder sogar tödlichen Verletzungen führen.</li> <li>Bedienen Sie das Gerät nicht, wenn müde oder unter Einfluss von Drogen oder Alkohol stehen.</li> <li>Den zulässigen Betriebsdruck oder die zulässige Temperatur der Systemkomponente mit dem niedrigsten Nennwert nicht überschreiten. Siehe Technische Daten in den Betriebsanleitungen der einzelnen Geräte.</li> <li>Nur Materialien oder Lösungsmittel verwenden, die mit den materialberührten Teilen des Gerätes verträglich sind. Siehe Technische Daten in den Betriebsanleitungen der einzelnen Geräte. Die Sicherheitshinweise der Material- und Lösungsmittelhersteller beachten. Für vollständige Informationen zum Material den Händler nach den entsprechenden Sicherheitsdatenblättern (SDB) fragen.</li> <li>Das Gerät komplett ausschalten und die Anweisungen zur Vorgehensweise zur Druckentlastung im Handbuch Ihres Systems befolgen, wenn das Gerät nicht verwendet wird.</li> <li>Das Gerät täglich überprüfen. Reparieren Sie oder ersetzen Sie verschlissene oder beschädigte Teile umgehend nur mit Original-Ersatzteilen des Herstellers .</li> <li>Gerät nicht verändern oder modifizieren . Durch Veränderungen oder Modifikationen können die Zulassungen erlöschen und Gefahrenquellen entstehen.</li> <li>Vergewissern Sie sich, dass alle Geräte für die Umgebung zugelassen sind, in der Sie sie verwenden.</li> <li>Gerät nur für den vorgegebenen Zweck verwenden. Bei Fragen den Vertriebspartner kontaktieren.</li> <li>Die Schläuche nicht knicken, zu stark biegen oder zum Ziehen der Geräte verwenden.</li> <li>Kinder und Tiere vom Arbeitsbereich fernhalten.</li> <li>Alle gültigen Sicherheitsvorschriften einhalten.</li> </ul> |
|            | SPRITZGEFAHR<br>Heiße oder giftige Flüssigkeiten können schwere Verletzungen verursachen, wenn Spritzer in die Augen<br>oder auf die Haut gelangen. Beim Ausblasen der Folgeplatte können es zu Spritzern kommen.                                                                                                    |

Bei minimalem Luftdruck die Platte vom Behälter abnehmen.

•

| <ul> <li>GEFAHR DURCH GIFTIGES MATERIAL ODER DÄMPFE</li> <li>Giftige Materialien oder Dämpfe können schwere oder tödliche Verletzungen verursachen, wenn sie in die Augen oder auf die Haut gelangen oder geschluckt oder eingeatmet werden.</li> <li>Die Sicherheitsdatenblätter (SDB) lesen, um sich über die jeweiligen Gefahren des verwendeten Materials zu informieren.</li> <li>Gefährliche Materialien nur in dafür zugelassenen Behältern lagern und die Materialien gemäß den zutreffenden Vorschriften entsorgen.</li> </ul> |
|----------------------------------------------------------------------------------------------------|
| <ul> <li>PERSÖNLICHE SCHUTZAUSRÜSTUNG</li> <li>Zur Vermeidung von schweren Verletzungen wie zum Beispiel Augenverletzungen, Gehörverlust, Einatmen giftiger Dämpfe und Verbrennungen muss im Arbeitsbereich angemessene Schutzkleidung getragen werden. Für den Umgang mit diesem Gerät ist unter anderem die folgende Schutzausrüstung notwendig:</li> <li>Schutzbrille und Gehörschutz.</li> <li>Atemgeräte, Schutzkleidung und Handschuhe gemäß den Empfehlungen des Material- und Lösungsmittelherstellers.</li> </ul>              |

# **Erweitertes Anzeigemodul (ADM)**

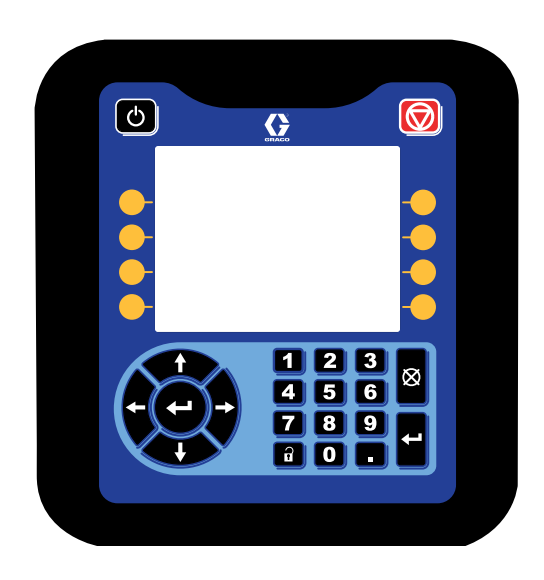

Das ADM-Display zeigt grafische und Textinformationen zum Setup.

#### ACHTUNG

Um eine Beschädigung der Tasten zu verhindern, dürfen die Tasten nicht mit scharfen oder spitzen Objekten wie Stiften, Plastikkarten oder Fingernägeln gedrückt werden.

### **ADM-Tasten und -Anzeigen**

| Ursache                                           | Lösung                                                                                                    |
|---------------------------------------------------|----------------------------------------------------------------------------------------------------|
| Inbetriebnahme-/<br>Abschalttaste und<br>-anzeige | Zur Inbetriebnahme oder zum Abschalten des Systems drücken.                                                                                                    |
| Stopp                                             | Drücken Sie diese Taste, um sämtliche Pumpenprozesse zu stoppen. Dies ist kein Sicherheits- oder Notstopp.                                                                                                    |
| Softkey-Tasten                                    | Betätigen, um den spezifischen Bildschirm oder den auf der Anzeige direkt neben jeder Taste angezeigten Vorgang auszuwählen.                                                                                                    |
| Steuertasten                                      | <ul> <li>Pfeiltasten links/rechts: Zur Bewegung von einem Bildschirm zum nächsten.</li> <li>Pfeiltasten aufwärts/abwärts: Betätigen, um zwischen den Feldern auf einem Bildschirm,<br/>Elementen in einem Dropdown-Menü oder mehreren Bildschirmen innerhalb einer Funktion<br/>zu wechseln.</li> </ul> |
| Ziffernblock                                      | Zur Eingabe von Werten.                                                                                                    |
| Abbruch                                           | Zum Verlassen eines Dateneingabefelds.                                                                                                    |
| Setup                                             | Zum Aufrufen oder Verlassen des Setup-Modus.                                                                                                    |
| Enter                                             | Betätigen, um ein zu aktualisierendes Feld auszuwählen, eine Auswahl vorzunehmen, eine Auswahl oder einen Wert zu speichern, einen Bildschirm aufzurufen oder ein Ereignis zu bestätigen.                                                                                                    |

### ADM-Komponentenbezeichnung

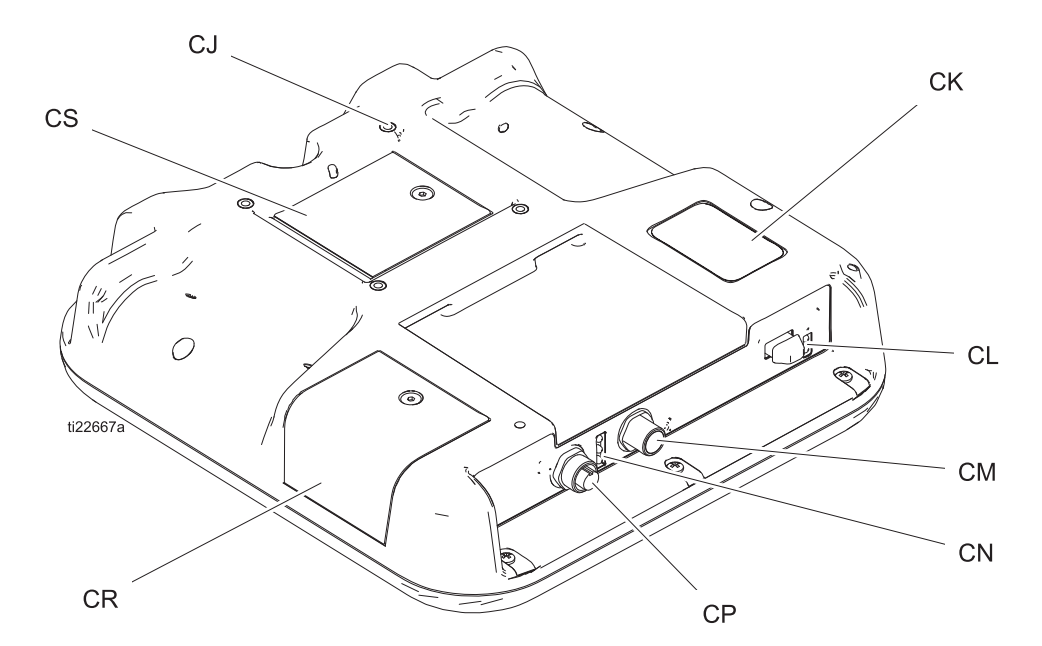

| Pos. | Beschreibung                  |
|------|-------------------------------|
| CJ   | Schalttafelmontage (VESA 100) |
| СК   | Modell und Seriennummer       |
| CL   | USB-Anschluss und Status-LEDs |
| СМ   | CAN-Kabelanschluss            |
| CN   | Modulstatus-LEDs              |
| CP   | Zubehörkabelanschluss         |
| CR   | Token-Zugangsabdeckung        |
| CS   | Batteriefachabdeckung         |

# Erläuterung der Status-LEDs des ADM

| LED             | Zustände                                   | Beschreibung                                                             |
|-----------------|--------------------------------------------|--------------------------------------------------------------------------|
| Systemstatus    | Grün, Dauerlicht                           | Betriebsmodus, System ein                                                |
| <u>.</u>        | Grün, blinkend                             | Setup-Modus, System ein                                                  |
|                 | Gelb, Dauerlicht                           | Betriebsmodus, System aus                                                |
|                 | Gelb, blinkend                             | Setup-Modus, System aus                                                  |
| USB-Status (CL) | Grün, blinkend                             | Datenaufzeichnung läuft                                                  |
|                 | Gelb, Dauerlicht                           | Informationen werden auf USB geladen                                     |
|                 | Grün/Gelb blinkend                         | ADM arbeitet, USB kann in diesem Modus<br>keine Informationen übertragen |
| ADM-Status (CN) | Grün, Dauerlicht                           | Strom liegt an Modul an                                                  |
|                 | Gelb, blinkend                             | Aktive Kommunikation                                                     |
|                 | Rot, regelmäßig blinkend                   | Software-Upload von Token läuft                                          |
|                 | Rot, unregelmäßig blinkend oder Dauerlicht | Modulfehler liegt vor                                                    |

# Details der ADM-Anzeige

#### Einschaltbildschirm

Der folgende Bildschirm erscheint, wenn das ADM eingeschaltet wird. Er bleibt eingeschaltet, während das EAM den Initialisierungsprozess durchläuft und die Verbindung mit anderen Modulen im System herstellt.

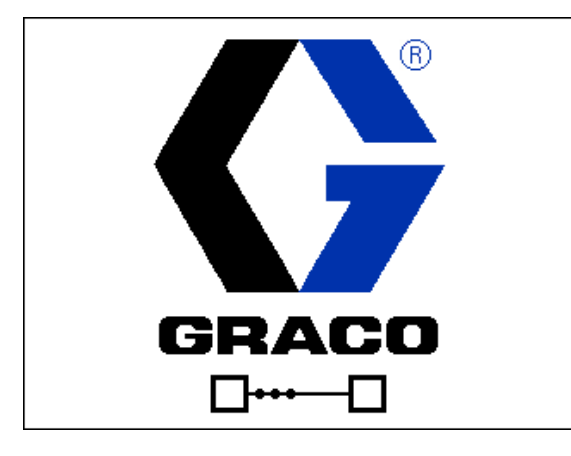

#### Menüleiste

Die Menüleiste erscheint am oberen Rand des jeweiligen Bildschirms (die folgende Abbildung dient als Beispiel).

| 12/21/18 14:19 | ÷ | Troubleshooting  | Home | Pump 1 | + |
|----------------|---|------------------|------|--------|---|
| Active         |   | No Active Errors |      |        |   |

#### Datum und Uhrzeit

Das Datum und die Uhrzeit werden immer in einem der folgenden Formate dargestellt. Die Uhrzeit wird immer im 24-Stunden-Format dargestellt.

- TT/MM/JJ SS:MM
- JJ/MM/TT SS:MM
- MM/TT/JJ SS:MM

#### Pfeile

Die Pfeile nach links und rechts sind nur dann sichtbar, wenn die Bildschirmnavigation zulässig ist.

#### Bildschirmmenü

Das Bildschirmmenü zeigt den aktuell aktiven und hervorgehobenen Bildschirm an. Es zeigt außerdem die benachbarten Bildschirme an, die durch ein Scrollen nach links und nach rechts aufgerufen werden können.

#### Systemmodus

Der aktuelle Systemmodus wird an der linken Seite der Menüleiste angezeigt.

#### Status

Der aktuelle Systemstatus wird an der rechten Seite der Menüleiste angezeigt.

#### Alarm/Abweichung

Der aktuelle Systemfehler wird in der Mitte der Menüleiste angezeigt. Es gibt vier Möglichkeiten:

| Symbol      | Funktion                                                    |
|-------------|-------------------------------------------------------------|
| Kein Symbol | Keine Information vorhanden oder kein<br>Fehler aufgetreten |
|             | Hinweis                                                     |
| 4           | Abweichung                                                  |
| 8           | Alarm                                                       |

#### Softkeys

Die Symbole oberhalb der Softkeys zeigen an, mit welchem Modus bzw. welcher Aktion der betreffende Softkey belegt ist. Softkeys, über denen kein Symbol angezeigt wird, sind im betreffenden Bildschirm nicht aktiviert.

#### ACHTUNG

Um eine Beschädigung der Softkey-Tasten zu verhindern, dürfen die Tasten nicht mit scharfen oder spitzen Objekten wie Stiften, Plastikkarten oder Fingernägeln gedrückt werden.

#### Navigation zwischen den Bildschirmen

Es gibt zwei Gruppen von Bildschirmen:

Die Betriebsbildschirme dienen zur Steuerung des Betriebs und zur Anzeige von Systemstatus und Systemdaten.

Die Einstellbildschirme dienen der Einstellung und Überwachung von Systemparametern und erweiterten Funktionen.

auf einem beliebigen Betriebsbildschirm drücken, um die Setup-Bildschirme aufzurufen. Falls das System mit einem Passwort gesichert ist, erscheint der Passwortbildschirm. Falls das System nicht gesichert ist (das Passwort ist auf 0000 eingestellt), wird der Setup-Bildschirm für Pumpe 1 angezeigt.

Die Taste auf einem beliebigen Setup-Bildschirm drücken, um zum Betriebsbildschirm zurückzukehren.

Den "Enter"-Softkey drücken, um die Bearbeitungsfunktion auf einem Bildschirm zu aktivieren.

Den "Beenden"-Softkey D drücken, um einen Bildschirm zu verlassen.

Mit den übrigen Softkeys werden die jeweils nebenstehenden Funktionen ausgewählt.

#### Passwort festlegen

Legen Sie ein Passwort fest, um den Zugriff auf den Setup-Bildschirm zu ermöglichen (siehe **Erweiterter Setup-Bildschirm 1 – Standard-ADM-Einstellungen** auf Seite 23). Eine beliebige Zahl zwischen 0001 und 9999 eingeben. Um das Passwort zu löschen, im Erweiterten Setup-Bildschirm 1 nach Aufforderung das aktuelle Passwort eingeben und das Passwort auf 0000 zurücksetzen.

| 01/13/10 14:37 |    | Password 📃                 |
|----------------|----|----------------------------|
| Standby        |    | No Active Errors           |
|                | Pa | assword: <mark>0000</mark> |

# ADM-Symbole

| Symbol               | Funktion                                                                                                    |  |  |
|----------------------|----------------------------------------------------------------------------------------------------|--|--|
| 4                    | Alarm - Weitere Informationen finden Sie unter <b>Fehlerbehebung</b> , Seite 28.                                                                                                    |  |  |
| 4                    | Abweichung - Weitere Informationen<br>finden Sie unter <b>Fehlerbehebung</b> ,<br>Seite 28.                                                                                                    |  |  |
| 4                    | Hinweis - Weitere Informationen finden Sie unter <b>Fehlerbehebung</b> , Seite 28.                                                                                                    |  |  |
| $\bigcirc$           | Druck oder Druckmodus                                                                                                    |  |  |
| ⇉                    | Durchflussrate oder Durchflussmodus                                                                                                    |  |  |
| 0                    | Zielwert (entweder Druck oder Durchfluss)                                                                                                    |  |  |
| ۲ <mark>۵</mark> ۰۰۰ | Pumpenstatus - Zeigt an, ob an dieser<br>Pumpe ein Fehler aktiv ist oder nicht,<br>sowie den Pumpenstatus. Die drei Punkte<br>über dem Antrieb stehen für zunehmende<br>Bereitschafts- und Aktivitätsniveaus.<br>Von links nach rechts: |  |  |
|                      | <ul> <li>Pumpe aktiviert/deaktiviert (grün<br/>wenn aktiviert, gelb wenn deaktiviert)</li> </ul>                                                                                                    |  |  |
| •••                  | <ul> <li>Pumpe aktiviert, ausgeschaltet und<br/>nicht in Bewegung</li> </ul>                                                                                                    |  |  |
| •••                  | <ul> <li>Pumpe aktiviert und Antriebsbefehl,<br/>aber Pumpe bewegt sich nicht<br/>(blockiert)</li> </ul>                                                                                                    |  |  |
|                      | <ul> <li>Pumpe aktiviert, Antriebsbefehl und<br/>bewegt sich</li> </ul>                                                                                                    |  |  |
|                      | Fassfüllstandssensoren sind nicht aktiviert                                                                                                    |  |  |
| (11)                 | Sensor für niedrigen Füllstand im Fass aktiviert                                                                                                    |  |  |
| Ð                    | Sensor für leeres Fass aktiviert                                                                                                    |  |  |
|                      | Einlass- (Unterseite) und Auslass-<br>(Oberseite) Druckwandler                                                                                                    |  |  |
| Ŧ                    | Pumpentauchen                                                                                                    |  |  |
| <b>⊘</b> ¶⊘<br>∥     | Materialfilter                                                                                                    |  |  |

| Symbol                    | Funktion                                                                                                    |
|---------------------------|----------------------------------------------------------------------------------------------------|
| ** <b>*</b> **            | Verbindungsfehler                                                                                                    |
|                           | Keine Probleme bei Parameter und<br>Einstellwerten festgestellt                                                                                                    |
| ×                         | Fehlender oder nicht vorgesehener<br>Parameter oder Einstellwert                                                                                                    |
| ً                         | System verarbeitet Anfrage (animiert)                                                                                                    |
|                           | Pumpenposition (animiert).<br>Die Pumpenkupplung bewegt sich in<br>Echtzeit auf- und abwärts und gibt die<br>ungefähre Position der Pumpe an. Die<br>Pumpe muss in jedem Leistungszyklus<br>zuerst einen kompletten Abwärtstakt<br>vollführen, bevor die Position gültig ist.                                                                                                    |
| 2510<br>2234 psi<br>2220@ | Druck-Durchfluss-Kurve<br>Dynamische Kurve, die für den<br>tatsächlichen Druck, die tatsächliche<br>Durchflussrate, die Druckgrenze und<br>die Durchflussratengrenze steht.                                                                                                    |
| 4494 comin<br>5000 €      | Die rote Linie steht für den Drucksollwert<br>bzw. Grenzwert. Die blaue Linie steht für<br>den Durchflussratensollwert bzw.<br>Grenzwert.                                                                                                    |
|                           | Wenn Trenddarstellung deaktiviert ist,<br>zeigt ein einziger magentafarbener<br>Punkt den aktuellen Druck und die<br>aktuelle Durchflussrate an.                                                                                                    |
|                           | Wenn Trenddarstellung aktiviert ist, bleiben<br>ältere Druck- und Durchflussdaten auf<br>dem Bildschirm angezeigt, verschwinden<br>aber über einen Zeitraum von etwa 30<br>Sekunden.                                                                                                    |
|                           | Nur Tandem-Systeme:                                                                                                    |
|                           | Zeigt an, welche Pumpe aktiv ist.                                                                                                    |
| •. •                      | Nur Tandem-Systeme:                                                                                                    |
| • ° •                     | Sensoranzeigen für niedrigen Füllstand im<br>Fass/leeres Fass. Wenn die Sensoren für<br>niedrigen Füllstand und Fass leer<br>installiert sind, erscheinen diese Anzeigen<br>neben der jeweiligen Pumpe. Der obere<br>Kreis steht für niedriger Füllstand, der<br>untere Kreis für Fass leer. Ist dieser grün,<br>dann ist der Sensor nicht aktiviert<br>(Materialstand hoch). Ist dieser rot, dann<br>ist der Sensor aktiviert (Materialstand<br>niedrig). |

# **ADM-Softkeys**

| Symbol                                   | Funktion                                                                                                    |
|------------------------------------------|----------------------------------------------------------------------------------------------------|
|                                          | Symbol Pumpenbetrieb                                                                                                    |
|                                          | Grün: Pumpe starten                                                                                                    |
|                                          | Umgekehrtes Grün: Pumpe stoppen                                                                                                    |
|                                          | <i>Rot mit Rand (aktiviert):</i> Zeigt an, dass<br>die Pumpe aufgrund eines Alarms nicht<br>gestartet werden kann.                                                        |
| $\bigcirc$                               | Rot ohne Rand (deaktiviert): Zeigt an,<br>dass das System nicht aktiviert ist und<br>die Pumpe nicht gestartet werden kann.                                               |
|                                          | <i>Gelb:</i> Zeigt an, dass an der Pumpe wegen<br>unterlassenem Ansaugen ein aktiver<br>Alarm vorliegt. Die Pumpe kann dann nur<br>über den Ansaugmodus aktiviert werden. |
| E La La La La La La La La La La La La La | Kippschalter lokale<br>Steuerung/Fernsteuerung                                                                                                    |
| 語<br>品                                   | Pumpe wurde über Fieldbus-Schnittstelle<br>in Fernsteuerung blockiert.                                                                                                    |
| S / S                                    | Druckregelungs- (Begrenzungs-) Modus aktivierten oder deaktivieren                                                                                                    |
| ➡ / ➡                                    | Durchflussregelungs- (Begrenzungs-)<br>Modus aktivierten oder deaktivieren                                                                                                |
|                                          | Nur Ram- und Tandem-Systeme                                                                                                    |
| 头 /<br>믳/ 믳                              | Pumpenansaugmodus starten oder<br>beenden. Bei Tandem-Systemen<br>zeigt eine "1" oder "2" an, bei welcher<br>Pumpe angesaugt wird.                                        |
| <b>F</b> /                               | Nur Ram- und Tandem-Systeme<br>(falls optionales Materialmagnetventil<br>vorhanden)                                                                                       |
| Ê₁/Ê₂                                    | Fassumlaufmodus starten oder beenden.                                                                                                    |
| <i>\</i>                                 | Nur Ram- und Tandem-Systeme<br>(falls optionales Materialmagnetventil<br>vorhanden)                                                                                       |
| Ø / Ø                                    | Druckentlastungsmodus starten oder beenden.                                                                                                    |

| Symbol         | Funktion                                                                    |  |
|----------------|-----------------------------------------------------------------------------|--|
|                | Nur Tandem-Systeme                                                          |  |
| 2 / 2          | Aktive Pumpen ansehen oder<br>umschalten.                                   |  |
|                | Trendanzeige der<br>Druck-Durchfluss-Kurve aktivieren oder<br>deaktivieren. |  |
| T              | Ganz nach oben springen                                                     |  |
|                | Nach oben bewegen                                                           |  |
| ₽              | Nach unten bewegen                                                          |  |
| ₹              | Ganz nach unten springen                                                    |  |
| ٩              | Suchen                                                                      |  |
| ?              | Fehlerbehebung des ausgewählten<br>Fehlers durchführen                      |  |
|                | Vorheriger Bildschirm                                                       |  |
| 1              | Weiter                                                                      |  |
| -              | Kalibrieren                                                                 |  |
| ∂₽             | Manuellen Pumpenbewegungsmodus starten oder beenden.                        |  |
| 12345<br>00000 | Doppelhubzähler zurücksetzen                                                |  |
|                | Umschalten zwischen Lebenszeit und rückstellbar                             |  |
| / 📐            | Für einen bestimmten Bildschirm Modus starten oder beenden                  |  |

### **Run Screens**

| Bildschirm                                                                                                    | Beschreibung                                                                                                    |
|----------------------------------------------------------------------------------------------------|----------------------------------------------------------------------------------------------------|
| O2/08/19         12:05         Troubleshooting         Home         Pump 1         →           Active         No         Active Errors         1         1           Image: Second Second Se | Startbildschirm 1 (falls mehr als eine Pumpe im<br>Booster installiert ist oder Ram-Typ-Systeme)<br>Der Status der jeweiligen Pumpe wird angezeigt, sowie maximal zulässiger<br>Druck, Pumpenzyklenrate und Unterpumpengröße. Falls mehrere Pumpen<br>installiert sind, muss auf dem System-Setup-Bildschirm die korrekte Anzahl<br>installierter Pumpen als "installiert" angegeben sein. |
| O2/08/19       12:06       Troubleshooting       Home       Pump       1         Active       No       Active Errors       2         1       2       33       2         17       33       0       1         0       1       0       1                                                                                                    | Startbildschirm 2 (falls mehr als eine Pumpe im<br>Booster installiert ist oder Ram-Typ-Systeme)<br>Für jede der Pumpen werden die aktuellen Drücke und Durchflussraten<br>angezeigt. Im Erweiterten Setup-Bildschirm 2 kann die Druck- und<br>Durchflussrateneinheit ausgewählt werden.                                                                                                   |

| Bildschirm                                   | Beschreibung                                                                                                    |
|----------------------------------------------|----------------------------------------------------------------------------------------------------|
| 02/08/19 12:06 + Home Pump 1 Pump 2 Events + | Pumpe 1 Run-Screen (Booster)                                                                                                    |
| Active No Active Errors                      | Startbildschirm für ein Ein-Pumpen-System. Die Option Booster-System kann im System-Setup-Bildschirm ausgewählt werden.                                                                                                    |
|                                              | Für jede der installierten Pumpen gibt es einen Bildschirm "Pumpe X".                                                                                                    |
|                                              | Wenn dieser Softkey erscheint, kann die Pumpe lokal über das Display                                                                                                    |
| 290 cc                                       | gesteuert werden. Wenn dieser Softkey erscheint, kann die Pumpe über Diskrete E/A- oder Fieldbus-Protokolle gesteuert werden.                                                                                                    |
| 0.0 CPM                                      | Angezeigte Information:                                                                                                    |
| 1500 🧭                                       | Eine dynamische Kurve der aktuellen und Zielleistung für Pumpenauslassdruck<br>und -durchfluss. Zieldruck und -durchfluss werden mit einer roten und blauen<br>Linie dargestellt. Tatsächlicher Auslassdruck und Durchfluss werden mit dem<br>Magenta-Punkt angezeigt.                                                                                                    |
|                                              | Bei Betrieb, blockiert, aktiv, inaktiv usw. werden die Punkte kontinuierlich                                                                                                    |
|                                              | aktualisiert. Trendanzeigesymbol . Ist dieses nicht aktiviert, werden, neben dem aktuellen Betriebspunkt, nur die aktuellen Druck- und Durchfluss-Zielwerte angezeigt. Ist dieses aktiviert, kann man den Pumpenbetrieb über den Zeitraum ablesen.                                                                                                    |
|                                              | Der mit der ausgewählten Pumpe maximal erreichbare Druck wird am oberen<br>Ende der Vertikalachse angezeigt. Der Minimaldruck ist null.                                                                                                    |
|                                              | Der Ausgangsdruck-Zielwert wird neben dem Ziel-Symbol auf der vertikalen<br>Achse angezeigt. Er ist begrenzt auf Werte unterhalb des maximal erreichbaren<br>Drucks. Der Druck wird in psi, bar oder MPa angezeigt. Ausgewählte Optionen<br>im Erweiterter Setup-Bildschirm 2.                                                                                                    |
|                                              | Der tatsächliche Ausgangsdruck wird unterhalb des Druck-Symbols angezeigt<br>und kann in den selben Einheiten ausgegeben werden, wie unter Zieldruck<br>beschrieben.                                                                                                    |
|                                              | Die mit der ausgewählten Pumpe maximal erreichbare Durchflussrate wird am<br>Ende der Horizontalachse angezeigt. Der Minimaldurchfluss ist null.                                                                                                    |
|                                              | Der Ausgangsdurchfluss-Zielwert wird neben dem Ziel-Symbol auf der<br>horizontalen Achse angezeigt. Er ist begrenzt auf Werte unterhalb des maximal<br>erreichbaren Durchflusses. Die Durchflussrate kann in cc, gal(US), gal(UK),<br>oz(US), oz(UK), Liter oder Zyklen pro Minute bzw. Sekunde angezeigt werden.<br>Diese Optionen können im Erweiterten Setup-Bildschirm 2 ausgewählt werden. |
|                                              | Die tatsächliche Ausgangsdurchflussrate wird unterhalb des Durchflussraten-<br>Symbols angezeigt und kann in den selben Einheiten ausgegeben werden,<br>wie unter Ziel-Durchflussrate beschrieben. Sämtliche Durchflussraten werden<br>aufgrund der angegebenen Pumpengröße berechnet und es wird von einer<br>Volumeneffizienz von 100% ausgegangen.                                           |
|                                              | Die Pumpengröße wird unterhalb des Druck-Zielwerts in cm <sup>3</sup> angezeigt.                                                                                                    |
|                                              | Der Einlassdruck wird unterhalb der Pumpengröße in derselben Einheit<br>angezeigt wie der Ausgangsdruck. Der Druck wird nur dann angezeigt,<br>wenn der Einlassdrucksensor installiert ist (ansonsten wird 0 angezeigt).                                                                                                    |
|                                              | Die Zyklen pro Minute werden unter dem Einlassdruck in DH/min (Zyklen pro Minute) angezeigt.                                                                                                    |
|                                              | Symbol Pumpenbetrieb . Beschreibung dieser Symbole, siehe <b>ADM-Softkeys</b> auf Seite 11.                                                                                                    |
|                                              | Ungefähre Position der Pumpen- / Antriebsstange: Die Pumpenkupplung<br>bewegt sich auf dem Bildschirm auf und ab, ebenso wie es, basierend auf<br>der Antriebsstangenposition die Pumpenkupplung im physischen System tut.<br>Daran kann man erkennen, ob die Pumpe sich bewegt oder blockiert ist.                                                                                             |
|                                              | Der Status von Pumpe / Antrieb wird über dem animierten Pumpen- /<br>Antriebssymbol mit drei Punkten angezeigt. Die drei Punkte stehen zeigen<br>von links nach rechts ein zunehmendes Bereitschafts- / Aktivitätsniveau an.<br>Eine Beschreibung der Statusleuchten finden Sie im Abschnitt Symbole.                                                                                           |
|                                              | Eine Glocke für Alarm, Abweichung oder Hinweis wird oberhalb des Antriebs angezeigt, falls ein solcher Vorfall aktiv ist. Siehe Abschnitt Symbole.                                                                                                    |

| Bildschirm                                                          | Beschreibung                                                                                                    |
|---------------------------------------------------------------------|----------------------------------------------------------------------------------------------------|
| 02/08/19 12:06 Home Pump 1 Pump 2 Events<br>Active No Active Errors | Run-Screen Pumpe 1 im Bearbeitungsmodus<br>(Booster)                                                                                                    |
| 2610                                                                | Dieser Bildschirm dient dem Einstellen der gewünschten Drücke und Durchflussraten und dem Aktivieren/Deaktivieren der Pumpe.                                                                                                    |
|                                                                     | Die Zielwerte für Druck und Durchflussraten werden über die nummerischen<br>Eingabefelder eingestellt. Navigieren Sie mit den Pfeiltasten zwischen den<br>Druck- und Durchflussratenzielwerten. Druck- und/oder<br>Durchflussratenmodus wird über die Softkeys am rechten Bildschirmrand |
| UU CPM 76980<br>Occ/min                                             | ausgewahlt. Im Druckmodus I wird für einen gegebenen Druck die                                                                                                    |
| 1500                                                                | maximale Durchflussrate gehalten. Im Durchflussmodus wird für eine gegebene Durchflussrate der maximale Druck gehalten. Im Druck- und Durchflussmodus (beide durch Softkeys ausgewählt) können Druck und Durchfluss beliebig ausgewählt werden.                                          |
|                                                                     | HINWEIS: Durch die Beschränkung des angeschlossenen<br>Materialsystems werden die erreichbaren Drücke und Durchflussraten<br>bestimmt.                                                                                                    |
|                                                                     | In diesem Beispiel befindet sich die Pumpe im Druck- und<br>Durchflussregelungsmodus, mit Zielwerten von 1200 psi und<br>1500 cm³/Min.                                                                                                    |
| 02/08/19 12:06 		 Home Pump 1 Pump 2 Events                         | Pumpe 1 Run-Screen (Booster) – Pumpe An                                                                                                    |
| Active No Active Errors                                             | Wenn das Symbol Pumpenbetrieb umgekehrt grün und ausgewählt<br>ist, erhält die Pumpe den Betriebsbefehl und es gibt keine aktiven Fehler.<br>Den oberen rechten Softkey drücken, um die Pumpe auszuschalten.                                                                             |
|                                                                     | Trendanzeige ist aktiviert.                                                                                                    |
|                                                                     | Der Magenta-Punkt erscheint kontinuierlich auf dem Bildschirm verblasst<br>aber im Laufe der Zeit.                                                                                                    |
| 6.0 CPM<br>1502 cc/min<br>1500                                      | Die Kupplung zwischen Antrieb und Pumpenstange bewegt sich in der<br>Animation nach oben und unten und repräsentiert die physische Position<br>der Kupplung.                                                                                                    |

| Bildschirm                                                                                                    | Beschreibung                                                                                                    |
|----------------------------------------------------------------------------------------------------|----------------------------------------------------------------------------------------------------|
| 02/08/19 12:07 ← Home Pump 1 Pump 2 Events →                                                                                                    | Pumpe 1 Run-Screen (Ram)                                                                                                    |
| Active No Active Errors                                                                                                    | Die auf diesem Bildschirm verfügbaren Informationen finden Sie im<br>vorhergehenden Abschnitt <b>Pumpe 1 Run-Screen (Booster)</b> . Die Option<br>Ram-System kann im System-Setup-Bildschirm ausgewählt werden.                                                                                                    |
| 40 psi<br>1200 €<br>290 cc<br>0 psi<br>50 CPM                                                                                                    | Mit dem Softkey rechts wird der Druckentlastungsmodus<br>gestartet oder beendet. Diese Option ist nur dann verfügbar, wenn ein<br>Materialmagnetventil installiert ist. Ein Drücken des Knopfes im gezeigten<br>Zustand würde zu einem Starten des Druckentlastungsmodus führen.                                                                                                    |
| 6380<br>■ 151.3 Liters 1500<br>1500                                                                                                    | Mit dem Softkey                                                                                                    |
|                                                                                                    | Mit dem Softkey<br>rechts wird der Ansaugmodus gestartet oder<br>beendet. Ein Drücken des Knopfes im gezeigten Zustand würde zu<br>einem Starten des Ansaugmodus führen.                                                                                                    |
|                                                                                                    | Die Fass-Animation warnt Sie, falls das Fass leer oder der Füllstand<br>niedrig ist, falls die entsprechenden Füllstandssensoren installiert sind.<br>Beim restlichen Fassvolumen, das rechts vom Fass angezeigt wird,<br>handelt es sich um einen Schätzwert, der nicht exakt stimmen muss.<br>Dieser grobe Schätzwert bietet einen Anhaltspunkt für die Vorhersage,<br>wann die Fässer gewechselt werden sollten. Eine Beschreibung der<br>Fass-Animation finden Sie im Abschnitt Symbole. |
| 02/08/19 12:07 Home Pump 1 Pump 2 Events                                                                                                    | Run-Screen Pumpe 1 im Bearbeitungsmodus (Ram)                                                                                                    |
| Active         No Active Errors           2610         Image: Constraint of the second second s                                     | Dieser Bildschirm entspricht dem <b>Pumpe 1 Run-Screen im</b><br><b>Bearbeitungsmodus (Booster)</b> ), nur dass hier das im Abschnitt<br><b>Pumpe 1 Run-Screen (Ram)</b> beschriebene Symbol vorhanden ist.                                                                                                    |
| 02/08/19 12:07 🔶 Home Pump 1 Pump 2 Events 🔿                                                                                                    | Pumpe 1 Run-Screen (Ram) – Pumpe An                                                                                                    |
| Active No Active Errors                                                                                                    | Dieser Bildschirm entspricht dem <b>Pumpe 1 Run-Screen (Booster) –</b><br><b>Pumpe An</b> ), nur dass hier das im Abschnitt Pumpe 1 Run-Screen (Ram)<br>beschriebene Pumpen-Symbol vorhanden ist.                                                                                                    |
| Image: Second state state st | Die Modi Druckentlastung, Umlauf und Ansaugen sind bei laufender<br>Pumpe nicht aktiv.                                                                                                    |
| 1510 liters 1500 🧭 🔼                                                                                                    |                                                                                                    |

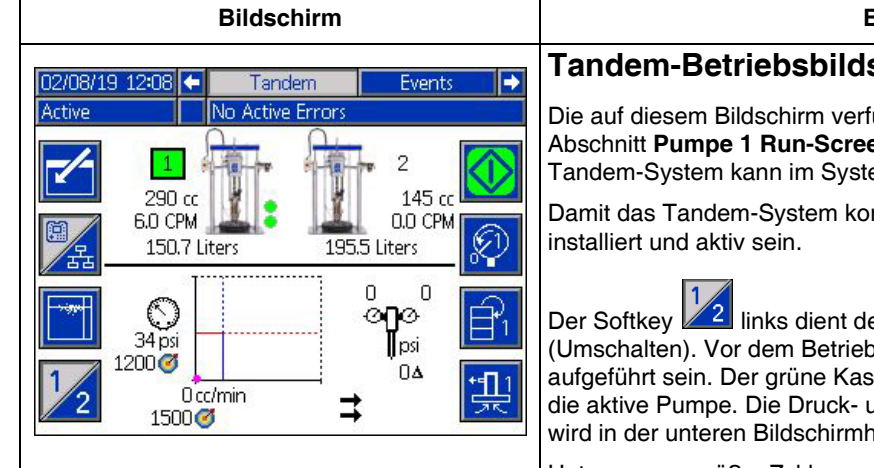

Beschreibung

#### Tandem-Betriebsbildschirm

Die auf diesem Bildschirm verfügbaren Informationen finden Sie im Abschnitt Pumpe 1 Run-Screen (Ram) auf Seite 15. Die Option Tandem-System kann im System-Setup-Bildschirm ausgewählt werden.

Damit das Tandem-System korrekt funktioniert, müssen zwei Pumpen

links dient dem Einschalten der "aktiven" Pumpe (Umschalten). Vor dem Betrieb muss Pumpe 1 oder 2 als aktive Pumpe aufgeführt sein. Der grüne Kasten um die Pumpe 1 oder 2 kennzeichnet die aktive Pumpe. Die Druck- und Durchflusskurve der aktiven Pumpe wird in der unteren Bildschirmhälfte angezeigt.

Unterpumpengröße, Zyklen pro Minute und geschätztes restliches Fassvolumen werden für jede Pumpe angezeigt.

Statussymbole für Alarme, Abweichungen und Hinweise werden neben der Pumpe angezeigt, die diesen Fehler erzeugt hat. Beschreibung, siehe ADM-Symbole auf Seite 10.

Neben der jeweiligen Pumpe können Anzeigeleuchten erscheinen, die anzeigen, ob das Fass leer oder der Füllstand darin niedrig ist. Siehe Abschnitt Sensoren Füllstand im Fass/leeres Fass in der Symbol-Tabelle. In diesem Beispiel ist der Füllstand im Fass für Pumpe 1 niedrig und die Sensoroption Fass leer wurde für Pumpe 1 im Setup-Bildschirm 6 ausgewählt, ist aber nicht aktiv (Füllstand im Fass hoch). Für Pumpe 2 wurde diese Option im Setup-Bildschirm 6 nicht ausgewählt.

HINWEIS: Die Sensoren für Füllstand niedrig bzw. Fass leer müssen installiert sein, damit dies richtig funktioniert. Die Option kann ausgewählt werden, wenn die Sensoren nicht installiert sind, sie wird dann aber nicht richtig funktionieren.

Die maximal zulässigen Drücke und Durchflussraten werden in der dynamischen Kurve für Druck und Durchflussrate nicht angezeigt. Das System begrenzt nach wie vor die eingegebenen Druck- und Durchflussratenwerte auf ihr Maximum.

Falls ein Materialfilter installiert ist und die Option im System-Setup-Bildschirm

ausgewählt wurde, erscheint das Symbol Materialfilter neben der Druck- und Durchflusskurve, wie gezeigt. Der Materialdruck vor und nach dem Filter wird oberhalb des Symbols anzeigt. Der höhere Druckwert vom Stecker 6 eines der Antriebe gilt als derjenige vor der Filter, der niedrigere Druckwert gilt als der nach dem Filter. Die Differenz zwischen beiden wird unterhalb des Symbols angezeigt und ist nur gültig, wenn beide Zonen aktiviert sind. Siehe System-Setup-Bildschirm -Tandem-Systeme, Seite 23, für die Einstellung der hohen und niedrigen Filterdruckgrenzen, die einen Hinweis erzeugen.

Die Modi Druckentlastung, Umlauf und Ansaugen können entweder für

Pumpe 1 oder 2 eingegeben werden. Mit dem Softkey kann man für Pumpe 1 oder 2 zwischen diesen Optionen umschalten.

Das Umschalten kann nicht erfolgen, wenn an einer der Pumpen die Ansaugfunktion aktiv ist. Es kann maximal eine Pumpe auf einmal im Ansaugmodus sein.

HINWEIS: Das Ansaugen der Pumpe kann auch dann über das Display gestartet und kontrolliert werden, wenn das System automatisch gesteuert wird.

| Bildschirm                                                                                                    | Beschreibung                                                                                                    |
|----------------------------------------------------------------------------------------------------|----------------------------------------------------------------------------------------------------|
| 02/08/19 12:08 Tandem Events                                                                                                    | Tandem-Run-Screen im Bearbeitungsmodus                                                                                                    |
| Active No Active Errors                                                                                                    | Die auf diesem Bildschirm verfügbaren Informationen finden Sie im<br>vorhergehenden Abschnitt <b>Pumpe 1 Run-Screen Bearbeitungsmodus</b><br>(Ram).<br>Der Hauptunterschied im Vergleich zum Ram-Bildschirm besteht darin,                                                                        |
|                                                                                                    | dass der Softkey <sup>1</sup> / <sub>2</sub> für das Umschalten zwischen den Pumpen<br>verwendet werden kann. Die Druck- und Durchflusszielwerte für die<br>jeweilige Pumpe kann in diesem Bildschirm eingestellt werden. Die<br>eingegebenen Werte werden auf ihr erreichbares Maximum begrenzt. |
|                                                                                                    | Der Materialfilter wird rechts von der Druck- und Durchflusskurve angezeigt, falls installiert und im System Setup-Bildschirm ausgewählt.                                                                                                    |
| 02/08/19 12:08 ← Tandem Events →                                                                                                    | Tandem-Run-Screen – Pumpe An                                                                                                    |
| Active No Active Errors                                                                                                    | Siehe <b>Pumpe 1 Run-Screen (Ram)</b> auf Seite 15 für Informationen, die auf diesem Bildschirm verfügbar sind.                                                                                                    |
| 290 cc<br>1.5 CPM<br>150.4 Liters<br>195.5 Liters                                                                                                    | Das Drücken des Softkey 12 führt zum Umschalten zwischen den Pumpen.                                                                                                    |
|                                                                                                    | Das System schaltet automatisch während des Betriebs um, falls an der<br>aktiven Pumpe ein Alarm vorliegt. Ein Umschaltfehler tritt auf, falls die<br>inaktive Pumpe aufgrund eines daran entstandenen Alarms nicht aktiviert<br>werden kann.                                                     |
|                                                                                                    | Die Modi Druckminderung und Kreislauf sind nicht verfügbar, während die<br>Pumpe läuft, aber die nicht-aktive Pumpe kann nicht ansaugen, während<br>die aktive Pumpe läuft.                                                                                                    |
|                                                                                                    | Der Materialfilter wird rechts von der Druck- und Durchflusskurve angezeigt, falls installiert und im System Setup-Bildschirm ausgewählt.                                                                                                    |
| 02/08/19 12:09 🗲 Tandem Events Errors 🔿                                                                                                    | Ereignisprotokoll-Bildschirm                                                                                                    |
| Active         No Active Errors           Date         Time Code         Description         ↑           02/08/19         12:05         EBUX-V         Download to USB Complete         18           02/08/19         12:04         EAUX-V         Download to USB In Process         19           02/08/19         12:04         EAUX-V         Download to USB In Process         19            | Auf diesem Bildschirm werden Datum, Uhrzeit, Ereigniscode und<br>Beschreibungen aller Ereignisse angezeigt, die im System aufgetreten<br>sind. Es gibt 20 Seiten mit jeweils 10 Ereignisanzeigen. Die 200 aktuellsten<br>Ereignisse werden angezeigt.                                             |
| 02/08/19 12:02 ED0X-V Download to 058 complete<br>02/08/19 12:02 EL0X-R Power On<br>02/08/19 12:02 EM0X-R Power Off 1                                                                                                    | Anweisungen zur Anzeige von Ereigniscode-Beschreibungen finden Sie<br>unter <b>Fehlersuche und Fehlerbehebung</b> auf Seite 29.                                                                                                    |
| 02/08/19 11:50 EBUX-V       Download to USB Complete       2         02/08/19 11:50 EAUX-V       Download to USB In Process       3         02/07/19 10:59 EBUX-V       Download to USB Complete       4         02/07/19 10:59 EAUX-V       Download to USB In Process       4         02/07/19 10:54 EL0X-R       Power On       4                                                              | Sämtliche auf diesem Bildschirm angezeigten Ereignisse können auf einen USB-Stick heruntergeladen werden. Zum Herunterladen von Protokollen siehe <b>Download-Verfahren</b> auf Seite 36.                                                                                                    |
| 02/08/19 12:09 🖕 Events From Troublechooting                                                                                                    | Fehlerprotokoll-Bildschirm                                                                                                    |
| Active     No Active Errors       Date     Time Code       Description       02/06/19 13:00 CBD2-A Comm. Error-P2       18                                                                                                    | Auf diesem Bildschirm werden Datum, Uhrzeit, Fehlercode und<br>Beschreibungen aller Fehler angezeigt, die im System aufgetreten sind.<br>Die 200 aktuellsten Fehler werden angezeigt.                                                                                                    |
| 02/04/19 15:46 CBD2-A Comm. Error-P2<br>02/04/19 15:02 CBD2-A Comm. Error-P2<br>20                                                                                                    | Anweisungen zur Anzeige von Ereigniscode-Beschreibungen finden Sie<br>unter <b>Fehlersuche und Fehlerbehebung</b> auf Seite 29.                                                                                                    |
| 02/04/19 14:49 CBD2-A Comm. Error-P2       1         02/04/19 14:35 CBD2-A Comm. Error-P2       2         02/04/19 14:12 CBD2-A Comm. Error-P2       3         02/04/19 13:57 CBD2-A Comm. Error-P2       3         02/01/19 13:57 CBD2-A Comm. Error Detected       4         02/01/19 11:20 WMG0-A Gateway Error Detected       4         02/01/19 11:20 CCG1-A Fieldbus Comm. Error-P1       ▼ | Alle auf diesem Bildschirm aufgeführten Fehler können auf einen USB-Stick<br>heruntergeladen werden. Zum Herunterladen von Protokollen siehe<br><b>Download-Verfahren</b> auf Seite 36.                                                                                                    |

| Bildschirm                                                                                                    | Beschreibung                                                                                                    |
|----------------------------------------------------------------------------------------------------|----------------------------------------------------------------------------------------------------|
| O2/08/19       12:09       ←       Errors       Troubleshooting       Home       →         Active       No Active Errors       No Active Errors         CBD1       Comm. Error-P1       CBD1       Comm. Error-P1         WMG0       Gateway Error Detected       CCG1       Fieldbus Comm. Error-P1         F1D1       Low Flow Rate-P1       WSU0       USB Configuration Error         L2C1       Drum Low-P1       L1C1       Drum Empty-P1         L2C2       Drum Low-P2       F3D1       High Flow Rate-P1                                                                                                    | Bildschirm Fehlerbehebung<br>Auf diesem Bildschirm werden die letzten zehn Fehler angezeigt, die im<br>System aufgetreten sind. Mit den Auf- und Abwärts-Pfeilen einen Fehler<br>auswählen und Crücken, um den QR-Code für den gewählten Fehler<br>anzuzeigen. Orücken, um für einen Fehlercode, der nicht auf diesem<br>Bildschirm aufgeführt ist, zum QR-Codebildschirm zu gelangen.<br>Weitere Informationen zu Fehlercodes, siehe Fehlerbehebung<br>Fehlercodes auf Seite 30. |
| 02/08/19       12:09       Errors       Troubleshooting       Home         Active       No       Active Errors         Error Code:       Comm. Error-P2         CBD2       Image: Comm. Error-P2         Image: Comm. Error-P2       Image: Comm. Error-P2         Image: Comm. Error-P2       Image: Comm. Error-P | <b>Bildschirm Fehlerbehebung – QR-Codes</b><br>Um schnell auf die Online-Hilfe für einen Fehlercode zugreifen zu können,<br>kann der angezeigte QR-Code mit einem Smartphone gescannt werden.<br>Um alternativ die Online-Hilfe anzusehen, suchen Sie Ihren Fehlercode<br>unter: help.graco-com/e-flo-sp-system/<br>Eine Auflistung der Fehler und Vorschläge für die Fehlerbehebung finden<br>Sie unter <b>Fehlerbehebung Fehlercodes</b> auf Seite 30.                          |

٦

# Setup-Bildschirme

|                          |                                                           | m                                  | Bildschirm                                        |  |  |
|--------------------------|-----------------------------------------------------------|------------------------------------|---------------------------------------------------|--|--|
| 02/08/19 12:09<br>Active | Advanced P                                                | ump 1 Pump 2<br>rs                 | •                                                 |  |  |
|                          | Error<br>)+/- 20 % None<br>: +/- 20 % Atarr<br>⊕ 25 Devia | Type<br>m                          | <ul><li>↑</li><li>5</li><li>6</li><li>1</li></ul> |  |  |
| Pump Volume: 290 cc 2    |                                                           |                                    |                                                   |  |  |
|                          | ) <u>Calibrate</u><br>_→ + ▼ psi<br>→ + ▼ psi             | <u>Pressure</u><br>17 psi<br>O psi | 4                                                 |  |  |

2/08/19 12:10 🗲 Advanced 🛛 Pump 1 🛛 Pump 2 🌩 No Active Errors

Maintenance & Pump Position

Cycles

2000

2000

2

ĩ

Limit

3000

3000

4

Driver

Pump[

Platen

↑

2 3

4 5

Ŧ

| Beschreibung                                                                                                    |
|----------------------------------------------------------------------------------------------------|
| Pumpen-Setup-Bildschirm 1 –                                                                                                    |
| Pumpeneinstellungen                                                                                                    |
| HINWEIS: Für jede im System installierte Pumpe gibt es eine Pumpenregister.                                                                                                    |
| Je nach dem aktuellen Betriebsmodus des Geräts können die folgenden<br>Fehlercodes konfiguriert und angewandt werden. Die Fehler werden<br>ausgelöst, falls der entsprechende Grenzwert etwa 5 Sekunden lang<br>überschritten wird. Den Softkey                                                                                                    |
| Bildschirme in den Bearbeitungsmodus zu gelangen.                                                                                                    |
| Druck-Betriebsmodus : Der angegebene Fehlertyp (Alarm<br>[Abschaltung], Abweichung [Warnung] oder keiner) wird ausgelöst, falls der<br>Druck etwa 5 Sekunden lang außerhalb des +/- Sollwert-Toleranzbereichs<br>für den Druck liegt. Zum Beispiel: Bei einer Toleranz von 5% muss der Druck<br>in einem Bereich von 95 - 105% des Zieldrucks liegen. Falls der Druck 5<br>Sekunden oder länger außerhalb dieses Bereichs lag, könnte ein Fehler<br>ausgelöst worden sein. |
| <b>→</b>                                                                                                    |
| <b>Durchfluss-Betriebsmodus</b> : Der angegebene Fehlertyp (Alarm<br>[Abschaltung], Abweichung [Warnung] oder keiner) wird ausgelöst,<br>falls der Durchfluss etwa 5 Sekunden lang außerhalb des +/- Sollwert-<br>Toleranzbereichs für die Durchflussrate liegt. Zum Beispiel: Bei einer<br>Toleranz von 10% muss der Durchfluss in einem Bereich von 90 - 110%<br>des Zieldurchflusses liegen.                                                                            |
| Die Toleranzen haben einen Bereich von 0 - 99% (0 deaktiviert den Fehler).<br>Die Toleranzen sind standardmäßig auf 0% oder "keine" eingestellt.                                                                                                    |
| Pumpentauchen-Empfindlichkeit                                                                                                    |
| (Alarm [Abschaltung], Abweichung [Warnung] oder keiner) wird ausgelöst,<br>falls ein Pumpentauchen festgestellt wird. Der Empfindlichkeitsbereich ist<br>0 – 99, wobei 99 gegenüber dem Pumpentauchen extrem empfindlich ist.<br>Stellen Sie die Pumpentauchen-Empfindlichkeit niedriger ein, falls<br>ungewöhnlich viele Pumpenfehler erzeugt werden.                                                                                                    |
| Pumpvolumen: Das Volumen der Unterpumpe in cm <sup>3</sup> eingeben.                                                                                                    |
|                                                                                                    |
| Druckwandler-Verschiebungen <sup>(1)</sup> <sup>(−</sup> → : Erlauben Sie bei den Einlass-<br>(unten) und Auslass-Messumformer eine Nullwertabweichung. Im                                                                                                    |
| Bearbeitungsmodus erscheinen die Softkeys und verschieben<br>automatisch die Werte um ausschließlich +/- 145 psi (10 bar, 0,1 MPa).<br>Weitere Details zur Einstellung der Druckwandler-Verschiebungen<br>finden Sie in Schritt 5 in <b>Pumpen-Setup-Bildschirm 1</b> auf Seite 25.                                                                                                    |
| Pumpen-Setup-Bildschirm 2 – Wartung und<br>Pumpenposition                                                                                                    |
| Der Bildschirm zeigt die Anzahl der Zyklen und die Wartungsgrenzwerte für<br>Antrieb und Pumpe an. Ein Hinweis-Vorfall informiert den Benutzer/Roboter<br>darüber, dass die Wartung fällig ist, sobald die Anzahl der Zyklen den<br>Grenzwert überschreitet. Dieser kann für die Verfolgung der Lebensdauer<br>des Öls oder Zahnrads verwendet werden.                                                                                                    |
| Bei Ram- und Tandem-Systemen werden die Anzahl der Fasswechsel und<br>die Grenzwerte gezeigt Fin Hinweis-Vorfall informiert den Begutzer/Boboter                                                                                                    |

darüber, dass die Plattendichtungen gewechselt werden müssen, sobald die Anzahl der Zyklen den Grenzwert überschreitet. Ein Einstellen des Grenzwertes auf null deaktiviert die spezifische Wartungserinnerung.

3**]**|

Activ

1

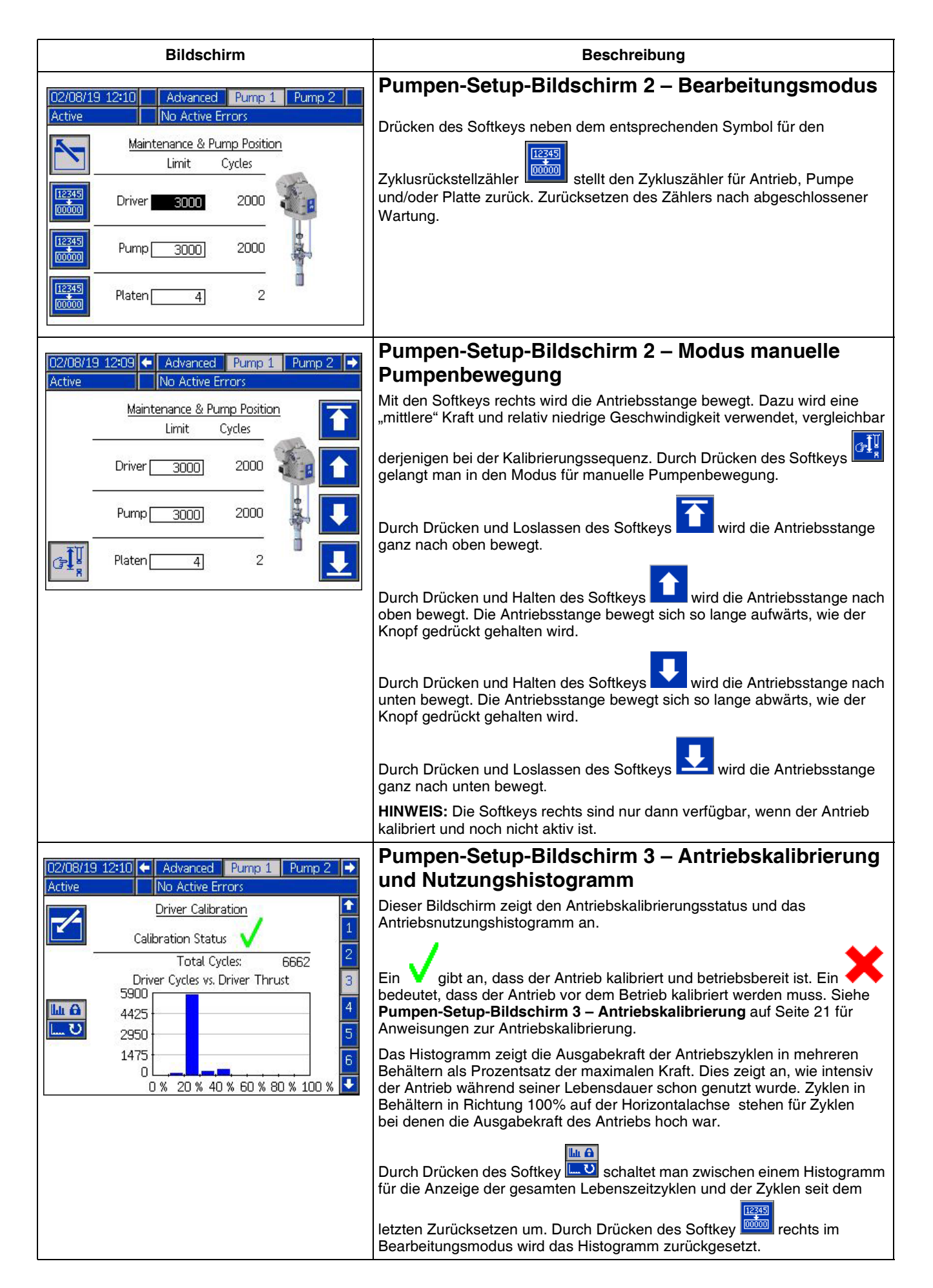

| Bildschirm                                                                                                    | Beschreibung                                                                                                    |
|----------------------------------------------------------------------------------------------------|----------------------------------------------------------------------------------------------------|
| O2/08/19 12:10       Advanced       Pump 1       Pump 2         Active       No Active Errors         Driver Calibration       Image: Calibration         The driver rod must be decoupled from the lower and able to cycle freely. Proceed?       Image: Calibration                                                                                                    | Pumpen-Setup-Bildschirm 3 – Antriebskalibrierung         Durch Drücken des Softkey         im Bearbeitungsmodus wird der         Bildschirm Antriebskalibrierung angezeigt.         Nach dem Drücken des Softkey         Deginnt die Antriebskalibrierung.         Anweisungen für die Kalibrierung finden Sie in Ihrem Handbuch für den         Antrieb.                                                                                                    |
| D2/D8/19       12:10       Advanced       Pump 1       Pump 2       Image: Advanced         Active       No       Active Errors       Image: Advanced       Pump 2       Image: Advanced       Pump 2       Image: Advanced       Pump 2       Image: Advanced       Pump 2       Image: Advanced       Pump 2       Image: Advanced       Pump 2       Image: Advanced       Pump 2       Image: Advanced       Pump 2       Image: Advanced       Image: Advanced | <ul> <li>Pumpen-Setup-Bildschirm 4 - Diagnose</li> <li>Im Diagnosebildschirm werden die Werte der zentralen Parameter<br/>angezeigt, die für die Fehlerbehebung nützlich sein können.</li> <li>Sollwert des Drucks: Prozentwert des Ziel-Antriebsschubs.</li> <li>Druckrückmeldung: Prozentwert des tatsächlichen Antriebsschubs.</li> <li>Motortemperatur: Dies ist die Temperatur des Motors. Falls dieser Wert<br/>zu hoch ist, wird ein Alarm ausgelöst und die Pumpe ausgeschaltet.</li> <li>IGBT-Temperatur: Dies ist die Temperatur im Antriebsgehäuse auf der<br/>Steuerkarte. Falls dieser Wert zu hoch ist, wird ein Alarm ausgelöst und<br/>die Pumpe ausgeschaltet.</li> <li>Bus-Spannung: Dies ist die Gleichspannung des Antriebs-Bus</li> </ul> |
| 02/08/19       12:11       ▲ Advanced       Pump 1       Pump 2       ◆         Active       No Active Errors       ●       ●       ●       ●       ●       ●       ●       ●       ●       ●       ●       ●       ●       ●       ●       ●       ●       ●       ●       ●       ●       ●       ●       ●       ●       ●       ●       ●       ●       ●       ●       ●       ●       ●       ●       ●       ●       ●       ●       ●       ●       ●       ●       ●       ●       ●       ●       ●       ●       ●       ●       ●       ●       ●       ●       ●       ●       ●       ●       ●       ●       ●       ●       ●       ●       ●       ●       ●       ●       ●       ●       ●       ●       ●       ●       ●       ●       ●       ●       ●       ●       ●       ●       ●       ●       ●       ●       ●       ●       ●       ●       ●       ●       ●       ●       ●       ●       ●       ●       ●       ●       ●       ●       ●       ●       ●       ●                                                                                                    | Pumpen-Setup-Bildschirm 5 –         Automations-Eingänge/Ausgänge         Dieser Bildschirm zeigt die Automations-Eingänge/Ausgänge.         Im Abschnitt Roboterausgänge werden die Befehle angezeigt, die vom         Roboter gesendet werden können. Das Symbol ● bedeutet, dass der         Roboter diesen spezifischen Befehl nicht gesendet hat. Das Symbol ●         Der Abschnitt Robotereingänge zeigt die Werte an, die von der Pumpe         zum Roboter gesendet werden. Bei der Fehlerbehebung kann man so         prüfen, was der Roboter erkennt.                                                                                                    |

| Bildschirm                                                                                                    | Beschreibung                                                                                                    |
|----------------------------------------------------------------------------------------------------|----------------------------------------------------------------------------------------------------|
| 02/08/19 12:11 ← Advanced Pump 1 Pump 2 →                                                                                                | Pumpen-Setup-Bildschirm 6 – Fasseinstellungen                                                                                                    |
| Active No Active Errors                                                                                                    | Nur Ram- und Tandem-Systeme.                                                                                                    |
| Drum Settings                                                                                                    | Diese Einstellungen können nur im Bearbeitungsmodus geändert werden.                                                                                                    |
| Not Primed Event: None    Not Prime Timer: 1 minutes  Low Sensor:   Empty Sensor:   Smart Empty:   2  2  5  5  5  5  5  5  5  5  5  5  5 | <b>Vorfall nicht angesaugt:</b> Der angegebene Fehlertyp (Alarm [Abschaltung],<br>Abweichung [Warnung] oder keiner) wird ausgelöst, wenn ein Fass<br>ausgetauscht wird und die Pumpe noch nicht angesaugt hat. Wenn der<br>Alarm ausgewählt ist, muss man nach dem Austauschen eines Fasses<br>die Pumpe zunächst ansaugen lassen, bevor man zum Normalbetrieb<br>zurückkehren kann.                                                                                                    |
| Drum Volume: 200.0 Liters                                                                                                    | <b>Ansaugtimer:</b> Die Ansaugdauer der Pumpe eingeben.<br>Zwischen 1 - 9 Minuten.                                                                                                    |
|                                                                                                    | <b>Sensor niedriger Füllstand:</b> Aktiviert/deaktiviert die Füllstandsabweichung.<br>Der Sensor Füllstand niedrig muss installiert sein, damit dies korrekt<br>funktioniert.                                                                                                    |
|                                                                                                    | Sensor leer: Aktiviert/deaktiviert den Alarm Fass leer. Der Sensor Fass leer muss installiert sein, damit dies korrekt funktioniert.                                                                                                    |
|                                                                                                    | <b>Smart leer:</b> Aktiviert/deaktiviert den "smarten" Alarm Fass leer. Umfasst<br>mehrere Vorfälle für die Bestimmung, wann ein Fass leer ist. Dient der<br>Minimierung des Materialabfalls. Der Sensor Fass leer muss installiert<br>sein, damit dies korrekt funktioniert. Die Pumpentauchen-Empfindlichkeit<br>ist für die Funktion Smart leer entscheidend. Wenn ein leeres Fass zu<br>früh erkannt wird, kann die Pumpentauchen-Empfindlichkeit vermindert<br>werden. Wenn ein leeres Fass zu spät erkannt wird, kann die<br>Pumpentauchen-Empfindlichkeit erhöht werden.                                         |
|                                                                                                    | Material-Magnetventil: Aktiviert/deaktiviert zusätzliche Merkmale, für die ein Material-Magnetventil erforderlich ist. Das Material-Magnetventil muss installiert sein, damit dies korrekt funktioniert.                                                                                                    |
|                                                                                                    | <b>Fassfüllvolumen:</b> Das in den Fässern vorhandene Durchschnitts-<br>Materialvolumen eingeben. Dies ermöglicht auf der Grundlage der<br>Unterpumpengröße und der Doppelhubzahl eine Einschätzung, wie<br>viel Material noch in den Fässern vorhanden ist (Schätzung wird auf<br>dem Ausführungsbildschirm angezeigt).                                                                                                    |
| 02/08/19 12:11 		 Pump 2 System Fieldbus                                                                                                 | System-Setup-Bildschirm – Booster- und<br>Ram-Svsteme                                                                                                    |
| System: Ram    System: Ram                                                                                                    | <b>System:</b> Wählen Sie aus, welcher Systemtyp (Booster, Ram oder Tandem) konfiguriert werden soll. Durch das Ändern des Systemtyps werden alle Pumpen im System zurückgestellt.                                                                                                    |
| 1:     Installed     ▼     FFFFFFF     ▼       2:     Installed     ▼     A0001     ▼                                                    | <b>Automation:</b> Wählen Sie aus, wie die Pumpen gesteuert werden soll (über Fieldbus oder diskreten E/A).                                                                                                    |
| 3: Uninstalled ▼<br>4: Uninstalled ▼<br>5: Uninstalled ▼<br>6: Uninstalled ▼                                                             | Sie können bis zu 6 verschiedene Pumpen konfigurieren und die Zone<br>auswählen, für die diese konfiguriert werden sollen. Die Seriennummer<br>der jeweiligen Pumpe wird als die Seriennummer aufgelistet, die auf dem<br>Fahrer-ID-Schild ausgedruckt wird. Standardmäßig werden die Pumpen<br>alphanumerisch aufsteigender Reihenfolge oder basierend auf der<br>Seriennummer konfiguriert. Als Sicherung für die Fahrerseriennummer<br>wird ersatzweise die Seriennummer der Steuerkarte angezeigt. Die<br>Seriennummern der Steuerkarten werden auch in den detaillierten<br>Softwarestatus-Bildschirmen angezeigt. |
|                                                                                                    | Softwarestatus-Bildschirmen angezeigt.                                                                                                    |

| Bildschirm                                                                                                    | Beschreibung                                                                                                    |
|----------------------------------------------------------------------------------------------------|----------------------------------------------------------------------------------------------------|
| [12/18/19 12:11]                                                                                               | System-Setup-Bildschirm –Tandem-Systeme                                                                                                    |
| Active No Active Errors System: Tandem                                                                         | System: Wählen Sie aus, welcher Systemtyp (Booster, Ram oder Tandem) konfiguriert werden soll.                                                                                                    |
| Pump Serial Number<br>1: Installed ▼ FFFFFFF ▼<br>2: Installed ▼ A0001 ▼<br>Fluid Filter: X<br>COD △ < 100 psi | Sie müssen zwei verschiedene Pumpen konfigurieren und die Zone<br>auswählen, für die diese konfiguriert werden sollen. Die Seriennummer<br>der jeweiligen Pumpe wird als die Seriennummer aufgelistet, die auf dem<br>Fahrer-ID-Schild ausgedruckt wird. Standardmäßig werden die Pumpen<br>alphanumerisch aufsteigender Reihenfolge oder basierend auf der<br>Seriennummer konfiguriert. Als Sicherung für die Fahrerseriennummer<br>wird ersatzweise die Seriennummer der Steuerkarte angezeigt. Die<br>Seriennummern der Steuerkarten werden auch in den detaillierten |
| Ψ                                                                                                    | Materialfilter: Aktiviert/deaktiviert zusätzliche Merkmale, für die ein<br>Materialfilter erforderlich ist. Der Materialfilter muss installiert werden,<br>damit dies korrekt funktioniert. Die Grenzwerte für die Erzeugung der<br>Hinweis-Vorfälle Filterdruck niedrig oder hoch einstellen. Einstellen der<br>Grenzwerte auf 0 deaktiviert die Hinweis-Vorfälle Filterdruck niedrig<br>bzw. hoch.                                                                                                    |
| 02/08/19 12:13  Fieldbus Advanced Pump 1  Active Proces                                                        | Erweiterter Setup-Bildschirm 1 –<br>Standard-ADM-Einstellungen                                                                                                    |
|                                                                                                    | Bei Bedarf im Bearbeitungsmodus Sprache, Datumsformat, Datum, Uhrzeit, Bildschirmschonerzeit und Passwort einstellen.                                                                                                    |
| Language: <u>English</u><br>Date Format: <u>mm/dd/yy</u><br>Date: 02 / 08 / 19<br>Time: 12]: [13]<br>2         | Das "Display-Steuerungspasswort" für die Aktivierung einstellen, wenn<br>gleichzeitig ein Passwort eingestellt ist, um ein Umschalten in den<br>lokalen/Display-Steuerungsmodus ohne vorherige Passworteingabe<br>zu verhindern.                                                                                                    |
| Screen Saver: 5 minutes<br>Password: 0000<br>Display Control Password: Disable                                 | Einstellen des Passworts auf "0000" deaktiviert die Passwortfunktion.                                                                                                    |
| 02/08/19 12:13 ← Fieldbus Advanced Pump 1 →                                                                    | Erweiterter Setup-Bildschirm 2 –<br>Einheiten-Einstellungen                                                                                                    |
| Active Errors                                                                                                  | Die Einheiten-Einstellungen können nur im Bearbeitungsmodus geändert werden.                                                                                                    |
| Pressure Units: psi                                                                                            | Druckeinheiten: psi, bar oder MPa auswählen.                                                                                                    |
| Flow Rate: cc                                                                                                  | Rateneinheiten: x/Min. oder x/Sek. auswählen.                                                                                                    |
| Drum Volume: Liters 🔽                                                                                          | <b>Durchflussrateneinheiten:</b> cm <sup>3</sup> , gal(US), gal(UK), oz(US), oz(UK), Liter oder Zyklen auswählen.                                                                                                    |
| 4<br>▼                                                                                                    | <b>Fassvolumeneinheiten:</b> cm <sup>3</sup> , gal(US), gal(UK), oz(US), oz(UK), Liter oder Zyklen auswählen.                                                                                                    |

| Bildschirm                                                                                    | Beschreibung                                                                                                    |
|-----------------------------------------------------------------------------------------------|----------------------------------------------------------------------------------------------------|
| 02/08/19 12:13 🗲 Fieldbus Advanced Pump 1 🕩<br>Active No Active Errors                        | Erweiterter Setup-Bildschirm 3 –<br>USB-Protokoll-Einstellungen                                                                                                    |
| 2                                                                                             | Die USB-Protokoll-Einstellungen können nur im Bearbeitungsmodus geändert werden.                                                                                                    |
| Disable USB Downloads/Uploads: 3<br>Disable USB Log Errors: 3<br>Download Depth: Last 32 Days | <b>USB-Downloads/Uploads deaktivieren:</b> Option für die Deaktivierung des automatischen USB-Download/Upload nach dem Einstecken eines USB-Sticks aktivieren/deaktivieren.                                                                         |
| Date Range Prompt Enable:                                                                     | <b>USB-Protokollfehler deaktivieren:</b> Option für die Deaktivierung der Anzeige von USB-Protokollfehlern auf dem ADM aktivieren/deaktivieren.                                                                                                    |
| •                                                                                             | <b>Downloadtiefe:</b> Die Anzahl der Tage eingeben, die der Download in das USB-Datenprotokoll umfassen soll. Die USB-Daten werden überschrieben, wenn das Protokoll voll ist.                                                                      |
|                                                                                               | <b>Datenbereich Eingabe aktiv:</b> Option für die Anforderung eines Zeitraums für den Daten-Download, wenn USB-Download aktiviert und ein USB-Stick eingestellt ist, aktivieren/deaktivieren.                                                       |
| N2/N8/19 12:14 ← Fieldbus Advanced Pump 1 →                                                   | Erweiterter Setup-Bildschirm 4 – Software                                                                                                    |
| Active No Active Errors                                                                       | Auf diesem Bildschirm wird die im System verwendete Software-Version<br>angezeigt. Außerdem dient dieser Bildschirm der Aktualisierung der<br>System-Software mit einem USB Stick mit der neuesten Software und<br>einem Schwarzen Token von Graco. |
| Software Part #: 17X093<br>Software Version: 0.06.001<br>2                                    | Ein detailliertere Beschreibung dieses Bildschirms finden Sie im Graco-Handbuch ADM-Token In-System-Programmierung.                                                                                                    |
|                                                                                               |                                                                                                    |

# Einstellung von Pumpe und Antrieb

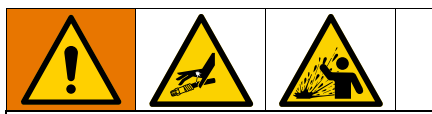

Um Verletzungen durch unter Druck stehenden Flüssigkeiten, z.B. durch Eindringen in die Haut oder Materialspritzer zu verhindern, sicherstellen, dass alle Komponenten Ihres Systems für den Maximaldruck ausgelegt sind, den Ihr System erreichen kann. Sämtliche Komponenten müssen für den Maximaldruck ausgelegt sein, auch dann, wenn die Pumpe unterhalb des Maximaldrucks betrieben wird.

#### ACHTUNG

Um eine Beschädigung der Tasten zu vermeiden, dürfen die Tasten nicht mit scharfen oder spitzen Objekten wie Stiften, Plastikkarten oder Fingernägeln gedrückt werden.

#### ACHTUNG

Um eine Beschädigung der Systemkomponenten zu verhindern, müssen sämtliche Komponenten für den Maximaldruck ausgelegt sein, den das System erreichen kann.

Der ADM-Setup-Bildschirm bietet Einstellmöglichkeiten, die für die korrekten Betrieb und optimale Wartung des Systems sorgen. Diese Funktionen können ausgeführt werden, wenn das ADM entweder aktiv oder im System-AUS-Modus ist. Die Einstellungen in den Pumpen-Setup-Bildschirmen gelten spezifisch für die jeweilige Pumpe und müssen für jede Pumpe einzeln aktiviert werden.

- 1. Das System für das Einschalten des ADM mit Spannung versorgen.
- Im Startbildschirm die Taste Blockieren/Setup drücken, um Zugriff zu den Setup-Bildschirmen zu erhalten. Bei Bedarf die Taste Pfeil-nach-links oder Pfeil-nach-rechts betätigen, um im Pumpenmenü zur Pumpe 1 zu gelangen.

# Pumpen-Setup-Bildschirm 1

Den Softkey neben dem Symbol Le auswählen, um die Funktionen dieses Bildschirms zu aktivieren.

Die Pfeiltasten benutzen, um zwischen den Auswahlpunkten zu wechseln, den Ziffernblock, um Werte einzugeben und die Enter-Taste, um Aufklappmenüs zu öffnen und die Auswahl zu bestätigen.

Die in diesem Bildschirm verfügbaren Einstellungen können für jede im System installierte Pumpe vorgenommen werden.

1. Mit den Pfeiltasten zum Prozentwertkasten des

Druck-Betriebsmodus navigieren. Dieser Prozentwert gibt das Niveau an, bei dem der Hochbzw. Niederdruckalarm, bzw. die Abweichung erzeugt wird. Ein Werte von 10% bedeutet z.B., dass ein Hochoder Niederdruckalarm bzw. eine Abweichung erzeugt wird, wenn der Druck 10% über bzw. unter den im Ausführungsbildschirm eingestellten Zieldruck steigt bzw. fällt. Den gewünschten Prozentwert eingeben und die Enter-Taste drücken (eine Einstellung von 0% deaktiviert diesen Vorfall). Den Fehlertyp auf Alarm, Abweichung oder Keiner (deaktiviert den Vorfall) einstellen. Die Taste Pfeil-nach-rechts verwenden, um in den Fehlertypkasten zu gelangen. Die Enter-Taste drücken, um die verfügbaren Fehlertypen anzuzeigen, den gewünschten Typ mit den Pfeiltasten auswählen und die Enter-Taste drücken, sobald der korrekte Typ markiert ist.

**HINWEIS:** Ein Alarm führt zum Senden einer Fehlermeldung und zum Abschalten des Systems. Eine Abweichung erzeugt eine Warnmeldung, aber das System läuft weiter. Wenn Alarm oder Abweichung ausgewählt wurde, wird eine Fehlermeldung gesendet, wenn der Druck fünf Sekunden oder länger außerhalb des festgelegten Toleranzbereichs liegt.

2. Mit den Pfeiltasten den Prozentkasten des

Durchflussmodus markieren. Der Prozentwert gibt das Niveau an, bei dem der Hoch- bzw. Niederdurchflussalarm, bzw. die Abweichung erzeugt wird. Den gewünschten Prozentwert eingeben und gemäß den Anweisungen in Schritt 1 den Fehlertyp auswählen.

3. Mit der Pfeiltaste den Empfindlichkeitskasten des

Pumpentauchens markieren. Dieser Wert gibt vor, wie empfindlich die Pumpe bei der Feststellung eines Pumpentauchenfehlers reagiert. Den Wert nach Wunsch erhöhen oder vermindern und gemäß den Anweisungen in Schritt 1 den Fehlertyp auswählen. Die Standardeinstellung sollte für die meisten Anwendungen angemessen sein.

- 4. Prüfen Sie, ob das Pumpenvolumen korrekt ist. Bei Bedarf die korrekte Pumpengröße in cm<sup>3</sup> eingeben.
- 5. Druckwandler werden werksseitig kalibriert, nach längerer Nutzung kann jedoch eine weitere Kalibrierung erforderlich sein. Die Verschiebung des Auslass-Messumformers ist oberhalb der Verschiebung des Einlass-Messumformers aufgeführt. Idealerweise sollten die Druckumformer für die Kalibrierung abgenommen werden und sauber und von Luft umgeben sein. Jeglicher Restdruck kann die Genauigkeit der Kalibrierung beeinträchtigen.

Ein Drücken des Softkey senkt automatisch die Versetzung auf einen Wert ab, der unterhalb des vom Druckwandler erfassten liegt.

Die Verschiebungen können auch mit "+" und "-" in den Aufklappkästen für die Verschiebung und die Eingabe des gewünschten Verschiebungswertes eingestellt werden. Dies dient dazu, den Druckwandler auf einen Wert außer null einzustellen. Wenn z.B. der Ausgangsdruck bei 1000 psi liegt, der Messumformer aber 1010 psi anzeigt, kann die Verschiebung auf -10 eingestellt werden. Der Wert wird dann auf 1000 psi angepasst.

# Pumpen-Setup-Bildschirm 2

 Mit den Pfeil- und Enter-Tasten den Fahrer-Wartungsgrenzwert auf eine gewünschte Anzahl an Zyklen einstellen. Die Pumpe erzeugt dann einen Wartungshinweis, sobald der Antrieb diese Zyklenanzahl überschreitet. Denken Sie

> 12345 00000

daran, den Softkey [100000] zu drücken, um die Zykluszählung nach der Durchführung der Wartung zurückzustellen.

 Schritt eins nach Wunsch f
ür die Pumpen- und Platten-Wartungsgrenzwerte wiederholen.

### Pumpen-Setup-Bildschirm 3

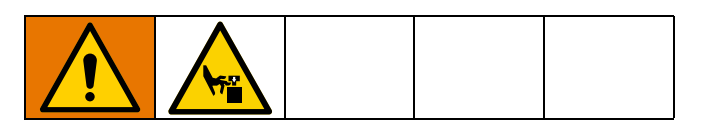

Bearbeitungsmodus den Softkey

2. Anweisungen für die Kalibrierung finden Sie in Ihrem Handbuch für den Antrieb. Nach dem Drücken von

beginnt die Kalibrierung.

### Pumpen-Setup-Bildschirm 6 (Nur Ram- und Tandem-Systeme)

- Zu dem Auswahlkasten Ereignis "Nicht angesaugt" navigieren. Mit der Enter-Taste den gewünschten Fehlertyp als Alarm, Abweichung oder Keiner auswählen. Dies liegt den Fehlertyp fest, der nach einem Fasswechsel erzeugt wird. Bei der Einstellung Alarm muss die Pumpe angesaugt werden, bevor man mit dem Normalbetrieb fortfahren kann.
- 2. Die gewünschte Ansauglänge im Ansaugtimerkasten eintragen.

- Falls in Fass ein Füllstandssensor installiert ist, die Enter-Taste über dem Sensor niedriger Füllstand drücken, um ein "X" im Kästchen zu platzieren. Ein "X" zeigt an, dass der Sensor installiert ist und eine Abweichung Niedrigfüllstand erzeugt wird, wenn der Sensor ausgelöst wird. Falls keine Abweichung Niedrigfüllstand gewünscht wird, das Kästchen leer lassen.
- 4. Falls Fass-leer-Sensor installiert ist, die Enter-Taste über dem Fass-leer-Sensor drücken, um ein "X" im Kästchen zu platzieren. Ein "X" zeigt an, dass der Sensor installiert ist und eine Fass-leer-Abweichung erzeugt wird, wenn der Sensor ausgelöst wird. Falls kein Alarm Fass leer gewünscht wird, das Kästchen unausgefüllt lassen.
- 5. Wenn ein Fass-leer-Sensor installiert ist, kann die Funktion Smart leer aktiviert werden. Dieser Alarm wird auf der Grundlage mehrere Indikatoren erzeugt, damit man besser bestimmen kann, wann das Fass leer ist. Damit wird vermieden, dass ein Fass zu früh gewechselt wird. Dies spart Material. Wenn gewünscht, mit der Enter-Taste ein "X" im Kästchen Smart leer eintragen.

HINWEIS: Siehe Pumpen-Setup-Bildschirm 6 – Fasseinstellungen auf Seite 22 für Anmerkungen zu Tauchempfindlichkeit der Pumpe.

- Falls ein Material-Magnetventil installiert ist, mit der Enter-Taste ein "X" im Kästchen Material-Magnetventil eintragen. HINWEIS: Der Zieldruck wird auf maximal 5000 psi (34,4 MPa, 344 bar) begrenzt, wenn diese Einstellung aktiviert ist.
- Mit dem Tastenfeld und die Enter-Taste das in den Fässern enthaltene Durchschnittsmaterialvolumen in das Kästchen Fassfüllvolumen eintragen. Dies erzeugt eine Schätzung über das verbleibende Fassfüllvolumen auf dem Ausführungsbildschirm.

### **Erweiterter Setup-Bildschirm 1**

- 1. Nach Wunsch Sprache, Datumsformat, Datum, Uhrzeit und Bildschirmschonerzeit eintragen.
- Nach Wunsch ein Passwort aktivieren. Falls das Display-Steuerungspasswort aktiviert wurde, ist für das Umschalten von Fernsteuerung auf lokale Steuerung des Systems über den Ausführungsbildschirm eine Passworteingabe erforderlich. Das Passwort 0000 bedeutet, dass die Passwortfunktion deaktiviert ist.

# Erweiterter Einstellbildschirm 2

Die gewünschten Einheiten für Druck, Rate, Durchflussrate und Fassfüllvolumen auswählen

### **Erweiterter Setup-Bildschirm 3**

- Der Download von USB beginnt automatisch, wenn ein USB-Stick eingeführt wird. Um dieses Merkmal zu deaktivieren, mit der Enter-Taste ein "X" im Kästchen USB-Downloads/Uploads deaktivieren eintragen.
- Wenn auf dem ADM keine USB-Protokollfehler erzeugt werden sollen, tragen Sie mit der Enter-Taste ein "X" in das Kästchen USB-Protokollfehler deaktivieren ein.
- 3. Mit dem Tastenfeld die gewünschte Downloadtiefe eintragen und mit der Enter-Taste die gewünscht Anzahl an Tagen eintragen. Dadurch wird festgelegt, wie viele Tage an Pumpendaten in den USB-Protokollen abgelegt werden. Sobald das Protokoll voll ist, wird die älteste Aufzeichnung überschrieben.
- 4. Um einen Datenbereich für den Download nach dem Einführen eines USB-Sticks zu aktivieren, mit der Enter-Taste ein "X" in das Kästchen Datenbereich Eingabe aktiv eintragen.

### System-Setup-Bildschirm

- 1. Bei Bedarf mit der Enter-Taste den gewünschten Systemtyp im Systemkästchen auswählen.
- 2. Bei der Verwendung von diskreter E/A für die Pumpensteuerung die Einstellung im Automationskästchen auf Diskret ändern.
- 3. Prüfen Sie, ob die Pumpen im System installiert sind und die passende Seriennummer aufgelistet ist.

4. Falls bei Nutzung eines Tandem-Systems ein Materialfilter installiert ist, mit der Enter-Taste ein "X" im Kästchen Materialfilter eintragen. Mit dem Tastenfeld und der Enter-Taste um die gewünschte obere und untere Filterdruckdifferenz einzugeben, bei der ein Hinweis Filterdruck zu hoch oder niedrig erzeugt werden soll.

**HINWEIS:** Der Zieldruck wird auf maximal 5000 psi (34,4 MPa, 344 bar) begrenzt, wenn diese Einstellung aktiviert ist.

### Anschluss des Zubehörs Lichtsäule

- 1. Bestellen Sie die Lichtsäule 255468 als Diagnoseanzeige für das E-Flo SP-System.
- 2. Verbinden Sie das Kabel der Lichtsäule mit dem digitalen E/A-Anschluss am ADM.

| Signal                 | Beschreibung             |
|------------------------|--------------------------|
| Grün                   | Keine Fehler             |
| Gelb                   | Es liegt ein Hinweis an  |
| Gelb, blinkend         | Es liegt eine Warnung an |
| Rot, ständig leuchtend | Ein Alarm ist vorhanden  |

HINWEIS: Fehlerdefinitionen finden Sie unter Fehlerbehebung, Seite 28.

# Fehlerbehebung

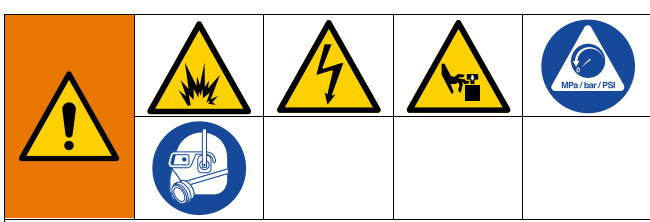

#### **GEFAHREN BEI DER FERNAKTIVIERUNG DES** SYSTEMS

Um Verletzungen aufgrund des Fernbetriebs der Maschine zu verhindern, vor der Fehlerbehebung die folgenden Schritte durchführen. Diese verhindern, dass Befehle vom Feldbus- oder Anzeigemodul für die Aktivierung des Antriebs/der Pumpe gesendet werden.

- Bei Wartungsbedarf Druck an Pumpe bzw. Ram 1. absenken. Die Druckentspannung, wie in Ihrem System-Handbuch beschrieben, durchführen.
- Bei Wartungsbedarf die Spannungsversorgung von 2. der Pumpe bzw. dem Ram abklemmen. Umfassende Anweisungen dazu finden Sie in Ihrem Handbuch für das System.

# Fehlercodes und Fehlerbehebung

Ursachen und Lösungen für jeden Fehlercode finden Sie in der Tabelle Fehlerbehebung Fehlercodes auf Seite 30 oder unter help.graco.com/e-flo-sp-system/.

# Fehler

#### Fehleranzeige

Wenn ein Fehler auftritt, werden auf dem Fehlerinformationsbildschirm der aktive Fehlercode sowie eine Beschreibung des Fehlers angezeigt.

Der Fehlercode, die Alarmglocke und die aktiven Fehler werden in der Statusleiste angezeigt. Fehlercodes werden im Fehlerprotokoll gespeichert und auf den Fehler- und Fehlersuche-Bildschirmen des ADM angezeigt.

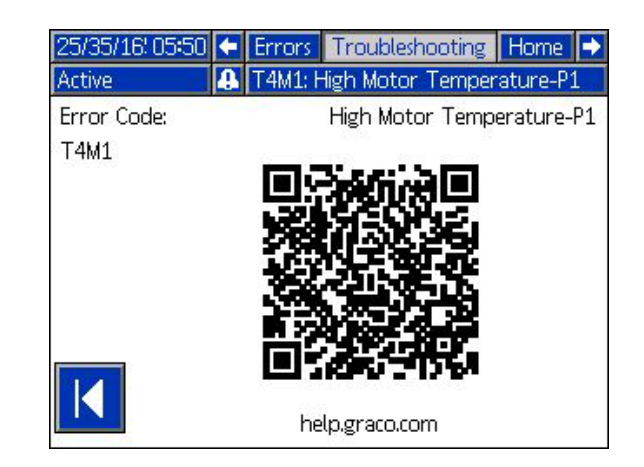

Es können drei Arten von Fehlern auftreten. Fehler werden auf dem Display sowie der Lichtsäule (optional) angezeigt.

Alarme werden durch 🕒 angezeigt. Dieser Zustand weist darauf hin, dass ein für den Prozess kritischer Parameter ein Niveau erreicht hat, bei dem das System abgeschaltet werden muss. Die Alarmanzeige muss umgehend bearbeitet werden.

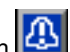

Abweichungen werden durch 🖾 angezeigt. Dieser Zustand weist darauf hin, dass ein für den Prozess kritischer Parameter ein Niveau erreicht hat, bei dem zwar ein Einschreiten erforderlich ist, das System zu diesem Zeitpunkt jedoch noch nicht abgeschaltet werden muss.

Hinweise werden durch Angezeigt. Dieser Zustand weist auf einen Parameter hin, der für den Prozess keine unmittelbare Gefahr darstellt. Auf einen Hinweis muss eingegangen werden, um schwerwiegendere Probleme in der Zukunft zu vermeiden.

Zur Bearbeitung des aktiven Fehlers siehe Fehlersuche und Fehlerbehebung auf Seite 29.

### Fehlersuche und Fehlerbehebung

Zur Behebung des Fehlers wie folgt vorgehen:

1. Den Softkey neben "Hilfe zu diesem Fehler" drücken, um Hilfe zum aktiven Fehler zu erhalten.

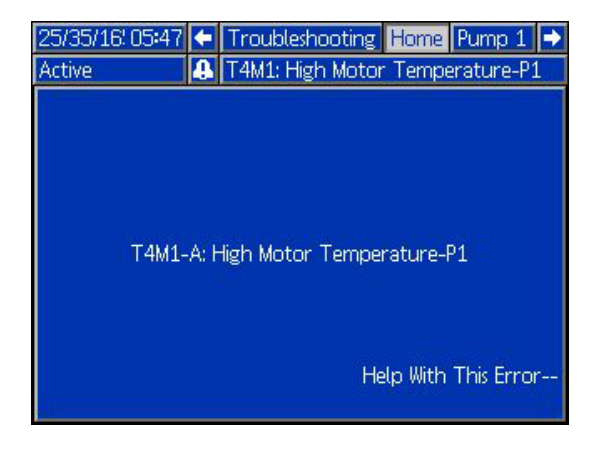

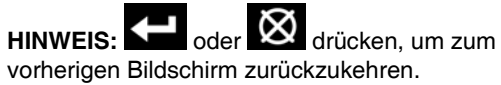

 Der QR-Code-Bildschirm wird angezeigt. Den QR-Code mit dem Smartphone scannen, um sofort online nach Ursachen und Lösungen für den aktiven Fehlercode zu suchen. Ursachen und Lösungen für jeden Fehlercode finden Sie auch unter help.graco.com/e-flo-sp-system/.

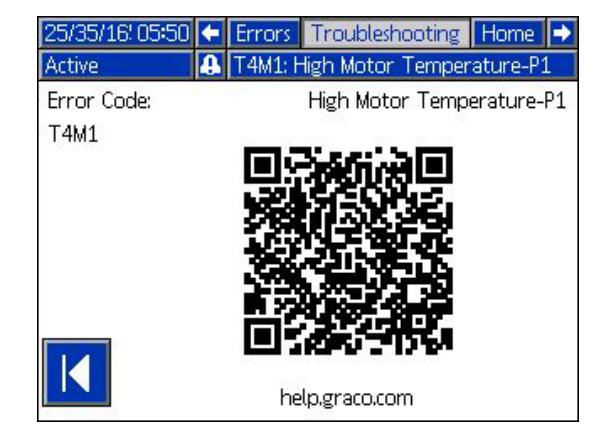

3. Falls keine Internetverbindung verfügbar ist, wenden Sie sich an die Technische Unterstützung.

# Fehlerbehebung Fehlercodes

| Fehler | Ort     | Тур   | Fehlerbezeich-<br>nung    | Fehlerbeschrei-<br>bung                                     | Ursache                                                                                                    | Lösung                                                                                                    |
|--------|---------|-------|---------------------------|-------------------------------------------------------------|----------------------------------------------------------------------------------------------------|----------------------------------------------------------------------------------------------------|
| A4D_   | Antrieb | Alarm | Motorstrom hoch<br>P_     | Motorstrom über-<br>steigt maximal<br>zulässigen Wert       | Fehlfunktion Impulsge-<br>ber<br>Pumpentauchen: Ein<br>Druckungleichgewicht<br>zwischen dem Aufwärts-<br>und Abwärtshub der<br>Pumpe führt dazu, dass<br>die Pumpe mit zu hoher<br>Geschwindigkeit taucht. | Impulsgeber kalibrieren. Ist die nicht<br>möglich, Impulsgeber austauschen.<br>Ein Tauchen der Pumpe kann auftre-<br>ten, wenn der Pumpe beim Spritzen<br>mit hohem Druck das Material aus-<br>geht. Prüfen, dass die Pumpe richtig<br>mit Material versorgt wird. Beim<br>Abwärtshub kann Druck aus dem<br>Schlauch in die Pumpe zurückfließen.<br>Prüfen, dass das Rückschlagventil<br>installiert ist und richtig arbeitet.                                                                                                    |
| A4N_   | Antrieb | Alarm | Motorstrom hoch<br>P_     | Motorstrom über-<br>steigt maximal<br>zulässigen Wert       | Fehlfunktion Impulsge-<br>ber<br>Pumpentauchen: Ein<br>Druckungleichgewicht<br>zwischen dem Aufwärts-<br>und Abwärtshub der<br>Pumpe führt dazu, dass<br>die Pumpe mit zu hoher<br>Geschwindigkeit taucht. | Impulsgeber kalibrieren. Ist die nicht<br>möglich, Impulsgeber austauschen.<br>Ein Tauchen der Pumpe kann auftre-<br>ten, wenn der Pumpe beim Spritzen<br>mit hohem Druck das Material aus-<br>geht. Prüfen, dass die Pumpe richtig<br>mit Material versorgt wird. Beim<br>Abwärtshub kann Druck aus dem<br>Schlauch in die Pumpe zurückfließen.<br>Prüfen, dass das Rückschlagventil<br>installiert ist und richtig arbeitet.                                                                                                    |
| CAC_   | ADM     | Alarm | Verbindungsfeh-<br>ler P_ | Verbindung zwi-<br>schen ADM und<br>Pumpe unterbro-<br>chen | Keine 24 VDC-Stromver-<br>sorgung am ADM<br>CAN-Kabel verkantet.                                                                                                    | hindert dreht.<br>CAN-Kabel zwischen Antrieb und<br>ADM neu anschließen oder austau-<br>schen. Wenn die CAN-Verbindung<br>in Ordnung ist, Verdrahtung der<br>24V-Stromversorgung am Antrieb<br>prüfen. Vor der Überprüfung der<br>Stromversorgung AC-Strom an<br>Pumpe abklemmen. Gelbe LED<br>an der Antriebssteckerplatine sollte<br>blinken.<br>CAN-Kabel führen 24 VDC Strom<br>und sorgen für die Kommunikation<br>zwischen den Modulen.<br>Ein verkanteter CAN-Kabel-Stecker<br>kann zu Verbindungsproblemen<br>und/oder Problemen bei der Strom-<br>versorgung der Module führen.<br>Achten Sie sorgfältig auf verkantete<br>CAN-Anschlüsse an ADM und<br>Antrieb. Gelbe LED an der Antriebs-<br>steckerplatine sollte blinken. |

| Fehler       | Ort     | Тур                                                          | Fehlerbezeich-<br>nung      | Fehlerbeschrei-<br>bung                                                                      | Ursache                                                                             | Lösung                                                                                                    |
|--------------|---------|--------------------------------------------------------------|-----------------------------|----------------------------------------------------------------------------------------------|-------------------------------------------------------------------------------------|----------------------------------------------------------------------------------------------------|
| CBD_         | Antrieb | Alarm                                                        | Verbindungsfeh-<br>ler P_   | Verbindung zwi-<br>schen Pumpe und<br>ADM unterbrochen                                       | Keine Wechselspannung<br>am Antrieb.                                                | Prüfen, ob die Pumpe aktiv ist und<br>der Trennschalter auf ON steht.<br>Gelbe LED an der Antriebsstecker-<br>platine sollte blinken.                                                                                                    |
|              |         |                                                              |                             |                                                                                              | Wechselstrom-Trenn-<br>schalter ist kaputt                                          | Wechselsspannungsversorgung<br>von der Pumpe abklemmen. Verka-<br>belung zum Schalter überprüfen.<br>Wenn die Verdrahtung in Ordnung<br>ist, Wechselstrom-Trennschalter aus-<br>tauschen.                                                                                                    |
|              |         |                                                              |                             |                                                                                              | Defekte Antriebssteue-<br>rungskarte                                                | Elektronikabdeckung des Antriebs austauschen.                                                                                                    |
| CCD_         | Antrieb | Alarm                                                        | Modul duplizieren<br>P_     | Mehrere Pumpen<br>nutzen dieselbe<br>Pumpen ID                                               | Zwei oder mehr Pum-<br>pen haben dieselbe<br>Pumpen ID                              | Bei den Pumpen, bei denen der Feh-<br>ler vorliegt, über help.graco.com die<br>Software aktualisieren.                                                                                                    |
| CCG_         | Gateway | Alarm                                                        | Feldbus-Komm.<br>Fehler P_  | Keine Kommunika-<br>tion mit dem Feldbus                                                     | Der Automatik-Gateway<br>hat die Verbindung mit<br>dem Automatikregler<br>verloren  | Kommunikation wieder herstellen.                                                                                                    |
| CCN_         | Antrieb | Alarm                                                        | Steuerkarte P_              | Kommunikation zwi-<br>schen aktiven und<br>inaktiven Antriebs-<br>platinen unterbro-<br>chen | Software-Aktualisierung<br>nicht möglich                                            | Falls die Software-Aktualisierung an<br>den aktiven und inaktiven Antriebs-<br>platinen fehl schlägt, stehen diese<br>nicht für die Kommunikation zur Ver-<br>fügung. Software über<br>help.graco.com auf die neueste ver-<br>fügbare Version aktualisieren.                                                                                                    |
|              |         |                                                              |                             |                                                                                              | Inaktive Karte nicht<br>mit der aktiven Karte<br>verbunden                          | Wechselsspannungsversorgung von<br>der Pumpe abklemmen. Prüfen, ob<br>die inaktive Karte gut an den Distanz-<br>stücken oberhalb der aktiven Karte<br>befestigt ist.                                                                                                    |
|              |         |                                                              |                             |                                                                                              | Defekte Antriebssteue-<br>rungskarte                                                | Elektronikabdeckung des Antriebs austauschen.                                                                                                    |
| DB1_<br>DB2_ | Pumpe   | Alarm<br>oder<br>Abwei-<br>chung<br>(benutzer-<br>definiert) | Pumpe nicht<br>angesaugt P_ | Seit dem letzten<br>Behälterwechsel<br>hat die Pumpe<br>nicht angesaugt                      | Der leere Behälter durch<br>einen vollen ersetzen                                   | Nach einem Fasswechsel muss<br>die Pumpe zunächst ansaugen (falls<br>Alarm ausgewählt). Zum Run-Screen<br>der Pumpe wechseln und den Soft-<br>key unten rechts drücken, um mit der<br>Ansaugsequenz zu beginnen, dann<br>den Softkey oben rechts drücken.<br>In den Setup-Bildschirmen die<br>Ansaugzeit einstellen. Wenn Abwei-<br>chung ausgewählt ist, die Pumpe<br>auf Wunsch ansaugen lassen oder<br>Abweichung löschen und zum norma-<br>len Pumpenbetrieb zurückkehren. |
| DD3_<br>DD4_ | Pumpe   | Alarm<br>oder<br>Abwei-<br>chung<br>(benutzer-<br>definiert) | Pumpentauchen<br>P_         | Pumpentauchen<br>festgestellt                                                                | Durchfluss zum Pum-<br>peneinlass einge-<br>schränkt                                | Prüfen, ob das Einlassventil offen<br>ist und prüfen, ob das Einlasszufuhr-<br>system verstopft ist.                                                                                                    |
| DKC_         | Pumpe   | Alarm                                                        | Umschaltfehler<br>P_        | Umschaltfehler im<br>Tandem-System                                                           | Zweite Pumpe ist im<br>Fehlerzustand, wenn<br>das Umschalten durch-<br>geführt wird | Den Fehler an der zweiten Pumpe<br>löschen.                                                                                                    |

| Fehler       | Ort   | Тур                                                          | Fehlerbezeich-<br>nung                 | Fehlerbeschrei-<br>bung                                                                                | Ursache                                                                                                  | Lösung                                                                                                    |
|--------------|-------|--------------------------------------------------------------|----------------------------------------|----------------------------------------------------------------------------------------------------|----------------------------------------------------------------------------------------------------|----------------------------------------------------------------------------------------------------|
| EAUX         | ADM   | Hinweis                                                      | Download auf<br>USB aktiv              | Die Daten werden<br>gerade auf den USB<br>heruntergeladen                                              | Download auf USB<br>gestartet                                                                            | Keine Maßnahme erforderlich.<br>Automatisches Löschen                                                                                                    |
| EBUX         | ADM   | Hinweis                                                      | Download auf<br>USB abgeschlos-<br>sen | Download auf USB abgeschlossen                                                                         | Alle angeforderten Infor-<br>mationen sind auf USB<br>geladen worden                                     | Keine Maßnahme erforderlich.<br>Automatisches Löschen                                                                                                    |
| EC0X         | ADM   | Nur Auf-<br>zeichnung                                        | Setup-Werte<br>geändert                | Eine Einstellung im<br>Setup-Bildschirm<br>wurde geändert                                              | Eine Einstellung in den<br>Setup-Bildschirmen<br>wurde geändert                                          | Keine Maßnahme erforderlich, wenn<br>die Änderungen gewollt sind                                                                                                    |
| EL0X         | ADM   | Nur Auf-<br>zeichnung                                        | Einschalten                            | Das ADM wurde ein-<br>geschaltet.                                                                      | Das ADM wurde einge-<br>schaltet.                                                                        | Keine Maßnahme erforderlich.                                                                                                    |
| EM0X         | ADM   | Nur Auf-<br>zeichnung                                        | Ausschalten                            | Das ADM wurde ausgeschaltet.                                                                           | Das ADM wurde ausge-<br>schaltet.                                                                        | Keine Maßnahme erforderlich.                                                                                                    |
| EVUX         | ADM   | Hinweis                                                      | USB deaktiviert                        | USB-Downloads/<br>-Uploads wurden<br>deaktiviert                                                       | USB Download/Upload<br>wurde versucht,<br>USB-Aktivität ist jedoch<br>im Setup-Bildschirm<br>deaktiviert | Der Hinweis wird gelöscht, sobald<br>der USB-Stick entfernt wird. Nach<br>Wunsch USB-Downloads/Uploads<br>im Setup-Bildschirm aktivieren und<br>USB-Stick erneut einführen. |
| F1D_<br>F2D_ | Pumpe | Alarm<br>oder<br>Abwei-<br>chung                             | Durchflussrate<br>niedrig P_           | Gemessene Durch-<br>flussrate niedriger<br>als die gewünschte<br>Durchflussrate                        | Materialzufuhr zu nied-<br>rig zum Erreichen der<br>gewünschten Durch-<br>flussrate                      | Materialdruck bis zur gewünschten<br>Rate erhöhen.                                                                                                    |
|              |       | (benutzer-<br>definiert)                                     |                                        | abzüglich Toleranz                                                                                     | Verstopfung im Material-<br>zufuhrsystem.                                                                | Schlauch und andere Komponenten<br>im Materialzufuhrsystem auf Verstop-<br>fungen hin überprüfen.                                                                           |
|              |       |                                                              |                                        |                                                                                                    | Keine Materialzufuhr                                                                                     | Nach Wunsch Behälter und Ansaug-<br>pumpe austauschen.                                                                                                    |
|              |       |                                                              |                                        |                                                                                                    | Durchflusstoleranz nicht<br>korrekt                                                                      | Im Setup-Bildschirm korrekten Proz-<br>entwert für Durchflusstoleranz einge-<br>ben.                                                                                        |
| F3D_<br>F4D_ | Pumpe | Alarm<br>oder<br>Abwei-<br>chung<br>(benutzer-<br>definiert) | Hohe Durch-<br>flussrate P_            | Gemessene Durch-<br>flussrate ist größer<br>als die gewünschte<br>Durchflussrate<br>zuzüglich Toleranz | Durchflusstoleranz nicht<br>korrekt                                                                      | Im Setup-Bildschirm korrekten Proz-<br>entwert für Durchflusstoleranz einge-<br>ben.                                                                                        |
| L1C_         | Pumpe | Alarm                                                        | Behälter leer P_                       | Behälter ist leer                                                                                      | Behälter ist leer und<br>muss gewechselt wer-<br>den                                                     | Nach Wunsch Behälter und Ansaug-<br>pumpe austauschen.                                                                                                    |
|              |       |                                                              |                                        |                                                                                                    | Behälter-Füllstandssen-<br>sor ist nicht angeschlos-<br>sen                                              | Prüfen, ob der Füllstandssensor<br>angeschlossen ist. Sensor auswech-<br>seln, falls der Anschluss optimal ist.                                                             |
| L2C_         | Pumpe | Abwei-<br>chung                                              | Behälter leer P_                       | Behälterstand nied-<br>rig                                                                             | Der Materialstand im<br>Behälter ist niedrig. So<br>bald wie möglich wech-<br>seln                       | Abweichung löschen und zum norma-<br>len Pumpenbetrieb zurückkehren.                                                                                                    |
|              |       |                                                              |                                        |                                                                                                    | Behalter-Fullstandssen-<br>sor ist nicht angeschlos-<br>sen                                              | Pruten, ob der Fullstandssensor<br>angeschlossen ist. Sensor auswech-<br>seln. falls der Anschluss optimal ist.                                                             |

| Fehler       | Ort     | Тур                     | Fehlerbezeich-<br>nung              | Fehlerbeschrei-<br>bung                                    | Ursache                                                                                                    | Lösung                                                                                                    |
|--------------|---------|-------------------------|-------------------------------------|------------------------------------------------------------|----------------------------------------------------------------------------------------------------|----------------------------------------------------------------------------------------------------|
| MMUX         | ADM     | Hinweis                 | USB-Protokoll<br>90% voll           | Ein oder mehrere<br>USB-Protokoll(e)<br>ist/sind 90% voll. | Daten in den Jobs oder<br>im Ereignisprotokoll sind<br>länger nicht mehr herun-<br>tergeladen werden und<br>Protokolle sind voll.   | Daten herunterladen oder<br>USB-Fehler deaktivieren.                                                                             |
| MAD_         | Pumpe   | Hinweis                 | Wart. Fällige<br>Pumpe P_           | Pumpenwartung<br>fällig                                    | Die Anzahl der Pumpen-<br>zyklen seit der letzten<br>Wartung hat den einge-<br>stellten Wartungs-<br>grenzwert überschritten        | Die gewünschte Wartung durchfüh-<br>ren und im Setup-Bildschirm die<br>Pumpenzyklen zurücksetzen.                                |
| MBD_         | Pumpe   | Hinweis                 | Wart. Antrieb<br>fällig P_          | Antriebswartung<br>fällig                                  | Die Anzahl der Antriebs-<br>zyklen seit der letzten<br>Wartung hat den einge-<br>stellten Wartungs-<br>grenzwert überschritten      | Die gewünschte Wartung durchfüh-<br>ren und im Setup-Bildschirm die<br>Antriebszyklen zurückstellen.                             |
| MLC_         | Pumpe   | Hinweis                 | Plattendichtun-<br>gen überholen P_ | Wartung der Platten-<br>dichtungen fällig                  | Die Anzahl der gewech-<br>selten Behälter seit der<br>letzten Wartung hat den<br>eingestellten Wartungs-<br>grenzwert überschritten | Nach Wunsch die Plattendichtungen<br>überholen und im Setup-Bildschirm<br>die Plattenzyklen zurückstellen.                       |
| MG2_         | Pumpe   | Hinweis                 | Filterdruck nied-<br>rig P_         | Niedriger Filter-<br>druck, Druckabfall<br>festgestellt    | Im Filter befindet sich<br>eine Öffnung                                                                                             | Materialschlauch austauschen.                                                                                                    |
| MG3_         | Pumpe   | Hinweis                 | Filterdruck hoch P_                 | Hoher Filterdruckab-<br>fall festgestellt                  | Im Verteiler liegt eine<br>Verstopfung vor                                                                                          | Den Verteiler säubern, um den Druck<br>zu vermindern.                                                                            |
| P1C_<br>P2C_ | Pumpe   | Alarm<br>oder<br>Abwei- | Druck niedrig P_                    | Gemessener Aus-<br>gangsdruck ist gerin-<br>ger als der    | Drucktoleranz nicht kor-<br>rekt                                                                                                    | Im Setup-Bildschirm korrekten Proz-<br>entwert für Drucktoleranz eingeben.                                                       |
|              |         | chung<br>(benutzer-     |                                     | gewünschte Aus-<br>gangsdruck abzüg-                       | Druckwandler ausgefal-<br>len                                                                                                    | Druckwandler überprüfen und bei<br>Bedarf austauschen                                                                            |
|              |         | definiert)              |                                     | lich Toleranz                                              | Kein oder unzureichen-<br>der Materialfluss                                                                                         | Materialdurchfluss erhöhen                                                                                                    |
| P4C_<br>P3C_ | Pumpe   | Alarm<br>oder           | Druck hoch P_                       | Gemessener Aus-<br>gangsdruck ist grö-                     | Drucktoleranz nicht kor-<br>rekt                                                                                                    | Im Setup-Bildschirm korrekten Proz-<br>entwert für Drucktoleranz eingeben.                                                       |
|              |         | chung                   |                                     | gewünschte Aus-                                            | Druckwandler ausgefal-<br>len                                                                                                    | Druckwandler überprüfen und bei<br>Bedarf austauschen                                                                            |
|              |         | definiert)              |                                     | lich Toleranz                                              | Verstopfung im Material-<br>zufuhrsystem.                                                                                           | Schlauch und andere Komponenten<br>im Materialzufuhrsystem auf Verstop-<br>fungen überprüfen.                                    |
| P6D_         | Pumpe   | Abwei-<br>chung         | Ausgangsdruck-<br>sensor P_         | Ausgangsdruck-<br>wandler nicht ange-<br>schlossen         | Der Ausgangsdruck-<br>wandler ist nicht ange-<br>schlossen oder<br>beschädigt                                                       | Überprüfen, ob Ausgangsdruckwand-<br>ler installiert und/oder korrekt ange-<br>schlossen ist Bei Bedarf<br>austauschen.          |
| T2D1         | Antrieb | Abwei-<br>chung         | Motortemperatur-<br>sensor P_       | Motortempera-<br>turthermistor nicht<br>angeschlossen      | Der Motortempera-<br>tur-Thermistor ist<br>nicht angeschlossen<br>oder beschädigt                                                   | Überprüfen, ob der Motortempera-<br>tur-Thermistor installiert und/oder<br>korrekt angeschlossen ist. Bei Bedarf<br>austauschen. |

| Fehler | Ort     | Тур             | Fehlerbezeich-<br>nung                   | Fehlerbeschrei-<br>bung                                                                            | Ursache                                                   | Lösung                                                                                                    |
|--------|---------|-----------------|------------------------------------------|----------------------------------------------------------------------------------------------------|-----------------------------------------------------------|----------------------------------------------------------------------------------------------------|
| T3D1   | Antrieb | Abwei-<br>chung | Absinken der<br>Temperatur P_            | Die Stromversor-<br>gung zum Motor<br>wird vermindert, um<br>die Antriebstempe-<br>ratur zu senken | Die Steuerkartentempe-<br>ratur im Antrieb ist zu<br>hoch | Sich vergewissern, dass die Umge-<br>bungstemperatur unter 48 °C (120 °F)<br>liegt. Überprüfen, ob die Gehäuselüf-<br>ter korrekt funktionieren.                                                                |
|        |         |                 |                                          |                                                                                                    | Der Lüfter des Gehäu-<br>ses funktioniert nicht           | Überprüfen, ob sich der Ventilator<br>dreht. Ist dies nicht der Fall, Wech-<br>selsspannungsversorgung von der<br>Pumpe abklemmen, Lüfterverdrah-<br>tung überprüfen oder Lüfter austau-<br>schen.              |
| T4C1   | Antrieb | Alarm           | Temperatur der<br>Steuerungen<br>hoch P_ | Temperatur der<br>Steuerkarte ist<br>zu hoch                                                       | Die Steuerkartentempe-<br>ratur im Antrieb ist zu<br>hoch | Sich vergewissern, dass die Umge-<br>bungstemperatur unter 48 °C (120 °F)<br>liegt.                                                                                                    |
|        |         |                 |                                          |                                                                                                    | Der Lüfter des Gehäu-<br>ses funktioniert nicht           | Überprüfen, ob sich der Ventilator<br>dreht. Ist dies nicht der Fall, Wech-<br>selsspannungsversorgung von der<br>Pumpe abklemmen, Lüfterverdrah-<br>tung überprüfen oder Lüfter austau-<br>schen.              |
| T4C1   | Antrieb | Alarm           | Motortemperatur<br>hoch P_               | Temperatur des<br>Motors ist zu hoch                                                               | Die Motortemperatur im<br>Antrieb ist zu hoch             | Sich vergewissern, dass die Umge-<br>bungstemperatur unter 48 °C (120 °F)<br>liegt.                                                                                                    |
|        |         |                 |                                          |                                                                                                    | Der Lüfter des Gehäu-<br>ses funktioniert nicht           | Überprüfen, ob sich der Ventilator<br>dreht. Ist dies nicht der Fall, Wech-<br>selsspannungsversorgung von der<br>Pumpe abklemmen, Lüfterverdrah-<br>tung überprüfen oder Lüfter austau-<br>schen.              |
| V1M_   | Antrieb | Alarm           | Spannung niedrig<br>P_                   | Die Busspannung<br>liegt unter der zuläs-<br>sigen Mindeste.                                       | Transformator schadhaft                                   | Ausgangsspannung des Transfor-<br>mator überprüfen, um festzustellen,<br>ob sie innerhalb der zulässigen<br>Grenzwerte liegt.                                                                                   |
|        |         |                 |                                          |                                                                                                    | Falsche Netzspannung                                      | Leitungsspannung überprüfen, um<br>zu sehen, ob sie den Erwartungen<br>entspricht (230V, 480V usw.)                                                                                                    |
| V4M_   | Antrieb | Alarm           | Spannung hoch<br>P_                      | Die gelieferte Bus-<br>spannung liegt über<br>der zulässigen<br>Höchstgrenze.                      | Transformator schadhaft                                   | Ausgangsspannung des Transfor-<br>mator überprüfen, um festzustellen,<br>ob sie innerhalb der zulässigen<br>Grenzwerte liegt.                                                                                   |
|        |         |                 |                                          |                                                                                                    | Falsche Netzspannung                                      | Leitungsspannung überprüfen, um<br>zu sehen, ob sie den Erwartungen<br>entspricht (230V, 480V usw.)                                                                                                    |
| WBD_   | Antrieb | Alarm           | Impulsgeber-<br>Hardware                 | Impulsgeber- oder<br>Hallsensor nicht<br>angeschlossen<br>oder schaltet<br>Motor nicht um          | Impulsgeber nicht ange-<br>schlossen oder schad-<br>haft  | Wechselsspannungsversorgung von<br>der Pumpe abklemmen. Überprüfen,<br>ob das Impulsgeberkabel korrekt<br>angeschlossen ist. Wenn ja, Impuls-<br>geber neu kalibrieren. Wenn nicht,<br>Impulsgeber austauschen. |
| WMC_   | Antrieb | Alarm           | Steuerkarte P_                           | Zurücksetzen der<br>Steuerkarte auf-<br>grund einer Soft-<br>wareausnahme                          | Softwarestatus ungültig                                   | Stromversorgung der Pumpen aus-<br>und wieder einschalten, um die<br>Antriebssoftware zurückzusetzen.<br>Falls dies nicht funktioniert, Software<br>über help.graco.com aktualisieren.                          |

| Fablar  | 0#      | Typ    | Fehlerbezeich-   | Fehlerbeschrei-        | Ursacha                   | Löcupa                               |
|---------|---------|--------|------------------|------------------------|---------------------------|--------------------------------------|
| Ferlier | on      | тур    | nung             | bung                   | UISACHE                   | Losung                               |
| WMG0    | Gateway | Alarm  | Gateway-Fehler   | Gateway-Fehler         |                           |                                      |
|         |         |        | festgestellt     | festgestellt; enthält  |                           |                                      |
|         |         |        |                  | alle Fehler, die nicht |                           |                                      |
|         |         |        |                  | durch einen spezifi-   |                           |                                      |
|         |         |        |                  | scheren Fehler         |                           |                                      |
|         |         |        |                  | beschrieben werden     |                           |                                      |
| WMN_    | Antrieb | Alarm  | Falsche Software | Nicht kompatible       | Aktive Karte und inaktive | Die Software der Antriebssteuerkarte |
|         |         |        | P_               | Software auf der       | Karte haben unter-        | über help.graco.com auf die neueste  |
|         |         |        |                  | Steuerkarte des        | schiedliche Soft-         | verfügbare Version aktualisieren.    |
|         |         |        |                  | Motors erkannt         | ware-Versionen            |                                      |
|         |         |        |                  |                        |                           |                                      |
| WNG0    | Gateway | Alarm  | Gateway-Map-     | Ungültige oder feh-    | Ungültige oder fehlende   | Map in Gateway installieren.         |
|         |         |        | Fehler           | lende Gateway-Map      | Gateway-Map               |                                      |
| WSC_    | Antrieb | Abwei- | Impulsgeber-     | Information über       | Impulsgeber bisher nicht  | Über den Setup-Bildschirm des ADM    |
|         |         | chung  | Kalibrierung P_  | Impulsgeber-Kali-      | kalibriert oder Kalibrie- | eine Impulsgeber-Kalibrierung durch- |
|         |         |        |                  | brierung nicht gefun-  | rungsinformation          | führen.                              |
|         |         |        |                  | den                    | gelöscht                  |                                      |
| WSU0    | ADM     | Alarm  | USB Konfigurati- | USB-Konfigurations-    | USB-Konfigurationsda-     | Software über help.graco.com aktua-  |
|         |         |        | onsfehler        | datei nicht gefunden   | tei nicht geladen oder    | lisieren.                            |
|         |         |        |                  |                        | gelöscht                  |                                      |

# **USB-Daten**

### Download-Verfahren

**HINWEIS:** Wenn Protokolldateien nicht korrekt auf dem USB-Stick gespeichert werden (z.B. fehlende oder leere Protokolldateien), die gewünschten Daten auf dem USB-Stick speichern und erneut formatieren, bevor der Download wiederholt wird.

HINWEIS: Die Systemkonfigurationsdateien und benutzerdefinierten Sprachdateien können geändert werden, wenn diese Dateien im UPLOAD-Ordner auf dem USB-Stick gespeichert sind. Siehe Systemkonfigurationseinstellungen, Seite 37, Benutzerdefinierte Sprachdatei, Seite 37, und Upload-Verfahren auf Seite 38.

- 1. USB-Stick in USB-Anschluss einstecken.
- 2. Die Menüleiste und die USB-Anzeigeleuchten zeigen an, dass der USB-Anschluss die Dateien herunterlädt. Warten, bis USB-Aktivitäten abgeschlossen sind.
- 3. Den USB-Stick vom USB-Anschluss abziehen.
- 4. Den USB-Stick wieder in den USB-Anschluss des Computers einstecken.
- Das Fenster f
  ür USB-Sticks öffnet sich automatisch. Falls das nicht geschieht, muss der USB-Speicherstick über den Windows<sup>®</sup> Explorer geöffnet werden.
- 6. Den Ordner "GRACO" öffnen.
- Den Systemordner öffnen. Wenn Daten von mehr als einem Spritzgerät heruntergeladen wurden, sind mehrere Ordner vorhanden. Jeder Ordner ist mit der entsprechenden Seriennummer des ADM gekennzeichnet.

**HINWEIS:** (Die Seriennummer befindet sich hinten am ADM.

- 8. Den DOWNLOAD-Ordner öffnen.
- 9. Den DATAxxxx-Ordner öffnen.
- 10. Den DATAxxxx-Ordner mit der höchsten Nummer öffnen. Die höchste Nummer steht für den neuesten Daten-Download.
- Die Protokolldatei öffnen. Wenn dieses Programm installiert ist, werden die Protokolldateien standardmäßig in Microsoft<sup>®</sup> Excel geöffnet. Sie können aber ebenso unter irgendeinem Text-Editor oder in Microsoft<sup>®</sup> Word geöffnet werden.

**HINWEIS:** Alle USB-Protokolle werden im Unicode-Format (UFT-16) abgespeichert. Wenn die Protokolldatei in Microsoft Word geöffnet wird, die Unicode-Codierung wählen.

### **USB-Protokolle**

HINWEIS: Das ADM kann Informationen auf FAT-Speichergeräten (File Allocation Table) lesen/speichern. NTFS, wie es von Speichergeräten mit einer Größe von 32 GB oder darüber verwendet wird, wird nicht unterstützt.

Während des Betriebs speichert das ADM Leistungs- und Systemdaten in Form von Protokolldateien. Das ADM führt sechs Protokolldateien:

- Ereignisprotokoll
- Pumpe X-Protokoll
- Zyklus-Protokoll

Zum Abrufen von Protokolldateien das Download-Verfahren, Seite 36 ausführen.

Jedes Mal, wenn ein USB-Stick in den USB-Anschluss des ADM eingesteckt wird, wird ein neuer Ordner mit der Bezeichnung DATAxxxx erstellt. Die Nummer am Ende des Ordnernamens erhöht sich jedes mal, wenn der USB-Stick eingesteckt und Daten hoch- oder heruntergeladen werden.

### Ereignisprotokoll

Der Dateiname des Ereignisprotokolls lautet 1-EVENT.CSV, und die Datei ist im Ordner DATAxxxx abgelegt.

Im Ereignisprotokoll sind die letzten 1.000 Ereignisse und Fehler aufgezeichnet. In jedem Ereignisprotokoll ist Folgendes festgehalten:

- Datum des Ereigniscodes
- Uhrzeit des Ereigniscodes
- Ereigniscode
- Ereignistyp
- Ereignisbeschreibung

In den Ereigniscodes sind sowohl Fehlercodes (Alarme, Abweichungen und Hinweise) als auch aufgezeichnete Ereignisse enthalten.

# Protokoll Pumpe X

Der Dateiname des Pumpen-Protokolls lautet X\_PUMPX.csv und die Datei ist im Ordner DATAxxxx abgelegt. Das erste X steht für die Protokollnummer, das zweite X für die Pumpennummer.

Für jede im System installierte Pumpe gibt es ein Pumpenprotokoll. Jedes Protokoll enthält sieben Tage an Betriebsdaten.

Im Pumpenprotokoll werden die Betriebspunkte der Pumpen für Druck und Durchfluss in 15-Sekunden-Intervallen aufgezeichnet, solange die Pumpe aktiv ist. Die in diesem Protokoll aufgezeichneten Parameter sind im Folgenden aufgelistet.

- Ziel-Ausgangsdruck (bar)
- Ist-Ausgangsdruck (bar)
- Ist-Eingangsdruck (bar)
- Solldurchflussrate (cm<sup>3</sup>/min)
- Ist-Durchflussrate (cm<sup>3</sup>/min)

# Protokoll Zyklen

Der Dateiname des Zyklus-Protokolls lautet 8-CYCLES.csv, und die Datei ist im Ordner DATAxxxx abgelegt.

Im Zyklus-Protokoll sind Antriebs- und Zyklusinformationen über jede der Pumpen abgelegt. Die in diesem Protokoll aufgezeichneten Parameter sind im Folgenden aufgelistet.

- Pumpen-ID
- Treiber Lebensdauerzyklen
- Wartungszyklen Treiber
- Wartungszyklen Pumpe
- Wartungszyklen Folgeplatte
- Antriebszyklen in 10%-Schritten der max. Ausgangsschubs

# Systemkonfigurationseinstellungen

Der Name der Datei Systemkonfigurationseinstellungen lautet SETTINGS.TXT und diese ist im DOWNLOAD-Ordner gespeichert.

Die Systemkonfigurationsdatei wird automatisch heruntergeladen, sobald der USB-Speicher angeschlossen wird. Diese Datei wird verwendet, um die Systemeinstellungen für zukünftige Wiederherstellungsvorgänge zu sichern oder um diese einfach unter mehreren Systemen zu kopieren. Anweisungen zur Benutzung dieser Datei finden Sie unter **Upload-Verfahren** auf Seite 38.

# Benutzerdefinierte Sprachdatei

Die Bezeichnung der benutzerdefinierten Sprachdatei lautet DISPTEXT.TXT und diese ist im DOWNLOAD-Ordner gespeichert.

Eine benutzerdefinierte Sprachdatei lädt sich automatisch herunter, sobald ein USB-Speicher angeschlossen wird. Falls gewünscht, kann diese Datei dazu verwendet werden, Meldungen in einer anderen Sprache zu erstellen, um diese am ADM anzeigen zu lassen.

Das System kann folgende Unicode-Zeichen darstellen. Bei nicht unterstützten Zeichen zeigt das System das Unicode-Ersatzzeichen an, welches in Form eines weißen Fragezeichens in einem schwarzen Kristall dargestellt wird.

- U+0020 U+007E (Basic Latin)
- U+00A1 U+00FF (Lateinisch-1, Ergänzung)
- U+0100 U+017E (Lateinisch, erweitert-A)
- U+0386 U+03CE (Griechisch)
- U+0400 U+045F (Kyrillisch)

### Erstellen benutzerdefinierter Sprachmeldungen

Die kundenspezifische Sprachdatei ist eine durch Tabulatoren getrennte Textdatei mit zwei Spalten. Die erste Spalte besteht aus einer Liste von Zeichenfolgen in der Sprache, die zum Zeitpunkt des Downloads eingestellt war. Die zweite Spalte kann zum Eingeben benutzerdefinierter Sprachmeldungen verwendet werden. War zuvor eine benutzerdefinierte Sprache installiert, enthält diese Spalte die durch den Benutzer festgelegten Texte. Ansonsten ist die zweite Spalte leer.

Zur Installation der Datei, die zweite Spalte der benutzerdefinierten Sprachdatei je nach Bedarf ändern und das **Upload-Verfahren** auf Seite 38 druchführen.

Das Format der kundenspezifischen Sprachdatei ist unbedingt zu beachten. Folgende Regeln müssen dabei befolgt werden, damit der Installationsvorgang erfolgreich ist.

 Für jede Zeile in der zweiten Spalte eine benutzerdefinierte Zeichenfolge festlegen.

**HINWEIS:** Wenn die benutzerdefinierte Sprachdatei verwendet wird, muss für jeden Eintrag in der Datei DISPTEXT.TXT eine benutzerdefinierte Zeichenfolge definiert werden. Leere Felder in der zweiten Spalte werden auf dem ADM leer angezeigt.

- Der Dateiname muss DISPTEXT.TXT lauten.
- Beim Dateiformat muss es sich um eine durch Tabulatoren getrennte Textdatei mit Unicode-Zeichendarstellung (UTF-16) handeln.
- Die Datei darf nur über zwei Spalten verfügen, die voneinander durch einen einzelnen Tabulator getrennt sind.
- In der Datei keine Zeilen hinzufügen oder löschen.
- Die Reihenfolge der Zeilen nicht ändern.

# Upload-Verfahren

Dieses Verfahren verwenden, um eine Systemkonfigurationsdatei und/oder eine benutzerdefinierte Sprachdatei zu installieren.

- Befolgen Sie gegebenenfalls die Anleitung unter Download-Verfahren, um automatisch die erforderliche Ordnerstruktur auf dem USB-Speicherstick anzulegen.
- 2. Stecken Sie den USB-Speicherstick in den USB-Anschluss des Computers.
- Das Fenster f
  ür USB-Speichersticks öffnet sich automatisch. Falls das nicht geschieht, muss der USB-Speicherstick 
  über den Windows Explorer geöffnet werden.
- 4. Den Ordner "GRACO" öffnen.
- Den Systemordner öffnen. Wird mit mehr als einem System gearbeitet, existieren mehrere Ordner im Ordner GRACO. Jeder Ordner ist mit der entsprechenden Seriennummer des ADM gekennzeichnet (die Seriennummer befindet sich auf der Rückseite des Moduls).
- 6. Wenn die Systemkonfigurationsdatei installiert werden soll, die Datei SETTINGS.TXT in den Ordner UPLOAD kopieren.
- 7. Wenn die Benutzersprachendatei installiert werden soll, die Datei DISPTEXT.TXT in den Ordner UPLOAD kopieren.
- 8. Den USB-Speicherstick vom Computer entfernen.
- 9. Den USB-Speicherstick in den USB-Anschluss des EAM stecken.
- 10. Die Menüleiste und die USB-Anzeigeleuchten zeigen an, dass der USB-Anschluss die Dateien herunterlädt. Warten, bis USB-Aktivitäten abgeschlossen sind.
- 11. Entfernen Sie den USB-Speicherstick aus dem USB-Anschluss.

HINWEIS: Nachdem die benutzerdefinierte Sprachdatei installiert wurde, kann der Benutzer nun die neue Sprache aus dem Dropdown-Menü "Sprache" im Erweiterter Setup-Bildschirm 1 auf Seite 26 auswählen.

# Kommunikationsgatewaymodul (CGM)

# Verbindungsdetails

#### Feldbus

Schließen Sie die Kabel an den Feldbus gem. Feldbus-Standards an.

#### PROFINET

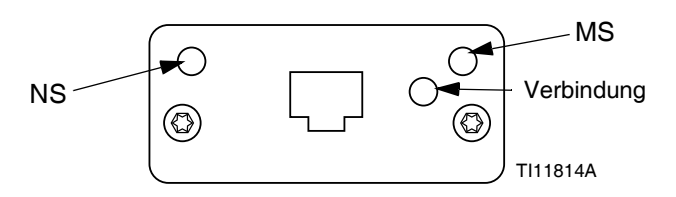

Die EtherNet-Schnittstelle arbeitet den Anforderungen von PROFINET entsprechend bei 100M, Voll-Duplex. Die Ethernet-Schnittstelle ist außerdem für automatische Polaritätsmessung und automatisches Umschalten geeignet.

#### Netzwerkstatus (NS)

| Status         | Beschreibung      | Bemerkungen                                                          |
|----------------|-------------------|----------------------------------------------------------------------|
| Aus            | Offline           | Kein Strom                                                           |
|                |                   | <ul> <li>Keine Verbindung<br/>mit E/A<br/>Steuerung</li> </ul>       |
| Grün           | Online (RUN)      | <ul> <li>Verbindung mit<br/>E/A-Steuerung<br/>hergestellt</li> </ul> |
|                |                   | <ul> <li>E/A-Steuerung<br/>mit RUN-Status</li> </ul>                 |
| Blinkt<br>grün | Online,<br>(STOP) | <ul> <li>Verbindung mit<br/>E/A-Steuerung<br/>hergestellt</li> </ul> |
|                |                   | <ul> <li>E/A-Steuerung mit<br/>STOP-Status</li> </ul>                |

#### Modulstatus (MS)

| Status              | Beschreibung                                                | Bemerkungen                                                                          |
|---------------------|-------------------------------------------------------------|--------------------------------------------------------------------------------------|
| Aus                 | Nicht<br>initialisiert                                      | Kein Strom, oder Modul<br>im "SETUP"- oder<br>"NW_INIT"-Status                       |
| Grün                | Normaler<br>Betrieb                                         | Diagnoseereignis(se)<br>vorliegend                                                   |
| Blinkt grün         | Initialisiert,<br>Diagnoseereig-<br>nis(se) vorlie-<br>gend | Wird von<br>Technikerwerkzeugen<br>zum Ermitteln des<br>Knotens am Netz<br>verwendet |
| Rot                 | Ausnahmefeh-<br>ler                                         | Modul im Status<br>"EXCEPTION"<br>(Ausnahme)                                         |
| Rot<br>(1x Blinken) | Konfigurations-<br>fehler                                   | Erwartete Identifizierung<br>weicht von realer<br>Identifizierung ab                 |
| Rot<br>(2x Blinken) | IP-Adresse<br>nicht festgelegt                              | IP-Adresse über<br>Systemüberwachung<br>oder DNS-Server<br>festlegen                 |
| Rot<br>(3x Blinken) | Stationsname<br>nicht festgelegt                            | Stationsnamen über<br>Systemüberwachung<br>festlegen                                 |
| Rot<br>(4x Blinken) | Schwerwiegen-<br>der interner<br>Fehler                     | System ein- und wieder<br>ausschalten; Modul<br>austauschen                          |

#### Verbindung/Aktivität (Verbindung)

| Status            | Beschreibung                                    |  |  |  |  |  |
|-------------------|-------------------------------------------------|--|--|--|--|--|
| Aus               | Keine Verbindung, keine Kommunikation           |  |  |  |  |  |
| Grün              | Verbindung hergestellt, keine Kommunikation     |  |  |  |  |  |
| Grün,<br>blinkend | Verbindung hergestellt, Kommunikation vorhanden |  |  |  |  |  |

#### EtherNet/IP

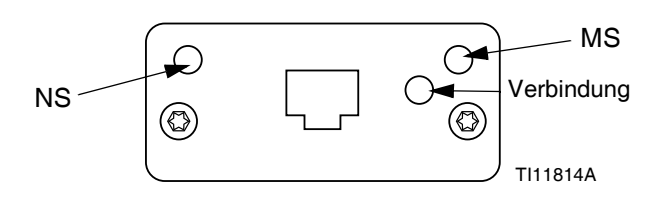

Die Ethernet-Schnittstelle arbeitet den Anforderungen von PROFINET entsprechend bei 100Mbit, Voll-Duplex. Die Ethernet-Schnittstelle ist außerdem für automatische Polaritätsmessung und automatisches Umschalten geeignet.

#### Netzwerkstatus (NS)

| Status         | Beschreibung                                                                |  |  |  |  |
|----------------|-----------------------------------------------------------------------------|--|--|--|--|
| Aus            | Kein Strom oder keine IP-Adresse                                            |  |  |  |  |
| Grün           | Online, eine oder mehrere Verbindungen<br>hergestellt (CIP-Klasse 1 oder 3) |  |  |  |  |
| Blinkt<br>grün | Online, keine Verbindungen hergestellt                                      |  |  |  |  |
| Rot            | Doppelte IP-Adresse, SCHWERER Fehler                                        |  |  |  |  |
| Blinkt rot     | Timeout für eine oder mehrere Verbindungen (CIP-Klasse 1 oder 3)            |  |  |  |  |

#### Modulstatus (MS)

| Status         | Beschreibung                                                          |
|----------------|-----------------------------------------------------------------------|
| Aus            | Kein Strom                                                            |
| Grün           | Von einem Scanner im RUN-Status gesteuert                             |
| Blinkt<br>grün | Nicht konfiguriert, oder Scanner im Leerlauf                          |
| Rot            | Schwerwiegender Fehler<br>(EXCEPTION-Status,<br>SCHWERER Fehler usw.) |
| Blinkt rot     | Behebbare(r) Fehler                                                   |

#### VERBINDUNG/Aktivität (Verbindung)

| Status         | Beschreibung                      |  |  |  |
|----------------|-----------------------------------|--|--|--|
| Aus            | Keine Verbindung, keine Aktivität |  |  |  |
| Grün           | Verbindung hergestellt            |  |  |  |
| Blinkt<br>grün | Maßnahme                          |  |  |  |

#### DeviceNet

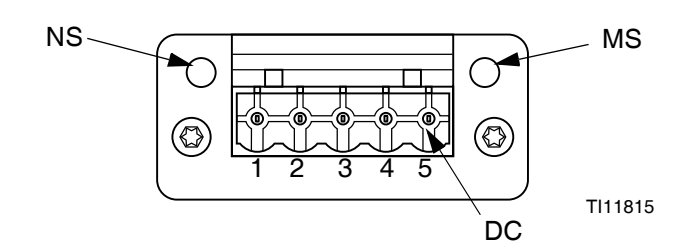

#### Netzwerkstatus (NS)

| Status                  | Beschreibung                                       |  |  |  |  |
|-------------------------|----------------------------------------------------|--|--|--|--|
| Aus                     | Nicht online / Kein Strom                          |  |  |  |  |
| Grün                    | Online, eine oder mehrere Verbindungen hergestellt |  |  |  |  |
| Blinkt grün<br>(1 Hz)   | Online, keine Verbindungen hergestellt             |  |  |  |  |
| Rot                     | Kritische Verbindungsstörung                       |  |  |  |  |
| Blinkt rot<br>(1 Hz)    | Timeout für eine oder mehrere<br>Verbindungen      |  |  |  |  |
| Abwechselnd<br>Rot/Grün | Selbstprüfung                                      |  |  |  |  |

#### Modulstatus (MS)

| Status                        | Beschreibung                                                            |
|-------------------------------|-------------------------------------------------------------------------|
| Aus                           | Kein Strom oder nicht initialisiert                                     |
| Grün                          | Initialisiert                                                           |
| Grün<br>aufblinkend<br>(1 Hz) | Fehlende oder unvollständige<br>Konfigurierung, Gerät erfordert Abnahme |
| Rot                           | Nicht behebbare(r) Fehler                                               |
| Blinkt rot<br>(1 Hz)          | Behebbare(r) Fehler                                                     |
| Abwechselnd<br>Rot/Grün       | Selbstprüfung                                                           |

#### DeviceNet-Anschluss (GS)

| Pin | Signal          | Beschreibung                    |  |  |  |
|-----|-----------------|---------------------------------|--|--|--|
| 1   | V-              | Negative Busversorgungsspannung |  |  |  |
| 2   | CAN_L           | CAN-niedrig-Busleitung          |  |  |  |
| 3   | ABSCHI<br>RMUNG | Kabelabschirmung                |  |  |  |
| 4   | CAN_H           | CAN-high-Busleitung             |  |  |  |
| 5   | V+              | Positive Busversorgungsspannung |  |  |  |

#### PROFIBUS

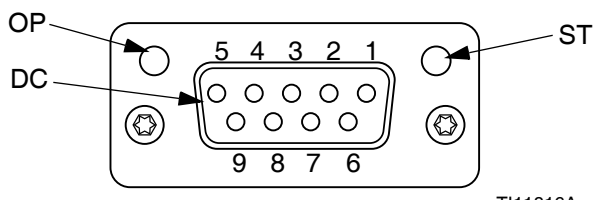

TI11816A

#### Betriebsart (OP)

| Status                     | Beschreibung                  |  |  |  |
|----------------------------|-------------------------------|--|--|--|
| Aus                        | Nicht online / Kein Strom     |  |  |  |
| Grün                       | Online, Datenaustausch        |  |  |  |
| Blinkt grün                | Online, frei                  |  |  |  |
| Blinkt rot<br>(1x Blinken) | Parametrierungsfehler         |  |  |  |
| Blinkt rot<br>(2x Blinken) | PROFIBUS-Konfigurationsfehler |  |  |  |

#### Statusart (ST)

| Status      | Beschreibung                                      |  |  |  |
|-------------|---------------------------------------------------|--|--|--|
| Aus         | Kein Strom oder nicht initialisiert               |  |  |  |
| Grün        | Initialisiert                                     |  |  |  |
| Blinkt grün | Initialisiert, Diagnoseereignis(se)<br>vorliegend |  |  |  |
| Rot         | Ausnahmefehler                                    |  |  |  |

#### PROFIBUS-Anschluss (DC)

| Stift   | Signal                    | Beschreibung                                                                                                    |
|---------|---------------------------|----------------------------------------------------------------------------------------------------|
| 1       | -                         | -                                                                                                    |
| 2       | -                         | -                                                                                                    |
| 3       | B-Leitung                 | RxD/TxD positiv, RS485-Pegel                                                                                     |
| 4       | RTS                       | Sendeaufforderung                                                                                                |
| 5       | Masse-<br>Bus             | Masse (isoliert)                                                                                                 |
| 6       | +5V<br>Busaus-<br>gang    | +5V Abschlussspannung<br>(isoliert)                                                                              |
| 7       | -                         | -                                                                                                    |
| 8       | A-Leitung                 | RxD/TxD negativ, RS485-Pegel                                                                                     |
| 9       | -                         | -                                                                                                    |
| Gehäuse | Kabel<br>Abschir-<br>mung | PROFIBUS-Standard<br>entsprechend intern über<br>Kabelabschirmfilter mit<br>der Anybus-Schutzmasse<br>verbunden. |

# Übersicht

Das Kommunikationsgatewaymodul (CGM) stellt eine Steuerverbindung zwischen dem E-Flo SP-System und einem ausgewählten Feldbus bereit. Dadurch wird die Fernüberwachung und Fernsteuerung durch externe Automatisierungssysteme ermöglicht.

**HINWEIS**: Unter <u>help.graco.com</u> finden Sie die folgenden Systemnetzwerk-Konfigurationsdateien.

- EDS-Datei: DeviceNet- oder Ethernet/IP-Feldbus-Netzwerke
- GSD-Datei: PROFIBUS-Feldbus-Netzwerke
- GSDML: PROFINET-Feldbus-Netzwerke

**HINWEIS:** Anweisungen für die CGM-Installation finden Sie im Systemhandbuch.

# Erstellung der Verbindungen an E-Flo SP und SPS

Überprüfen Sie, ob die SPS-Parameter korrekt eingerichtet sind, siehe dazu die Gateway-Map-Tabelle.

HINWEIS: Falls die SPS-Verbindungsparameter nicht korrekt eingerichtet sind, kann die Verbindung zwischen E-Flo SP und SPS nicht hergestellt werden. Die Standard-Gateway-Map ist 17X095. Sie unterstützt 6 Pumpen mit einem ADM und einem CGM oder 1 Tandem-System mit automatischer Umschaltung. Es gibt eine kleinere Map (17Z463), die separat erworben werden kann. Diese ist für Hardware bestimmt, die unter 512 bis (64 Bytes) unterstützt. Die kleinere Map (17Z463) unterstützt lediglich 3 Pumpen mit 1 ADM und 1 CGM oder 1 Tandem mit automatischer Umschaltung.

| Gateway-Map:<br>6 Booster/6Ra        | 17X095 für<br>m/1Tandem | Gateway-Map: 17Z463 für<br>3Booster/3Ram/1Tandem |            |  |
|--------------------------------------|-------------------------|--------------------------------------------------|------------|--|
| Komm. Format                         | Daten-SINT              | Komm. Format                                     | Daten-SINT |  |
| Eingangsbau-<br>gruppen-<br>Instanz: | 100                     | Instanz Ein-<br>gangsbau-<br>gruppe:             | 100        |  |
| Eingangs-<br>größe:                  | 84                      | Eingangsgröße:                                   | 42         |  |
| Instanz Aus-<br>gangsbau-<br>gruppe: | 150                     | Instanz Aus-<br>gangsbau-<br>gruppe:             | 150        |  |
| Größe Aus-<br>gangsinstanz:          | 38                      | Ausgang<br>Instanzgröße:                         | 20         |  |

### Verfügbare interne Daten

Wenn nicht anders angegeben, werden die Bytes in jeder Instanz in der Little-Endian-Reihenfolge gespeichert (Byte-Reihenfolge innerhalb der Instanz: höchstwertig... niedrigstwertig).

**HINWEIS:** Automationsausgänge können von den entsprechenden Automationseingängen für die Überprüfung des Datenempfangs durch E-Flo SP überwacht werden.

| Signal                                         | Datentyp | BIT  | BYTE  | Bezeichner | Map-Kompatibilität |
|------------------------------------------------|----------|------|-------|------------|--------------------|
| SYS - Datenaustauschbefehl                     | Integer  | 0-15 | 0-1   | †          | 6X,3X              |
| P1 - Systemfreigabeanforderung                 | Boolesch | 0    |       | ‡          | 6X,3X              |
| P1 - SPS Steuerungssperre                      | Boolesch | 1    |       | ‡          | 6X,3X              |
| P1 - Pumpe aktivieren                          | Boolesch | 2    |       | ‡          | 6X,3X              |
| P1 - Druckregelung aktivieren                  | Boolesch | 3    |       | ‡          | 6X,3X              |
| P1 - Durchflussregler aktivieren               | Boolesch | 4    | 2     | +          | 6X,3X              |
| P1 - Fehler bestätigen / löschen               | Boolesch | 5    |       | +          | 6X,3X              |
| P1 - Ansauganforderung                         | Boolesch | 6    |       | *          | 6X,3X              |
| P1 - Umlaufanforderung                         | Boolesch | 7    |       | †          | 6X,3X              |
| P1 - Druckminderungsanforderung                | Boolesch | 0    |       | †          | 6X,3X              |
| P1 - Umschaltanforderung                       | Boolesch | 1    | 3     | +          | 6X,3X              |
| P1 - {Reserved Bits}                           | Boolesch | 2-7  |       |            | 6X,3X              |
| P1 - Druckziel (xx,x bar)                      | Integer  | 0-15 | 4-5   | +          | 6X,3X              |
| P1 - Durchflussziel (xxx cm³/min)              | Integer  | 0-15 | 6-7   | ‡          | 6X,3X              |
|                                                | -        | T    | 1     | I          |                    |
| P2 (Replikation der obigen Bytes 2-3)          | Boolesch | 0-15 | 8-9   | x          | 6X,3X              |
| P2 - Druckziel (xx,x bar)                      | Integer  | 0-15 | 10-11 | •          | 6X,3X              |
| P2 - Durchflussziel (xxx cm <sup>3</sup> /min) | Integer  | 0-15 | 12-13 | •          | 6X,3X              |
|                                                | ł        |      |       | r          | I                  |
| P3 (Replikation der obigen Bytes 2-3)          | Boolesch | 0-15 | 14-15 | x          | 6X,3X              |
| P3 - Druckziel (xx,x bar)                      | Integer  | 0-15 | 16-17 | x          | 6X,3X              |
| P3 - Durchflussziel (xxx cm <sup>3</sup> /min) | Integer  | 0-15 | 18-19 | x          | 6X,3X              |
|                                                | 1        |      |       | r          | 1                  |
| P4 (Replikation der obigen Bytes 2-3)          | Boolesch | 0-15 | 20-21 | x          | 6X                 |
| P4 - Druckziel (xx,x bar)                      | Integer  | 0-15 | 22-23 | x          | 6X                 |
| P4 - Durchflussziel (xxx cm <sup>3</sup> /min) | Integer  | 0-15 | 24-25 | x          | 6X                 |
|                                                | 1        | 1    | T     | I          | -                  |
| P5 (Replikation der obigen Bytes 2-3)          | Boolesch | 0-15 | 26-27 | x          | 6X                 |
| P5 - Druckziel (xx,x bar)                      | Integer  | 0-15 | 28-29 | x          | 6X                 |
| P5 - Durchflussziel (xxx cm <sup>3</sup> /min) | Integer  | 0-15 | 30-31 | x          | 6X                 |
|                                                |          |      |       |            |                    |
| P6 (Replikation der obigen Bytes 2-3)          | Boolesch | 0-15 | 32-33 | x          | 6X                 |
| P6 - Druckziel (xx,x bar)                      | Integer  | 0-15 | 34-35 | x          | 6X                 |
| P6 - Durchflussziel (xxx cm³/min)              | Integer  | 0-15 | 36-37 | x          | 6X                 |
| ‡ - Gilt für das gesamte System.               |          |      |       |            |                    |

#### Ausgang vom SPS / zu Graco E-Flo SP

† - Gilt für die aktive Pumpe.

• - Gilt für die aktive Pumpe, falls die aktive Pumpe deaktiviert ist, gilt für die inaktive Pumpe, falls die aktive Pumpe aktiviert ist.

x - Gilt nicht für Tandem-Systeme.

• - Dient dem Spülen von Tandem-Systemen.

3X - Map 17Z463 unterstützt 3 Pumpen und Tandem.

6X - Map 17X095 unterstützt 6 Pumpen und Tandem.

#### Eingang an SPS/Aus von Graco E-Flo SP

| Signal                                                             | Datentyp                                | BIT  | BYTE  | Bezeichner | Map<br>Kompatibilität |
|--------------------------------------------------------------------|-----------------------------------------|------|-------|------------|-----------------------|
| P1 - Heartbeat (Taktsignal)                                        | Boolesch                                | 0    |       | †          | 6X,3X                 |
| P1 - SPS Steuerungssperre Aktiv                                    | Boolesch                                | 1    |       | †          | 6X,3X                 |
| P1 - Automatik-Steuerung bereit                                    | - Automatik-Steuerung bereit Boolesch 2 |      | †     | 6X,3X      |                       |
| SYS - System ist aktiviert                                         | Boolesch                                | 3    |       | †          | 6X,3X                 |
| P1 - Versuch Pumpenbewegung                                        | Boolesch                                | 4    | 0     | †          | 6X,3X                 |
| P1 - Pumpe ist in Bewegung                                         | Boolesch                                | 5    |       | †          | 6X,3X                 |
| P1 - Keine aktiven Alarmmeldungen                                  | Boolesch                                | 6    |       | +          | 6X,3X                 |
| P1 - Keine aktiven Abweichungen                                    | Boolesch                                | 7    |       | +          | 6X,3X                 |
| P1 - Keine aktiven Hinweise                                        | Boolesch                                | 0    |       | +          | 6X.3X                 |
| P1 - Ansaugung aktiv                                               | Boolesch                                | 1    |       | +          | 6X.3X                 |
| P1 - Kreislauf aktiv                                               | Boolesch                                | 2    |       | +          | 6X.3X                 |
| P1 - Druckminderung aktiv                                          | Boolesch                                | 3    |       | +          | 6X 3X                 |
| P1 - Fass niedriger Füllstand                                      | Boolesch                                | 4    | 1     | +          | 6X 3X                 |
| P1 - Fass leer                                                     | Boolesch                                | 5    |       | +          | 6X 3X                 |
| P1 - Nicht entlüftet                                               | Boolesch                                | 6    |       | +          | 6X 3X                 |
| P1 - Pumpe 1 aktiv (nur Tandem-Systeme)                            | Boolesch                                | 7    |       | +          | 67.37                 |
| P1 - Befehl Datenaustausch aktiv                                   | Boolesch                                | 0-15 | 2-3   | + +        | 6X 3X                 |
| P1 - Tatsächliche Pumpen-Durchflussrate (xxx cm <sup>3</sup> /min) | Integer                                 | 0-15 | 4-5   | +          | 6X.3X                 |
| P1 - Ausgangsdruck (xx.x bar)                                      | Integer                                 | 0-15 | 6-7   | +          | 6X.3X                 |
| P1 - Einlassdruck (bzw. Filterdruck) (xx.x bar)                    | Integer                                 | 0-15 | 8-9   | +          | 6X.3X                 |
| P1 - Datenaustauschwert                                            | Integer                                 | 0-31 | 10-13 | +          | 6X.3X                 |
|                                                                    |                                         |      |       | -          |                       |
| P2 (Replikation der obigen Bytes 0-1)                              | Boolesch                                | 0-15 | 14-15 | \$         | 6X,3X                 |
| P2 - Befehl Datenaustausch aktiv                                   | Boolesch                                | 0-15 | 16-17 | \$         | 6X,3X                 |
| P2 Tatsächliche Pumpen-Durchflussrate (xxx cm³/min)                | Integer                                 | 0-15 | 18-19 | \$         | 6X,3X                 |
| P2 - Ausgangsdruck (xx,x bar)                                      | Integer                                 | 0-15 | 20-21 | \$         | 6X,3X                 |
| P2 - Einlassdruck (bzw. Filterdruck) (xx,x bar)                    | Integer                                 | 0-15 | 22-23 | \$         | 6X,3X                 |
| P2 - Datenaustauschwert                                            | Integer                                 | 0-31 | 24-27 | \$         | 6X,3X                 |
|                                                                    |                                         |      |       | i          | ŀ                     |
| P3 (Replikation der obigen Bytes 0-1)                              | Boolesch                                | 0-15 | 28-29 | x          | 6X,3X                 |
| P3 - Befehl Datenaustausch aktiv                                   | Boolesch                                | 0-15 | 30-31 | x          | 6X,3X                 |
| P3 Tatsächliche Pumpen-Durchflussrate (xxx cm <sup>3</sup> /min)   | Integer                                 | 0-15 | 32-33 | x          | 6X,3X                 |
| P3 - Ausgangsdruck (xx,x bar)                                      | Integer                                 | 0-15 | 34-35 | x          | 6X,3X                 |
| P3 - Einlassdruck (bzw. Filterdruck) (xx,x bar)                    | Integer                                 | 0-15 | 36-37 | x          | 6X,3X                 |
| P3 - Datenaustauschwert                                            | Integer                                 | 0-31 | 38-41 | x          | 6X,3X                 |
| P4 (Deplikation day shiron Dites 0.1)                              | Declaach                                | 0.15 | 40.40 |            | CY.                   |
| P4 (Replikation der obigen Bytes 0-1)                              | Booleach                                | 0-15 | 42-43 | X          | 6X                    |
| P4 - Deletii Dalefidustauscii aktiv                                | Integor                                 | 0-15 | 44-40 | X          | ٥٨<br>6¥              |
| P4 - Auegangedruck (vy v bar)                                      | Integer                                 | 0-15 | 40-47 | ×          | 0A<br>6V              |
| P4 - Finlassdruck (bzw. Filterdruck) (xx x bar)                    | Integer                                 | 0-15 | 50-51 | ×<br>×     | 62                    |
| P4 - Datenaustauschwert                                            | Integer                                 | 0-31 | 52-55 | × ×        | 6X                    |
|                                                                    | integer                                 |      | 02 00 | <u> </u>   | 0/                    |

| Signal                                                                                                    | Datentyp | BIT  | BYTE  | Bezeichner | Map<br>Kompatibilität |
|----------------------------------------------------------------------------------------------------|----------|------|-------|------------|-----------------------|
| P5 (Replikation der obigen Bytes 0-1)                                                                                                    | Boolesch | 0-15 | 56-57 | x          | 6X                    |
| P5 - Befehl Datenaustausch aktiv                                                                                                    | Boolesch | 0-15 | 58-59 | x          | 6X                    |
| P5 Tatsächliche Pumpen-Durchflussrate (xxx cm <sup>3</sup> /min)                                                                                                    | Integer  | 0-15 | 60-61 | x          | 6X                    |
| P5 - Ausgangsdruck (xx,x bar)                                                                                                    | Integer  | 0-15 | 62-63 | x          | 6X                    |
| P5 - Einlassdruck (bzw. Filterdruck) (xx,x bar)                                                                                                    | Integer  | 0-15 | 64-65 | x          | 6X                    |
| P5 - Datenaustauschwert                                                                                                    | Integer  | 0-31 | 66-69 | x          | 6X                    |
|                                                                                                    |          |      |       | •          |                       |
| P6 (Replikation der obigen Bytes 0-1)                                                                                                    | Boolesch | 0-15 | 70-71 | x          | 6X                    |
| P6 - Befehl Datenaustausch aktiv                                                                                                    | Boolesch | 0-15 | 72-73 | х          | 6X                    |
| P6 Tatsächliche Pumpen-Durchflussrate (xxx cm <sup>3</sup> /min)                                                                                                    | Integer  | 0-15 | 74-75 | x          | 6X                    |
| P6 - Ausgangsdruck (xx,x bar)                                                                                                    | Integer  | 0-15 | 76-77 | x          | 6X                    |
| P6 - Einlassdruck (bzw. Filterdruck) (xx,x bar)                                                                                                    | Integer  | 0-15 | 78-79 | x          | 6X                    |
| P6 - Datenaustauschwert                                                                                                    | Integer  | 0-31 | 80-83 | x          | 6X                    |
| <ul> <li>† - Überträgt nur den Status der aktiven Pumpe.</li> <li>† - Überträgt nur den Status der inaktiven Pumpe.</li> <li>‡ - Der Status beider Pumpen wird berücksichtigt.</li> <li>Ort Status beider Ourteree</li> </ul> |          |      |       |            |                       |

x - Gilt nicht für Tandem-Systeme.
3X - Map 17Z463 unterstützt 3 Pumpen und Tandem.
6X - Map 17X095 unterstützt 6 Pumpen und Tandem.

#### Datenaustausch

**HINWEIS:** Bitte die Timing-Diagramme für das Timing der Signale für die Nutzung des Datenaustauschs berücksichtigen.

Der Datenaustausch ist eine verdichtete Struktur für das Lesen einer Anzahl unterschiedlicher Variablen an einem Datenspeicherort. Falls mehrere davon erforderlich sind, müssen diese nacheinander durchlaufen werden.

#### Die Datenaustausch-Methode:

- 1. Einstellen "SYS Datenaustauschbefehl" 16 Bit integer (Byte 0-1).
- 2. Lesen "P1 Aktiver Datenaustauschbefehl" 16 Bit integer (Byte 2-3).
- 3. Lesen "P1 Datenaustauschwert" 32 Bit integer (Byte 10-13).

#### **Beispiel:**

Lesen der Zyklusrate an Pumpe 2 über den Datenaustausch.

- 1. Einstellen der Bytes 0-1 auf 9 (Basis 10).
- 2. Lesen der Bytes 16-7, um sicherzustellen, dass sie auf 9 lauten (Basis 10).
- 3. Lesen der Bytes 24-27 um die aktive Zyklusrate der Pumpe 2 zu erhalten.

#### E-Flo SP Datenaustausch

| Befehlswert<br>(Basis 10 dezimal) | Name                                                              | Einheiten / Format                     |
|-----------------------------------|-------------------------------------------------------------------|----------------------------------------|
| 0                                 | Alarme aktivieren                                                 | Bitfeld                                |
| 1                                 | Aktive Abweichungen                                               | Bitfeld                                |
| 2                                 | Aktive Hinweise                                                   | Bitfeld                                |
| 3                                 | Pumpenposition                                                    | Prozent Hub<br>(0 = unten, 100 = oben) |
| 4                                 | Treiber Lebensdauerzyklen                                         | Zyklen                                 |
| 5                                 | Antrieb rückstellbare Zyklen                                      | Zyklen                                 |
| 6                                 | Pumpe rückstellbare Zyklen                                        | Zyklen                                 |
| 7                                 | Platte rückstellbare Zyklen                                       | Zyklen                                 |
| 8                                 | Verbliebenes Volumen im Tank                                      | CM <sup>3</sup>                        |
| 9                                 | Doppelhübe pro Minute                                             | 1/10 DH/min                            |
| 10                                | Materialfilter-Delta                                              | 1/10 bar                               |
| 11                                | Antriebszyklen je Hub, 0 - 9% (Lebensdauer)                       | Zyklen                                 |
| 12                                | Antriebszyklen je Hub, 10 - 19% (Lebensdauer)                     | Zyklen                                 |
| 13                                | Antriebszyklen je Hub, 20 - 29% (Lebensdauer)                     | Zyklen                                 |
| 14                                | Antriebszyklen je Hub, 30 - 39% (Lebensdauer)                     | Zyklen                                 |
| 15                                | Antriebszyklen je Hub, 40 - 49% (Lebensdauer)                     | Zyklen                                 |
| 16                                | Antriebszyklen je Hub, 50 - 59% (Lebensdauer)                     | Zyklen                                 |
| 17                                | Antriebszyklen je Hub, 60 - 69% (Lebensdauer)                     | Zyklen                                 |
| 18                                | Antriebszyklen je Hub, 70 - 79% (Lebensdauer)                     | Zyklen                                 |
| 19                                | Antriebszyklen je Hub, 80 - 89% (Lebensdauer)                     | Zyklen                                 |
| 20                                | Antriebszyklen je Hub, 90 - 100% (Lebensdauer)                    | Zyklen                                 |
| 21                                | Antriebszyklen je Hub, 0 - 9% (seit dem letzten Zurückstellen)    | Zyklen                                 |
| 22                                | Antriebszyklen je Hub, 10 - 19% (seit dem letzten Zurückstellen)  | Zyklen                                 |
| 23                                | Antriebszyklen je Hub, 20 - 29% (seit dem letzten Zurückstellen)  | Zyklen                                 |
| 24                                | Antriebszyklen je Hub, 30 - 39% (seit dem letzten Zurückstellen)  | Zyklen                                 |
| 25                                | Antriebszyklen je Hub, 40 - 49% (seit dem letzten Zurückstellen)  | Zyklen                                 |
| 26                                | Antriebszyklen je Hub, 50 - 59% (seit dem letzten Zurückstellen)  | Zyklen                                 |
| 27                                | Antriebszyklen je Hub, 60 - 69% (seit dem letzten Zurückstellen)  | Zyklen                                 |
| 28                                | Antriebszyklen je Hub, 70 - 79% (seit dem letzten Zurückstellen)  | Zyklen                                 |
| 29                                | Antriebszyklen je Hub, 80 - 89% (seit dem letzten Zurückstellen)  | Zyklen                                 |
| 30                                | Antriebszyklen je Hub, 90 - 100% (seit dem letzten Zurückstellen) | Zyklen                                 |
| 31                                | Solldruck                                                         | 1/10 bar                               |
| 32                                | Durchflussziel                                                    | cm³/Min.                               |

### Zeitdiagramme

"Automatik-Steuerung bereit" im folgenden Diagramm steht für Folgendes:

- System ist freigegeben
- Keine aktiven Alarme
- ADM ist im "Fernbedienungsmodus"

| Druckmodus                       |                                                                                            |
|----------------------------------|--------------------------------------------------------------------------------------------|
| Automatikeingänge (E-Flo SP-Aus  | gänge)                                                                                     |
| Automatisierungssteuerung bereit |                                                                                            |
| Herzschlag (1Hz)                 |                                                                                            |
| SPS-Blockierung aktiv            |                                                                                            |
| Versuch Pumpenbewegung           |                                                                                            |
| Automatikausgänge (E-Flo SP-Ein  | gänge)                                                                                     |
| SPS Steuerungssperre             |                                                                                            |
| *Druckregelung aktivieren        |                                                                                            |
| *Druck-Sollwert (integer)        |                                                                                            |
| *Pumpe aktivieren                |                                                                                            |
|                                  | *Können alle gleichzeitig aktiviert werden. Deaktivierung von einem führt zum Pumpenstopp. |
|                                  |                                                                                            |
|                                  |                                                                                            |
|                                  |                                                                                            |
|                                  |                                                                                            |
|                                  |                                                                                            |
|                                  |                                                                                            |

| Durchflussmodus                  |                                                                                                    |
|----------------------------------|----------------------------------------------------------------------------------------------------|
| Automatikeingänge (E-Flo SP-Ausg | änge)                                                                                                    |
| Automatisierungssteuerung bereit |                                                                                                    |
| Herzschlag (1Hz)                 |                                                                                                    |
| SPS-Blockierung aktiv            |                                                                                                    |
| Versuch Pumpenbewegung           |                                                                                                    |
| Automatikausgänge (E-Flo SP-Eing | änge)                                                                                                    |
| SPS Steuerungssperre             |                                                                                                    |
| *Durchflussregler aktivieren     |                                                                                                    |
| *Durchfluss-Sollwert (integer)   |                                                                                                    |
| *Pumpe aktivieren 🗕              | *Können alle gleichzeitig aktiviert werden. Deaktivierung von einem führt zum Pumpenstopp                                                                   |
|                                  |                                                                                                    |
| Druck Durchfluss kombiniert      |                                                                                                    |
| Automatikeingänge (E-Flo SP-Auso | jänge)                                                                                                    |
|                                  |                                                                                                    |
| Herzschlag (1Hz)                 |                                                                                                    |
| SPS-Blockierung aktiv            |                                                                                                    |
| Versuch Pumpenbewegung           |                                                                                                    |
| Automatikausgänge (E-Flo SP-Eing | gänge)                                                                                                    |
| SPS Steuerungssperre             |                                                                                                    |
| Durchflussregler aktivieren      |                                                                                                    |
| Druckregelung aktivieren         |                                                                                                    |
| *Durchfluss-Sollwert (integer)   |                                                                                                    |
| *Druck-Sollwert (integer)        |                                                                                                    |
| *Pumpe aktivieren _              | *Können alle gleichzeitig aktiviert werden. Deaktivierung von einem führt zum<br>Pumpenstopp (für Betrieb müssen Druck und/oder Durchfluss aktiviert sein). |

| Ansaugen                                                                           |
|------------------------------------------------------------------------------------|
| Automatikeingänge (E-Flo SP-Ausgänge)                                              |
| Automatisierungssteuerung bereit                                                   |
| Herzschlag (1Hz)                                                                   |
| SPS-Blockierung aktiv                                                              |
| Versuch Pumpenbewegung                                                             |
| (Zeit<br>Ansaugung aktiv abgelaufen)                                               |
| Automatikausgänge (E-Flo SP-Eingänge)                                              |
| SPS Steuerungssperre                                                               |
| <ul> <li>*Tandem: Inaktive Pumpe</li> <li>Durchfluss-Sollwert (integer)</li> </ul> |
| *Tandem: Druck-Sollwert<br>inaktive Pumpe (integer)                                |
| *Einzelnes Ram:<br>Pumpe x Durchfluss-Sollwert (integer)                           |
| *Einzelnes Ram:<br>Pumpe x Druck-Sollwert (integer)                                |
| *Pumpenanforderung                                                                 |
| *Können alle gleichzeitig aktiviert werden.                                        |
| † Beide müssen aktiviert sein.                                                     |
|                                                                                    |
|                                                                                    |
|                                                                                    |
|                                                                                    |
|                                                                                    |
|                                                                                    |
|                                                                                    |
|                                                                                    |

| Zirkulation                                                                                               |
|----------------------------------------------------------------------------------------------------|
| Nutzung der Kreislauf-Funktion:                                                                           |
| Ram- oder Tandem-System erforderlich                                                                      |
| <ul> <li>Material-Magnetventil-Satz installiert und<br/>im ADM-Setup-Bildschirm aktiviert sein</li> </ul> |
| ADM ist im "Fernbedienungsmodus"                                                                          |
| Automatikeingänge (E-Flo SP-Ausgänge)                                                                     |
| Automatisierungssteuerung bereit                                                                          |
| Herzschlag (1Hz)                                                                                          |
| SPS-Blockierung aktiv                                                                                     |
| Versuch Pumpenbewegung                                                                                    |
| Kreislauf aktiv                                                                                           |
| Automatikausgänge (E-Flo SP-Eingänge)                                                                     |
| SPS Steuerungssperre                                                                                      |
| *Durchflussregler aktivieren                                                                              |
| *Druckregelung aktivieren                                                                                 |
| *Durchfluss-Sollwert (integer)                                                                            |
| *Druck-Sollwert (integer)                                                                                 |
| *Umlaufanforderung                                                                                        |
| Pumpe aktivieren<br>*Können alle gleichzeitig aktiviert werden. Pumpe aktivieren muss zuletzt erfolgen.   |
|                                                                                                    |
|                                                                                                    |
|                                                                                                    |
|                                                                                                    |
|                                                                                                    |

| Γ | Druckentlastung                                                                                               |  |  |  |  |  |
|---|----------------------------------------------------------------------------------------------------|--|--|--|--|--|
|   |                                                                                                    |  |  |  |  |  |
| ſ | Nutzung der Druckminderungsfunktion:                                                                          |  |  |  |  |  |
| • | Ram- oder Tandem-System erforderlich                                                                          |  |  |  |  |  |
| • | <ul> <li>Material-Magnetventil-Satz installiert und im ADM-Setup-Bildschirm<br/>aktiviert sein</li> </ul>     |  |  |  |  |  |
| • | ADM ist im "Fernbedienungsmodus"                                                                              |  |  |  |  |  |
| • | <ul> <li>Pumpenumschaltung, Anforderung, Ansauganforderung oder Umlauf<br/>können nicht aktiv sein</li> </ul> |  |  |  |  |  |
|   | Automatikeingänge (E-Flo SP-Ausgänge)                                                                         |  |  |  |  |  |
|   | Automatisierungssteuerung bereit                                                                              |  |  |  |  |  |
|   |                                                                                                    |  |  |  |  |  |
|   | SPS-Blockierung aktiv                                                                                         |  |  |  |  |  |
|   | Druckminderung aktiv                                                                                          |  |  |  |  |  |
|   | Automatikausgänge (E-Flo SP-Eingänge)                                                                         |  |  |  |  |  |
|   | SPS Steuerungssperre                                                                                          |  |  |  |  |  |
|   | Druckminderungsanforderung                                                                                    |  |  |  |  |  |
|   | Pumpe aktivieren                                                                                              |  |  |  |  |  |
|   | Sollwert erforderlich)                                                                                        |  |  |  |  |  |
|   | Systemfreigabeanforderung                                                                                     |  |  |  |  |  |
|   | Automatikeingänge (E-Flo SP-Ausgänge)                                                                         |  |  |  |  |  |
|   | Herzschlag (1Hz)                                                                                              |  |  |  |  |  |
|   | System ist freigegeben<br>(Lesen von allen Pumpen)                                                            |  |  |  |  |  |
|   | Automatisierungssteuerung bereit                                                                              |  |  |  |  |  |
|   |                                                                                                    |  |  |  |  |  |
|   | Automatikausgänge (E-Flo SP-Eingänge)                                                                         |  |  |  |  |  |
|   | Systemfreigabeanforderung                                                                                     |  |  |  |  |  |
|   |                                                                                                    |  |  |  |  |  |
|   |                                                                                                    |  |  |  |  |  |
|   |                                                                                                    |  |  |  |  |  |
|   |                                                                                                    |  |  |  |  |  |

| ACK-Loschienier                                    |
|----------------------------------------------------|
| Automatikeingänge (E-Flo SP-Ausgänge)              |
| Datenaustausch - Alarm (integer)                   |
|                                                    |
|                                                    |
| Keine aktiven Alarme                               |
|                                                    |
| Automatikausgänge (E-Flo SP-Eingänge)              |
| Fehler bestätigen/löschen                          |
|                                                    |
| Umschalten                                         |
| Nutzung der Umschalten-Funktion:                   |
| Tandem-System erforderlich                         |
| ADM ist im "Fernbedienungsmodus"                   |
| Ansauganfoderung, Kreislauf-Anforderung und        |
| Druckminderungsanforderung können nicht aktiv sein |
| Automatikeingänge (E-Flo SP-Ausgänge)              |
| Niedrigstand Pumpe 1 (Beispiel)                    |
|                                                    |
|                                                    |
| Pumpe 1 aktiv                                      |
|                                                    |
| Automatikausgänge (E-Flo SP-Eingänge)              |
| Umschaltanforderung                                |
|                                                    |
| Datenaustausch                                     |
|                                                    |
|                                                    |
| Befehl Datenaustausch aktiv                        |
|                                                    |
| Datenaustauschwert (5Hz)                           |
|                                                    |
|                                                    |
| (integer)                                          |
|                                                    |

| Spannung zurücksetzen                                                                                                    |
|----------------------------------------------------------------------------------------------------|
| Automatikeingänge (E-Flo SP-Ausgänge)                                                                                                    |
| Herzschlag (1Hz)                                                                                                    |
| Automatikausgänge (E-Flo SP-Eingänge)                                                                                                    |
| Systemfreigabeanforderung                                                                                                    |
| SPS Steuerungssperre                                                                                                    |
| Druckregelung aktivieren                                                                                                    |
| Durchfluss-Sollwert (integer)                                                                                                    |
| Pumpe aktivieren                                                                                                    |
| System ist freigegeben<br>(Lesen von allen Pumpen)                                                                                                    |
| Automatisierungssteuerung bereit                                                                                                    |
| SPS-Blockierung aktiv                                                                                                    |
| Versuch Pumpenbewegung                                                                                                    |
| HINWEIS: Bei Abschaltung bleibt das Ventil in seinem aktiven Status. Eine Statusänderung bei 1 Hz sollte für die Feststellung der Stromversorgung durchgeführt werden. |

L

# Fehlercode-Behandlung

Wie im Abschnitt "Verfügbare interne Daten" und im Zeitdiagramm "Interne Daten quittieren/löschen" angegeben, wird jeder Fehlerzustand der Pumpe (P1 – P6) (Alarm, Abweichung oder Hinweis) über die Datenaustauschschnittstelle an die steuernde SPS gemeldet. Wenn die SPS z. B. wissen will, ob eine aktive Abweichung für Pumpe 2 vorliegt, muss die SPS eine 1 in die SPS-Ausgangsbytes 0 und 1 schreiben. Lesen Sie dann den P2 - Datenaustauschwert (SPS-Eingangsbytes 24-27), nachdem der P2 - Wert für Datenaustauschbefehl aktiv gleich 1 ist (verlangter Befehl). Wenn der vom Datenaustauschwert gelesene Wert gleich 0 ist, gibt es keine aktiven Abweichungen für diesen Pumpenstandort.

Die folgenden Maßnahmen sollten ergriffen werden, wenn eine Pumpe einen Wert ungleich Null meldet.

- Die SPS fragte ab, ob ein Alarmzustand für Pumpe 3 vorlag, indem sie eine 0 an die SPS-Ausgangsbytes 0 und 1 sendet und dann den P3 - Datenaustauschwert (SPS-Eingangsbytes 38-41) liest, nachdem der P3 -Datenaustauschbefehl aktiv (SPS-Eingangsbytes 30-31) eine 0 gemeldet hat.
- Die P3-Pumpe meldet eine 514 dezimal (0 x 0202 hexadezimal, oder Basis 16) an der P3 -Datenaustauschwertstelle 38-41 (Eingangsbytes 38-41)
- Wie in der Tabelle Aktive Alarmbeschreibungen (Datenaustauschbefehl Wert = 0) auf Seite 56 angegeben, zeigt die gemeldete 514 an, dass für die Pumpe P3 eine V4M\_ und eine A4D-Bedingung (512 + 2 = 514) vorliegt.
- 4. Um die Alarmbedingung zu quittieren und zu löschen, muss die SPS die im Zeitdiagramm "Fehler quittieren löschen" aufgeführten Punkte ausführen, indem sie das Bit "Fehler quittieren / löschen" für die Pumpe P3 (SPS-Ausgangsbyte 15, Bit 5) aktiviert.
- Das Pop-up-Fenster für die Fehlerbedingungen wird gelöscht. Wenn beide Bedingungen aufgehoben werden, wird das Bit "Keine aktiven Alarme" von der Pumpe P3 (E-flo-Ausgangsbyte 28 Bit 6) wieder auf "High" gesetzt und der "P3 – Datenaustauschwert" von der Pumpe P3 wird auf 0 gesetzt. Wenn nur die Bedingung A4D\_ gelöscht wird, bleibt das Bit "Keine aktiven Alarme" Low und der Datenaustauschwert ändert sich von 514 auf 2.

# Aktive Alarmbeschreibungen (Datenaustauschbefehl Wert = 0)

| Datenaus-<br>tauschwert-Bit<br>Zuordnungen | Resultierender Wert<br>aus Bit-Zuordnung<br>(Basis 10) | Resultierender Wert<br>aus Bit-Zuordnung<br>(Basis 16) | 4-stelliger<br>Code auf<br>der ADM | Symbol<br>Austauschwert                | Fehlerbeschreibung                                                                                |
|--------------------------------------------|--------------------------------------------------------|--------------------------------------------------------|------------------------------------|----------------------------------------|---------------------------------------------------------------------------------------------------|
| 0                                          | 1                                                      | 1                                                      | V1M_                               | 3MCP_ALARM_<br>UNDER_<br>VOLTAGE,      | Die Busspannung liegt unter<br>den zulässigen Mindestgren-<br>zen.                                |
| 1                                          | 2                                                      | 2                                                      | V4M_                               | 3MCP_ALARM_<br>OVER_ VOLTAGE,          | Die gelieferte Busspannung<br>liegt über den zulässigen<br>Höchstgrenzen.                         |
| 2                                          | 4                                                      | 4                                                      | T4M_                               | 3MCP_ALARM_<br>MOTOR_<br>TEMPERATURE,  | Temperatur des Antriebsmo-<br>tors ist zu hoch                                                    |
| 3                                          | 8                                                      | 8                                                      | T4C_                               | 3MCP_ALARM_<br>BOARD_<br>TEMPERATURE,  | Temperatur der Steuerplatine<br>ist zu hoch                                                       |
| 4                                          | 16                                                     | 10                                                     | WBD_                               | 3MCP_ALARM_<br>BOARD_<br>TEMPERATURE   | Encoder oder Hall-Sensor<br>kommuniziert nicht mit der<br>Antriebslogik                           |
| 5                                          | 32                                                     | 20                                                     | WMN_                               | 3MCP_ALARM_<br>ENCODER                 | Zurücksetzen der Steuerpla-<br>tine aufgrund<br>einer Softwareausnahme                            |
| 6                                          | 64                                                     | 40                                                     | CCN_                               | 3MCP_ALARM_<br>VERSION_<br>MISMATCH    | Verlust der Kommunikation<br>zwischen den 2 Mikrocontrol-<br>lern im MCM                          |
| 7                                          | 128                                                    | 80                                                     | A4N_                               | 3MCP_ALARM_<br>IPC_<br>COMMUNICATION   | Problem mit der MCM-Hard-<br>ware                                                                 |
| 8                                          | 256                                                    | 100                                                    | WMC_                               | 3MCP_ALARM_<br>BOARD_<br>EXCEPTIONS    | Zurücksetzen des<br>MCM-Moduls aufgrund<br>einer Softwareausnahme                                 |
| 9                                          | 512                                                    | 200                                                    | A4D_                               | 3MCP_ALARM_<br>SW_CURRENT_<br>ERROR    | Motorstrom übersteigt maxi-<br>mal zulässige Grenze                                               |
| 10                                         | 1024                                                   | 400                                                    | DD4_                               | 3MCP_ALARM_<br>PUMP_DIVING             | Pumpentauchen festgestellt                                                                        |
| 11                                         | 2048                                                   | 800                                                    | P4C_                               | 3MCP_ALARM_<br>DRUCK_HOCH              | Gemessener Ausgangsdruck<br>ist größer als der gewünschte<br>Wert zuzüglich Toleranz              |
| 12                                         | 4096                                                   | 1000                                                   | P1C_                               | 3MCP_ALARM_<br>PRESSURE_LO             | Gemessener Ausgangsdruck<br>ist geringer als der<br>gewünschte Wert abzüglich<br>Toleranz         |
| 13                                         | 8192                                                   | 2000                                                   | F4D_                               | 3MCP_ALARM_<br>FLOW_HI                 | Gemessener Durchfluss ist<br>größer als die gewünschte<br>Durchflussrate zuzüglich Tole-<br>ranz  |
| 14                                         | 16384                                                  | 4000                                                   | F1D_                               | 3MCP_ALARM_<br>FLOW_LOW                | Gemessener Durchfluss nied-<br>riger als die gewünschte<br>Durchflussrate abzüglich Tole-<br>ranz |
| 15                                         | 32768                                                  | 8000                                                   | P6D_                               | 3MCP_ALARM_<br>PRESSURE_<br>OUTLET_XDR | Ausgangsdruckwandler Feh-<br>ler oder nicht angeschlossen                                         |

| Datenaus-<br>tauschwert-Bit<br>Zuordnungen | Resultierender Wert<br>aus Bit-Zuordnung<br>(Basis 10) | Resultierender Wert<br>aus Bit-Zuordnung<br>(Basis 16) | 4-stelliger<br>Code auf<br>der ADM | Symbol<br>Austauschwert   | Fehlerbeschreibung                                                       |
|--------------------------------------------|--------------------------------------------------------|--------------------------------------------------------|------------------------------------|---------------------------|--------------------------------------------------------------------------|
| 16                                         | 65536                                                  | 10000                                                  | DKC_                               | 3MCP_ALARM_<br>CROSSOVER  | Umschaltfehler im Tandemsy-<br>stem                                      |
| 17                                         | 131072                                                 | 20000                                                  | L1C_                               | 3MCP_ALARM_<br>DRUM_EMPTY | Behälter ist leer                                                        |
| 18                                         | 262144                                                 | 40000                                                  | DB1_                               | 3MCP_ALARM_<br>NOT_PRIMED | Seit dem letzten Behälter-<br>wechsel wurde die Pumpe<br>nicht entlüftet |
| 19                                         | 524288                                                 | 80000                                                  | CCG_                               | 3MCP_ALARM_<br>FIELDBUS   | Keine Kommunikation mit<br>Gateway/Feldbusmodul                          |
| 20                                         | 1048576                                                | 100000                                                 | CAC                                | 3MCP_ALARM_<br>COMM_ADM   | Keine Kommunikation zwi-<br>schen ADM-Modul und<br>MCM/Pumpe             |

# Aktive Alarmbeschreibungen (Datenaustauschbefehl Wert = 1)

| Datenaus-<br>tauschwert-Bit<br>Zuordnungen | Resultierender Wert<br>aus Bit-Zuordnung<br>(Basis 10) | Resultierender Wert<br>aus Bit-Zuordnung<br>(Basis 16) | 4-stelliger<br>Code auf der<br>ADM | Symbol Austauschwert                       | Fehlerbeschreibung                                                                                         |
|--------------------------------------------|--------------------------------------------------------|--------------------------------------------------------|------------------------------------|--------------------------------------------|----------------------------------------------------------------------------------------------------|
| 0                                          | 1                                                      | 1                                                      | T2D_                               | 3MCP_DEVIATION_<br>LOW_TEMPERATURE         | Motortemperatur-Thermis tor nicht angeschlossen                                                            |
| 1                                          | 2                                                      | 2                                                      | T3D_                               | 3MCP_DEVIATION_<br>OVER_<br>TEMPERATURE    | Stromzufuhr zum Motor<br>reduziert, um die Tempe-<br>ratur der Elektronik zu<br>senken                     |
| 2                                          | 4                                                      | 4                                                      | WSC_                               | 3MCP_DEVIATION_<br>ENCODER<br>_CALIBRATION | Information über Enco-<br>der-Kalibrierung nicht gefunden                                                  |
| 3                                          | 8                                                      | 8                                                      | DD3_                               | 3MCP_DEVIATION_<br>PUMP_DIVING             | Pumpentauchen festge-<br>stellt                                                                            |
| 4                                          | 16                                                     | 10                                                     | P3C_                               | 3MCP_DEVIATION_<br>PRESSURE_ HIGH          | Gemessener Ausgangs-<br>druck ist größer als der<br>gewünschte Wert zuzüg-<br>lich Toleranz                |
| 5                                          | 32                                                     | 20                                                     | P2C_                               | 3MCP_DEVIATION_<br>PRESSURE_LOW            | Gemessener Ausgangs-<br>druck ist geringer als der<br>gewünschte Wert abzüg-<br>lich Toleranz              |
| 6                                          | 64                                                     | 40                                                     | F3D_                               | 3MCP_DEVIATION_<br>FLOW_HI                 | Gemessene Durch-<br>flussrate ist größer als<br>die gewünschte Durch-<br>flussrate zuzüglich Tole-<br>ranz |
| 7                                          | 128                                                    | 80                                                     | F2D_                               | 3MCP_DEVIATION_<br>FLOW_LOW                | Gemessener Durchfluss<br>niedriger als die<br>gewünschte Durch-<br>flussrate abzüglich Tole-<br>ranz       |
| 8                                          | 256                                                    | 100                                                    | P6D_                               | 3MCP_DEVIATION_<br>PRESSURE<br>OUTLET_XDR  | Ausgangsdruckwandler<br>nicht angeschlossen                                                                |
| 9                                          | 512                                                    | 200                                                    | L2C_                               | 3MCP_DRUM_LOW                              | Materialim Behälter nied-<br>rig                                                                           |
| 10                                         | 1024                                                   | 400                                                    | DB2_                               | 3MCP_DEVIATION_<br>NOT_PRIMED              | Seit dem letzten Behälter-<br>wechsel hat die Pumpe<br>nicht angesaugt                                     |

# Aktive Alarmbeschreibungen (Datenaustauschbefehl Wert = 2)

| Datenaus-<br>tauschwert-Bit<br>Zuordnungen | Resultierender Wert<br>aus Bit-Zuordnung<br>(Basis 10) | Resultierender Wert<br>aus Bit-Zuordnung<br>(Basis 16) | 4-stelliger<br>Code auf der<br>ADM | Symbol Austauschwert                              | Fehlerbeschreibung                                           |
|--------------------------------------------|--------------------------------------------------------|--------------------------------------------------------|------------------------------------|---------------------------------------------------|--------------------------------------------------------------|
| 0                                          | 1                                                      | 1                                                      | MBD_                               | 3MCP_ADVISORY_<br>DRIVER_<br>MAINTENANCE          | Wartung des Antriebs<br>(MCM) fällig                         |
| 1                                          | 2                                                      | 2                                                      | MAD_                               | 3MCP_ADVISORY_<br>PUMP_<br>MAINTENANCE            | Pumpenwartung fällig                                         |
| 2                                          | 4                                                      | 4                                                      | MLC_                               | 3MCP_ADVISORY_<br>REBUILD_<br>PLATEN_SEALS        | Wartung der<br>Plattendichtungen fällig                      |
| 3                                          | 8                                                      | 8                                                      | MG2_                               | 3MCP_<br>ADVISORYFILTER_<br>PRESSURE_DROP_<br>LOW | Niedriger Druckabfall<br>erkannt, Materialfilter<br>ersetzen |
| 4                                          | 16                                                     | 10                                                     | MG3_                               | 3MCP_ADVISORY_<br>FILTER_ PRESSURE_<br>DROP_HIGH  | Hoher Filterdruck<br>erkannt, Verstopfung<br>erkannt         |

### Setup

#### Gateway-Bildschirme

Die Gateway-Bildschirme dienen der Konfiguration des Feldbus. Diese Bildschirme werden nur dann angezeigt, wenn ein CGM korrekt in Ihrem System installiert ist. Die Anweisungen für korrekte Installation finden Sie in Ihrem Systemhandbuch.

- Während das System an und aktiviert ist, drücken, um in den Setup-Bildschirme zu gelangen.
- 2. Die Taste Pfeil-nach-links zweimal drücken, um zum Haupt-Gateway-Bildschirm zu navigieren.

| 02/08/19 12:11 |     | System                                    | Fieldbus                                             | Advanced                                 | • |
|----------------|-----|-------------------------------------------|------------------------------------------------------|------------------------------------------|---|
| Active         |     | No Active                                 | Errors                                               |                                          |   |
| -              |     | Ethe                                      | rNet/IP                                              |                                          |   |
|                | IF  | P Address:<br>DHCP:                       | 192 168 00<br>No 🔽                                   | 00001                                    | 1 |
|                | Sub | net Mask:<br>Gateway:<br>DNS 1:<br>DNS 2: | 255 255 25<br>000 000 00<br>000 000 00<br>000 000 00 | 55 000]<br>00 000]<br>00 000]<br>00 000] | 2 |

#### **PROFIBUS Feldbus-Bildschirme**

Diese Bildschirme werden nur dann angezeigt, wenn ein PROFIBUS Feldbus-CGM installiert ist.

#### Bildschirm 1

Dieser Bildschirm ermöglicht es dem Bediener, die Geräteadresse, das Location-Tag, das Funktions-Tag und die Beschreibung einzustellen.

| 02/08/19 | 12:12 🗲                                                             | System        | Fieldbus | Advanced | • |  |  |
|----------|---------------------------------------------------------------------|---------------|----------|----------|---|--|--|
| Active   |                                                                     | No Active     | Errors   |          |   |  |  |
| 1        |                                                                     | PROFIL        | BUS      |          |   |  |  |
|          | Device Address: <u>126</u><br>Install Date: <u>2019-02-07 08:00</u> |               |          |          |   |  |  |
|          | Location Tag: CELL 1<br>Function Tag: E-Flo SP                      |               |          |          |   |  |  |
|          |                                                                     | escription, p |          |          | ÷ |  |  |

#### Bildschirm 2

Auf diesem Bildschirm werden Hardware-Version, Seriennummer des Systems und Informationen über die Daten-Map-Identifizierung angezeigt.

| 02/08/19 12:13                                                                                 | 2 | System    | Fieldbus | Advanced | • |  |  |
|------------------------------------------------------------------------------------------------|---|-----------|----------|----------|---|--|--|
| Active                                                                                         |   | No Active | Errors   |          |   |  |  |
| PROFIBUS                                                                                       |   |           |          |          |   |  |  |
| Hardware Revision: 0001<br>System Serial #: 06201222 2<br>Map ID: 00002<br>Map Name: E. Elo SP |   |           |          |          |   |  |  |
| Map Name: E-Flo SP<br>Map Revision: 001.001<br>Map Date: 11/20/18                              |   |           |          |          |   |  |  |

#### **PROFINET-Feldbus-Bildschirme**

Diese Bildschirme werden nur dann angezeigt, wenn ein PROFIBUS Feldbus-CGM installiert ist.

#### **Bildschirm 1**

Dieser Bildschirm ermöglicht es dem Benutzer, die IP-Adresse, die DHCP-Einstellungen, die Subnetzmaske, das Gateway und die DNS-Informationen einzustellen.

| 02/08/19 12:12 | 🗲 Sys          | tem                          | Fieldbus                     | Advanced             | • |
|----------------|----------------|------------------------------|------------------------------|----------------------|---|
| Active         | No A           | Active B                     | Frons                        |                      |   |
|                |                | PROF                         | NET                          |                      | 1 |
|                | IP Add         | Iress: 1                     | 92 168                       | 000[001]             | 3 |
|                | Di<br>Subnet M | HCP: 🛛<br>Aask: 🛛            | o 🔽<br>55 255 :              | -]<br>255[000]       | 1 |
|                | Gate<br>DN     | way: 0<br>JS 1: 0<br>JS 2: 0 | 00 000 <br>00 000 <br>00 000 | 000 000]<br>000 000] | 2 |
|                | DP             | 45 Z. <u>[0</u>              |                              | 00010001             | ÷ |

#### Bildschirm 2

Dieser Bildschirm ermöglicht es dem Bediener, den Stationsnamen, das Location-Tag, das Funktions-Tag und die Beschreibung einzustellen.

| 02/08/19 12:12 |                                 | System        | Fieldbus   | Advanced | ÷ |  |
|----------------|---------------------------------|---------------|------------|----------|---|--|
| Active         |                                 | No Active     | Errors     |          |   |  |
|                |                                 | PROFIN        | JET        |          | ↑ |  |
| 9              | Station Name: E-Flo SP          |               |            |          |   |  |
|                | Install Date: (2019-02-07-08:00 |               |            |          |   |  |
|                | LOCA                            | ition Tag: [  |            |          |   |  |
|                | Function Tag: E-Flo SP          |               |            |          |   |  |
|                | De                              | escription: [ | SUPPLY PUN | IP       | 3 |  |
|                |                                 |               |            |          | ÷ |  |

#### Bildschirm 3

Auf diesem Bildschirm werden Hardware-Version, Seriennummer des Systems und Informationen über die Daten-Map-Identifizierung angezeigt.

| 02/08/19 12:13     |                                                              | System    | Fieldbus | Advanced | • |  |  |
|--------------------|--------------------------------------------------------------|-----------|----------|----------|---|--|--|
| Active             |                                                              | No Active | Errors   |          |   |  |  |
| _                  |                                                              | PROFIN    | NET      |          | Î |  |  |
| Hard<br>Sy         | Hardware Revision: 0001<br>System Serial #: 06201222         |           |          |          |   |  |  |
|                    | Map ID: 00002<br>Map Name: E-Flo SP<br>Map Revision: 001.001 |           |          |          |   |  |  |
| Map Date: 11/20/18 |                                                              |           |          |          |   |  |  |
|                    |                                                              |           |          |          | ÷ |  |  |

#### Ethernet/IP-Feldbus-Bildschirme

Diese Bildschirme werden nur dann angezeigt, wenn ein EtherNet/IP Feldbus CGM installiert ist.

#### Bildschirm 1

Dieser Bildschirm ermöglicht es dem Benutzer, die IP-Adresse, die DHCP-Einstellungen, die Subnetzmaske, das Gateway und die DNS-Informationen einzustellen.

| 02/08/19 12:11 | Ŧ                                         | System                                          | Fieldbus                                             | Advanced                                 | • |
|----------------|-------------------------------------------|-------------------------------------------------|------------------------------------------------------|------------------------------------------|---|
| Active         |                                           | No Active                                       | Errors                                               |                                          |   |
| -              |                                           | Ethe                                            | rNet/IP                                              |                                          |   |
|                | IP Address: 192 168 000 001<br>DHCP: No 🔽 |                                                 |                                                      |                                          |   |
|                | Sub                                       | net Mask:  <br>Gateway:  <br>DNS 1:  <br>DNS 2: | 255 255 25<br>000 000 00<br>000 000 00<br>000 000 00 | 55 000]<br>00 000]<br>00 000]<br>00 000] | 2 |

#### Bildschirm 2

Auf diesem Bildschirm werden Hardware-Version, Seriennummer des Systems und Informationen über die Daten-Map-Identifizierung angezeigt.

| 02/08/19 12:12                                                          | ÷ | System    | Fieldbus | Advanced | • |  |
|-------------------------------------------------------------------------|---|-----------|----------|----------|---|--|
| Active                                                                  |   | No Active | Errors   |          |   |  |
|                                                                         |   | EtherN    | et/IP    |          | 1 |  |
| Hardware Revision: 0001<br>System Serial #: 06201222 2<br>Map ID: 00002 |   |           |          |          |   |  |
| Map Name: E-Flo SP<br>Map Revision: 001.001<br>Map Date: 11/20/18       |   |           |          |          |   |  |
|                                                                         |   |           |          |          | ÷ |  |

#### **DeviceNet-Feldbus-Bildschirm**

Dieser Bildschirm wird nur dann angezeigt, wenn ein DeviceNet Feldbus-CGM installiert ist.

Über diesen Bildschirm kann der Nutzer die Geräteadresse und die Baudrate einstellen sowie die Hardware-Revision, die Systemseriennummer und die Data-Map-Identifizierung.

| 02/08/19 12:13     | ÷                                          | System        | Fieldbus | Advanced | • |  |  |
|--------------------|--------------------------------------------|---------------|----------|----------|---|--|--|
| Active             |                                            | No Active     | Errors   |          |   |  |  |
|                    |                                            | Device        | Net      |          |   |  |  |
| De De              |                                            |               |          |          |   |  |  |
| (a                 | В                                          | aud Rate: [   | 125 💌    |          |   |  |  |
| Hardv              | vare                                       | Revision: I   | 0001     |          |   |  |  |
| Sys                | tem                                        | n Serial #: I | 06201222 |          |   |  |  |
|                    |                                            | Map ID: (     | 00002    |          |   |  |  |
|                    | M                                          | ap Name: B    | E-Flo SP |          |   |  |  |
| 1                  | Map Revision: 001.001                      |               |          |          |   |  |  |
| Map Date: 11/20/18 |                                            |               |          |          |   |  |  |
|                    | representative reasonable de la facture en |               |          |          |   |  |  |

# I/O-Integration

| Stecker  | Stift  | Eingang/Ausgang                                           | Beschreibung                                                                                                    |
|----------|--------|-----------------------------------------------------------|----------------------------------------------------------------------------------------------------|
| 1        | -      | Kommunikation und<br>24-VDC-Stromversorgung               | GCA CAN-Anschluss. Anschluss an ADM oder CGM                                                                                                    |
| 2        | -      | Kommunikation und<br>24-VDC-Stromversorgung               | GCA CAN-Anschluss. Anschluss an ADM oder CGM                                                                                                    |
|          | 1      | Digitaler 24 VDC-Ausgang: -<br>24V ist AN - 0V ist AUS    | 24 V Stromversorgung für Füllstandssensor(en)                                                                                                    |
|          | 2      | Digitaler 24 VDC-Eingang: -<br>> 4V ist AN - < 1V ist AUS | Eingang Füllstandssensor leer: Wenn der Sensor ein leeres Fass erkennt, ist die Eingabestift AUS.                                                                                                    |
| 3        | 3      | Erde / Rücklauf                                           | Erde / Rücklauf                                                                                                    |
|          | 4      | Digitaler 24 VDC-Eingang: -<br>> 4V ist AN - < 1V ist AUS | Eingang Füllstandssensor niedrig: Wenn der Sensor einen niedrigen Füllstand im Fass erkennt, ist die Eingabestift AUS.                                                                                                    |
|          | 5      | Nicht verwendet                                           |                                                                                                    |
| Am Boost | ter un | d Ram-System sind keine Ma                                | terial-Magnetventile installiert:                                                                                                    |
|          | 1      | 0-10 V Analog ein                                         | Druckbefehl: Analogwert ist proportional zum Auslass-Solldruck. Ein Wert von 0V stellt den Ausgangsdruck auf 0. Ein Wert von 10V stellt den Ausgangsdruck auf das durch das Volumen der Unterpumpe bestimmte Maximum.                                               |
|          | 2      | 0-10 V Analog ein                                         | Durchflussbefehl: Analogwert ist proportional zur Auslass-Durchflussrate. Ein Wert von 0V<br>stellt die Durchflussrate auf 0. Ein Wert von 10V stellt die Durchflussrate auf das durch das<br>Volumen der Unterpumpe und die maximale Zyklusrate bestimmte Maximum. |
|          | 3      | Erde / Rücklauf                                           | Erde / Rücklauf                                                                                                    |
|          | 4      | +5 VDC-Stromversorgung                                    | Anschlussspannung                                                                                                    |
| 4        | 5      | Digitaler 24 VDC-Eingang: -<br>> 4V ist AN - < 1V ist AUS | Systemfreigabe: Wenn der Digitaleingang AN ist, ist das System aktiv, wenn der Digitaleingang AUS ist, ist das System inaktiv.                                                                                                    |
|          | 6      | Digitaler 24 VDC-Eingang: -<br>> 4V ist AN - < 1V ist AUS | Aktivierung des Druckmodus: Wenn der Digitaleingang AN ist, ist der Druckmodus aktiviert, wenn der Digitaleingang AUS ist, ist der Druckmodus deaktiviert.                                                                                                    |
|          | 7      | Digitaler 24 VDC-Eingang: -<br>> 4V ist AN - < 1V ist AUS | Durchflussmodus aktivieren: Wenn der Digitaleingang AN ist, ist der Durchflussmodus aktiviert, wenn der Digitaleingang AUS ist, ist der Durchflussmodus deaktiviert.                                                                                                |
|          | 8      | Digitaler 24 VDC-Ausgang:<br>-24V ist AN -0V ist AUS      | Bereit / Fehler festgestellt: Wenn der Digitalausgang AN ist, ist die Pumpe betriebsbereit, wenn der Digitalausgang AUS ist, ist die Pumpe in einem Fehlerzustand.                                                                                                  |
| Am Tand  | em ur  | nd Ram-System sind Material-                              | Magnetventile installiert:                                                                                                    |
| 4        | 1      | Nicht verwendet                                           |                                                                                                    |
|          | 2      | Nicht verwendet                                           |                                                                                                    |
|          | 3      | Erde / Rücklauf                                           | Erde / Rücklauf                                                                                                    |
|          | 4      | Nicht verwendet                                           |                                                                                                    |
|          | 5      | Nicht verwendet                                           |                                                                                                    |
|          | 6      | Nicht verwendet                                           |                                                                                                    |
|          | 7      | Digitaler 24 VDC-Ausgang:<br>-24V ist AN -0V ist AUS      | Magnetventil aktiviert: Wenn der Digitaleingang AN ist, ist das Material-Magnetventil aktiviert, wenn der Digitaleingang AUS ist, ist das Material-Magnetventil deaktiviert                                                                                         |
|          | 8      | Nicht verwendet                                           |                                                                                                    |
| 5        | -      | Analogdifferenzeingang                                    | Auslassdruckwandleranschluss                                                                                                    |
| 6        | -      | Analogdifferenzeingang                                    | Einlassdruckwandleranschluss oder einer der Materialfilterdruckwandler bei Tandem-Systemen.                                                                                                    |

HINWEIS: Siehe Stecker-Kennzeichnung auf Seite 64.

### Stecker-Kennzeichnung

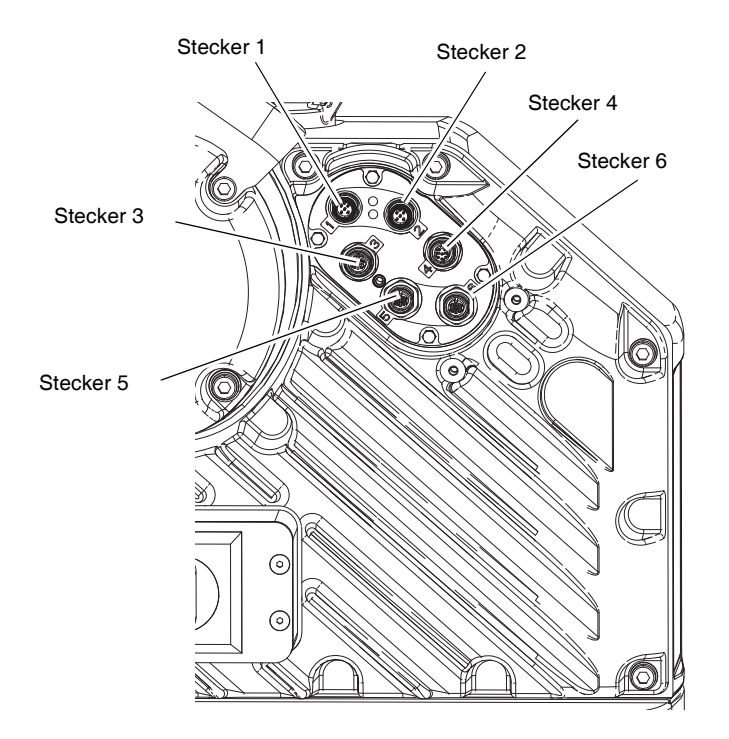

# **California Proposition 65**

#### **EINWOHNER KALIFORNIENS**

MARNUNG: Geburts- und Fortpflanzungsschäden – www.P65warnings.ca.gov.

# Graco-Standardgarantie

Graco garantiert, dass alle in diesem Dokument erwähnten Geräte, die von Graco hergestellt worden sind und den Namen Graco tragen, zum Zeitpunkt des Verkaufs an den Erstkäufer frei von Material- und Verarbeitungsfehlern sind. Mit Ausnahme einer speziellen, erweiterten oder eingeschränkten Garantie, die von Graco bekannt gegeben wurde, garantiert Graco für eine Dauer von zwölf Monaten ab Kaufdatum die Reparatur oder den Austausch jedes Teiles, das von Graco als defekt anerkannt wird. Diese Garantie gilt nur, wenn das Gerät in Übereinstimmung mit den schriftlichen Graco-Empfehlungen installiert, betrieben und gewartet wurde.

Diese Garantie erstreckt sich nicht auf allgemeinen Verschleiß, Fehlfunktionen, Beschädigungen oder Verschleiß aufgrund fehlerhafter Installation, falscher Anwendung, Abrieb, Korrosion, inadäquater oder falscher Wartung, Fahrlässigkeit, Unfall, Durchführung unerlaubter Veränderungen oder Einbau von Teilen, die keine Originalteile von Graco sind, und Graco kann für derartige Fehlfunktionen, Beschädigungen oder Verschleiß nicht haftbar gemacht werden. Ebenso wenig kann Graco für Fehlfunktionen, Beschädigungen oder Verschleiß aufgrund einer Unverträglichkeit von Graco-Geräten mit Strukturen, Zubehörteilen, Geräten oder Materialien anderer Hersteller oder durch falsche Bauweise, Herstellung, Installation, Betrieb oder Wartung von Strukturen, Zubehörteilen, Geräten oder Materialien anderer Hersteller haftbar gemacht werden.

Diese Garantie gilt unter der Bedingung, dass das Gerät, für das die Garantieleistungen beansprucht werden, kostenfrei an einen autorisierten Graco-Händler geschickt wird, um den beanstandeten Schaden bestätigen zu lassen. Wird der beanstandete Schaden bestätigt, so wird jedes beschädigte Teil von Graco kostenlos repariert oder ausgetauscht. Das Gerät wird kostenfrei an den Originalkäufer zurückgeschickt. Sollte sich bei der Überprüfung des Geräts kein Material- oder Verarbeitungsfehler nachweisen lassen, so werden die Reparaturen zu einem angemessenen Preis durchgeführt, der die Kosten für Ersatzteile, Arbeit und Transport enthalten kann.

# DIESE GARANTIE HAT AUSSCHLIESSENDE GÜLTIGKEIT UND GILT ANSTELLE VON JEGLICHEN ANDEREN GARANTIEN, SEIEN SIE AUSDRÜCKLICH ODER IMPLIZIT, UND ZWAR EINSCHLIESSLICH, JEDOCH NICHT AUSSCHLIESSLICH, DER GARANTIE, DASS DIE WAREN VON DURCHSCHNITTLICHER QUALITÄT UND FÜR DEN NORMALEN GEBRAUCH SOWIE FÜR EINEN BESTIMMTEN ZWECK GEEIGNET SIND.

Gracos einzige Verpflichtung sowie das einzige Rechtsmittel des Käufers bei Nichteinhaltung der Garantiepflichten ergeben sich aus dem oben Dargelegten. Der Käufer erkennt an, dass kein anderes Rechtsmittel (insbesondere Schadenersatzforderungen für Gewinnverluste, nicht zustande gekommene Verkaufsabschlüsse, Personen- oder Sachschäden oder andere Folgeschäden) zulässig ist. Jede Nichteinhaltung der Garantiepflichten ist innerhalb von zwei (2) Jahren ab Kaufdatum anzuzeigen.

GRACO GIBT KEINERLEI GARANTIEN – WEDER AUSDRÜCKLICH NOCH STILLSCHWEIGEND EINGESCHLOSSEN – IM HINBLICK AUF DIE MARKTFÄHIGKEIT UND EIGNUNG FÜR EINEN BESTIMMTEN ZWECK DER ZUBEHÖRTEILE, GERÄTE, MATERIALIEN ODER KOMPONENTEN AB, DIE VON GRACO VERKAUFT, NICHT ABER VON GRACO HERGESTELLT WERDEN. Diese von Graco verkauften, aber nicht von Graco hergestellten Teile (wie zum Beispiel Elektromotoren, Schalter, Schläuche usw.) unterliegen den Garantieleistungen der jeweiligen Hersteller. Graco unterstützt die Käufer bei der Geltendmachung eventueller Garantieansprüche nach Maßgabe.

Auf keinen Fall kann Graco für indirekte, beiläufig entstandene, spezielle oder Folgeschäden haftbar gemacht werden, die sich aus der Lieferung von Geräten durch Graco unter diesen Bestimmungen ergeben, oder der Lieferung, Leistung oder Verwendung irgendwelcher Produkte oder anderer Güter, die unter diesen Bestimmungen verkauft werden, sei es aufgrund eines Vertragsbruches, einer Nichteinhaltung der Garantiepflichten, einer Fahrlässigkeit von Graco oder sonstigem.

# Graco-Informationen

#### Dosiergerät für Dichtmittel und Klebemittel

# Besuchen Sie www.graco.com, um die neuesten Informationen über Graco-Produkte zu erhalten.

Für Informationen zu Patenten siehe www.graco.com/patents.

**FÜR EINE BESTELLUNG** nehmen Sie bitte mit Ihrem Graco-Händler Kontakt auf, besuchen Sie www.graco.com oder rufen Sie an, um den Standort eines Händlers in Ihrer Nähe zu erfahren

Innerhalb der USA: 1-800-746-1334 Außerhalb der USA: 0-1-330-966-3000

> Alle Angaben und Abbildungen in diesem Dokument stellen die zum Zeitpunkt der Veröffentlichung erhältlichen neuesten Produktinformationen dar. Graco behält sich das Recht vor, jederzeit ohne Vorankündigung Änderungen vorzunehmen. Übersetzung der Originalbetriebsanleitung. This manual contains German. MM 3A6724

> > Graco-Unternehmenszentrale: Minneapolis Internationale Büros: Belgien, China, Japan, Korea

GRACO INC. AND SUBSIDIARIES • P.O. BOX 1441 • MINNEAPOLIS MN 55440-1441 • USA

Copyright 2018, Graco Inc. Alle Produktionsstandorte von Graco sind zertifiziert nach ISO 9001.

www.graco.com Version B, Juni 2021